T3000*II* Programming Software User's Manual

# PGM3000

(T3000-5000-006)

Copyright 1997 Tait Electronics Limited All rights reserved

#### PROPRIETARY PROGRAM MATERIAL

This material is proprietary to TAIT ELECTRONICS LIMITED, and is not to be reproduced, used, or disclosed except in accordance with program license or upon written permission of Tait Electronics.

COPYRIGHT 1997 TAIT ELECTRONICS LIMITED

Windows is a trademark of Microsoft Corporation IBM is a registered trademark of International Business Machines Corporation.

> TAIT ELECTRONICS LIMITED CHRISTCHURCH NEW ZEALAND

# About this Guide

Welcome to PGM3000, the Tait radio programming software for T3000 Series II handportable radios. This software provides an easy way to enter settings and features into T3000 series radios, using a standard IBM PC (or compatible). This introductory section provides background information that you should read before using this guide.

### **Overview**

This guide is intended as an installation guide and overall reference to the programming software. It provides the following information:

- An overview of the software
- Installation instructions and hardware setup
- Basic usage instructions
- A reference guide to all parameters and settings

### Who Should Read this Guide?

This guide is designed for use by Tait retailers and distributors who are programming handportable radios for customers. Other audiences include radio fleet managers and network managers who may need to know the specific settings available for Tait T3000 Series II handportable radios.

ii About this Guide

### What Do You Need to Know?

Users of the Tait radio programming software should be familiar with the following:

- Trunked and conventional radio systems
- Radio system and radio network settings and parameters
- General PC operation

### What's Included?

This guide has six chapters, one appendix, and the Tait Software License Agreement.

| Chapter    | Description                                                                                                |
|------------|----------------------------------------------------------------------------------------------------|
| Chapter 1  | Introduces the software and provides installation and connection<br>instructions.                          |
| Chapter 2  | Provides general usage information for the software, including navi-<br>gation, file saving, and printing. |
| Chapter 3  | Provides a complete reference to T3010 <i>11</i> conventional handporta-<br>ble radio settings.            |
| Chapter 4  | Provides a complete reference to T302011 conventional handporta-<br>ble radio settings.                    |
| Chapter 5  | Provides a complete reference to T3030/1, T3035/1 and T3040/1 trunked handportable radio settings.         |
| Appendix A | Gives details on CTCSS/DCS coding.                                                                         |
| License    | Tait Software License Agreement                                                                            |

About this Guide iii

### Conventions

This guide uses the following conventions:

| Convention       | Description                                                                                  |
|------------------|----------------------------------------------------------------------------------------------|
| Initial Capitals | Screen fields, field names and screen buttons.                                               |
| Italic           | Specific entries and available settings for screen fields.                                   |
| []               | Radio keys                                                                                   |
| ALL CAPITALS     | Specific radio mode settings, the names of computer files and direc-<br>tories, and PC keys. |

iv About this Guide

| Contents v | I |
|------------|---|
|------------|---|

# Contents

## Chapter 1 Getting Started

| About this Chapter              |
|---------------------------------|
| An Overview of the Software1-1  |
| Software Compatibility 1-2      |
| Features and Capabilities1-2    |
| Components                      |
| System Requirements 1-3         |
| Installing the Software 1-4     |
| Installation Requirements1-4    |
| Running the Install software1-4 |
| Drive and Path options1-4       |
| Installing a Mouse1-5           |
| Connecting the Radio1-6         |

# **Chapter 2 General Operations**

| About this Chapter                       | . 2-1 |
|------------------------------------------|-------|
| Program Operation Under Windows 95       | . 2-1 |
| Setting Up Windows 95 Desktop Short-Cuts | . 2-2 |
| Starting the Program                     | . 2-2 |
| Navigation                               | . 2-3 |
| Using the Menu Bar                       | . 2-5 |
| Using Text Fields                        | . 2-5 |
| Using Screen Buttons                     | . 2-6 |
| Using List Boxes                         | . 2-6 |
| Using Array Boxes                        | . 2-7 |
| Loading and Saving Files                 | . 2-7 |
| Creating a New Specification File        | . 2-8 |
| Loading Specification Files              | . 2-8 |
|                                          |       |

| vi | Contents |
|----|----------|
|    |          |

| Saving Specification Files        |      | 2-9   |
|-----------------------------------|------|-------|
| Setting Up Your System            | •••• | .2-10 |
| Setting Defaults                  | •••• | .2-10 |
| Setting Screen Colours            | •••• | .2-11 |
| Printing Current Data             | •••• | .2-12 |
| Reading and Programming the Radio | •••• | .2-13 |
| Reading Radio Settings            | •••• | .2-13 |
| Programming the Radio             | •••• | .2-14 |
| Exiting the Program               |      | .2-14 |
|                                   |      |       |

# Chapter 3 T3010*II* Settings

| bout this Chapter   | 3-1 |
|---------------------|-----|
| pecifications       | 3-2 |
| ptions I            | 3-6 |
| ptions II           | -12 |
| hannels             | -16 |
| elcall Identity I   | -20 |
| Selcall Identity II | -26 |
| elcall Setup        | -28 |

# Chapter 4 T3020*II* Settings

| About this Chapter  |  |
|---------------------|--|
| Specifications      |  |
| Options I           |  |
| Options II          |  |
| Options III         |  |
| Channels (I and II) |  |
| Scan Groups         |  |
| Alpha Symbols       |  |
| DTMF                |  |
| Selcall Identity    |  |

| Contents | vii |
|----------|-----|
|----------|-----|

| Selcall Setup                | 4-44 |
|------------------------------|------|
| Selcall Features             | 4-50 |
| Status Display               | 4-56 |
| Preset Channel Signalling    | 4-58 |
| Radio Calibration Parameters | 4-60 |

# Chapter 5 T3030*II*, T3035*II* & T3040*II* Settings

| About this Chapter 5-1                         |
|------------------------------------------------|
| Using Passwords                                |
| Programming Sequence                           |
| Programming Multiple Networks                  |
| Specifications                                 |
| Unit - Identity                                |
| Unit - Acquisition Data                        |
| Unit - Preset Calls                            |
| Unit - Status Labels                           |
| Unit - Conventional Channels                   |
| Unit - Dialling Facilities 5-28                |
| Unit - Miscellaneous Controls                  |
| Unit-Lookup Table for 5 Digit Interfleet Calls |
| Unit - DTMF Parameters                         |
| Unit - Data Parameters                         |
| Own Fleet Identity                             |
| Own Fleet Parameters                           |
| Network - Identity                             |
| Network - Parameters                           |
| Network - Hunt Parameters 5-68                 |
| Network - Trunked Channel Blocks               |

viii Contents

# Appendix A Valid CTCSS/DCS Codes

| CTCSS                  | ••  | <br> | ••• | <br>•• | <br>• | •• | <br>• |  | •• | A-1 |
|------------------------|-----|------|-----|--------|-------|----|-------|--|----|-----|
| DCS                    | ••• | <br> | ••• | <br>   | <br>  |    | <br>• |  | •• | A-2 |
| Standard DCS Codes     |     | <br> |     | <br>•• | <br>  |    | <br>• |  |    | A-2 |
| Non-Standard DCS Codes | ••  | <br> |     | <br>   |       |    | <br>• |  |    | A-3 |

# **1 Getting Started**

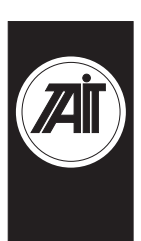

### About this Chapter

This chapter introduces the Tait Programming Package for T3000 Series II trunked and conventional handportable radios, and provides an overview of its features. It covers the following topics:

- An Overview of the Software
- Software Compatibility
- Features and Capabilities
- Components
- System Requirements
- Installing the Software
- Installing a Mouse
- Connecting the Radio

### An Overview of the Software

PGM3000 is a collection of software programs, each of which is targeted to specific radio models in the T3000// product range. These programs permit you to tailor a radio to your customer's specifications, and to maintain a record of settings. This record can be used to program other radios in the fleet to the same settings.

#### 1-2 Getting Started

The programming package incorporates a standard Graphical User Interface (GUI) or optional text-based user interface, with item selection by keyboard or mouse. It is supported by a complete Help system.

### Software Compatibility

For the latest information on the versions of radio software which the PGM3000 tools included with this package are designed to program please see the README.TXT file included on the program disks.

At the time of printing, the following information was available about compatibility of the PGM3000 tools with radio software versions:

- PGM3010 v2.11 compatible with T3010*II* radio software versions v1.02, and later.
- PGM3020 v2.00 compatible with all T3020// radio software versions.
- PGM30TR v2.14 compatible with T3000// trunked radio software version v2.00, and later.

### Features and Capabilities

The Tait programming package provides the following:

- Programming of all supported Tait T3000// models.
- A complete GUI environment that does not require Microsoft Windows, or an optional text interface.
- Context-sensitive Help.
- Capability to save a reference copy of all radio settings into a data file, for later use.
- Full printing capability to maintain a hardcopy of your settings.

#### Getting Started 1-3

### **Components**

Your programming package should contain:

- A 3.5" high density (1.44MB capacity) program install disk.
- A T3000-5300 programming cable with a special radio connector at one end and a telephone style socket at the other.
- A computer interface cable with a 25 pin serial plug at one end and a telephone style plug at the other.

If any of these components are missing, contact your Tait supplier.

### **System Requirements**

The PGM3000 software requires the following:

- An IBM compatible PC with an 80386 microprocessor.
- MS-DOS version 5.0 or higher.
- 2MB of RAM. DOS and any TSRs should be loaded in high memory (consult your DOS manual for how to do this).
- A VGA colour graphics display.
- A hard disk drive with 2MB of free space.
- A single floppy disk drive (1.44MB capacity or higher).
- A printer (if hardcopy output is required).
- A Microsoft or compatible mouse and driver (optional).

#### 1-4 Getting Started

### Installing the Software

#### Installation Requirements

PGM3000 cannot be run directly from the distribution disks. It must be installed, either on a hard disk (full or partial installation).

To perform a full installation on a hard disk you need approximately 2MB of free disk space.

#### Running the Install software

To begin installation, place the program disk in the floppy disk drive and type A:INSTALL (if the disk is in drive A) or B:INSTALL (if the disk is in drive B) at the DOS prompt. Press ENTER.

The installation program guides you through the installation process. Read the information presented on the screen carefully.

After installing the software, place the original distribution disk in a safe place.

#### Drive and Path options

You will be asked to enter the drive and path to which you want the software installed. If you do not change the default then the files will be placed in the  $\TAITPGM$  directory on the target drive.

We recommend that you use the default directory setting, especially if you have already installed, or intend to install, other Tait programming and support software packages.

#### Getting Started 1-5

If you are installing the programs on a hard disk you may wish to include the  $\TAITPGM$  directory in the DOS search path. This permits you to start PGM3000 from any directory. If this is not the first time you have installed PGM3000 on your computer you can check whether or not the directory is already in the search path by typing PATH at the DOS prompt (look for C:\TAITPGM).

Consult your DOS manual for information on how to add the directory to the search path if it is not already present.

### **Installing a Mouse**

Some computers do not have a mouse driver loaded at the MS-DOS prompt. This means the mouse will not function while running the PGM3000 software.

To install the mouse, use the installation disks provided with your mouse to install the correct mouse driver. Some installation programs add a line to your AUTOEXEC.BAT file, so that the mouse driver is loaded automatically, while some programs leave this to the user.

Once the mouse driver is loaded into memory, the mouse will work in the PGM3000 software. Although the mouse is not required for use in the software, it is recommended.

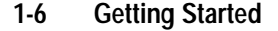

### **Connecting the Radio**

The programming kit contains two interface cables which connect together to form the link between the radio and the PC. One cable plugs into the serial port on your computer, and the other onto the accessory connector on your radio. You can plug the connector into either the COM1: or COM2: port on your computer. (If you select COM2:, you must change the software configuration. See "Setup" in Chapter 2.)

The connector is supplied with a 25 pin serial connector. If your computer has a 9 pin serial port, you need an adaptor cable. This is generally available from your PC dealer.

Before fitting the connector to the radio, turn the radio off. Hold the connector above the top of the radio as shown.

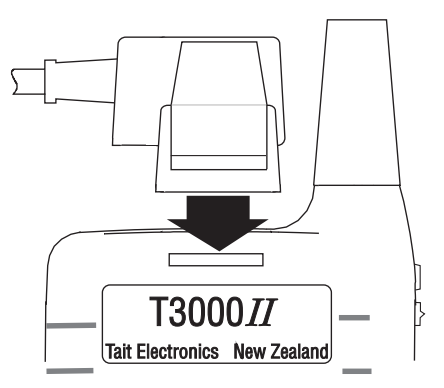

Locate the tongue on the rear leg in the slot at the top rear of the radio (above the identification label). Tilt the connector down at the front, until the tongue on the front engages securely with the slot above the radio's speaker grill.

#### Getting Started 1-7

When the radio is attached, it can be programmed. Make sure you turn it on first, since it must be operating for the memory to be read. You should also make sure that the battery is charged, or use a battery eliminator, to ensure the radio does not turn itself off during the programming session.

To remove the connector after you have finished programming the radio, first turn the radio off. Hold the radio firmly with the back facing you, and press forward on the thumb-tag at the rear of the connector. (Do not squeeze it against the front of the connector as this will prevent it from releasing.)

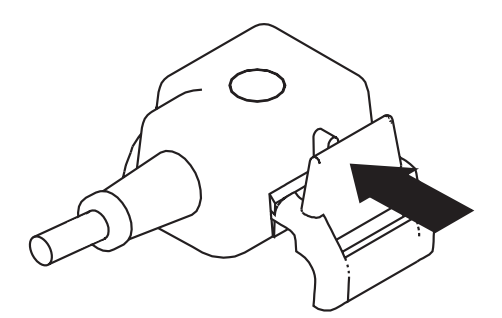

The front of the connector will release and lift from the radio and the entire connector will then lift clear.

1-8 Getting Started

# **2** General Operations

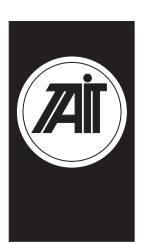

### About this Chapter

This chapter describes the basic operation of the Tait programming software. The operations detailed here are common to both the trunked and conventional packages. These operations are as follows:

- Program Operation Under Windows 95
- Setting Up Windows 95 Desktop Short-Cuts
- **Starting the Program**
- Navigation
- Loading and Saving Files
- Setting Up Your System
- Reading and Programming the Radio
- Exiting the Program

### **Program Operation Under Windows 95**

To run the PGM3000 software, it is first necessary to exit Windows 95, as follows.

In Windows 95, click on the Start button, and the Shut Down Windows window appears. Choose the option *Restart the computer in MS-DOS mode*, then Windows 95 will exit and restart at the DOS prompt. The software can now be run as described in the section "Starting the Program".

Note: If Windows 95 is exited by choosing 'Programs' then 'MS-DOS Prompt' from the Start button, PGM3000 will not run reliably.

#### 2-2 General Operations

### Setting Up Windows 95 Desktop Short-Cuts

Windows 95 desktop short-cuts to the PGM3000 programs can be used, provided the short-cut is configured as follows.

Click on the short-cut with the right mouse button, select Properties, then TAB to the program. Click on the Advanced button and select the MS-DOS Mode box.

When the short-cut is activated, the PGM3000 program will run, after first exiting Windows 95. Windows 95 will restart when the PGM3000 program is exited.

### Starting the Program

Change to the Tait programming software directory by typing CD\TAITPGM at the DOS prompt and press ENTER, then type PGM3000 and press ENTER.

- To program T3010*II* radios, press *1*.
- To program T3020// radios, press 2.
- To program T3000*II* trunking radios (T3030*II*, T3035*II* and T3040*II*), press *T*.
- To quit without running any programming software, press *Q*.
- Note: If you have modified the DOS path as described in the Installation section, then you do not need to change to the TAITPGM directory first.

By default the program provides a graphical user interface. If you do not have a graphics screen, or would prefer a text display, you can force the program to start in text mode by adding /T after the program name (such as PGM3010 /T). There must be a space between the program name and the slash (/).

#### General Operations 2-3

When you enter the program name, the startup screen appears, displaying information about the program. You should quote the software version number shown there when consulting with your Tait supplier about programming issues.

When starting up PGM303X or PGM3040 you are asked to enter a password. This password determines which of the programming items you are allowed to change. Refer to the chapter on Trunked Settings for more information.

### Navigation

This programming package can be used with a mouse or a keyboard or both. To navigate through the program using a mouse, simply place the arrow on the screen onto the menu option you wish to choose (or the option button you wish to press), and click the left mouse button once.

All functions can be selected using the keyboard, according to the following table:

| Key       | Function                                                                                         |
|-----------|--------------------------------------------------------------------------------------------------|
| F1        | Access Help. A single press calls Help for the current field. A double press calls general Help. |
| F2        | Insert a row into an array box                                                                   |
| F3        | Delete a row from an array box                                                                   |
| F5        | Refresh the display                                                                              |
| Alt-F1    | Help                                                                                             |
| Alt-F5    | Restore window size to normal                                                                    |
| Alt-F7    | Move window                                                                                      |
| Alt-F8    | Re-size window                                                                                   |
| Alt-F10   | Maximise window                                                                                  |
| Alt-Space | Open a keyword drop-down menu                                                                    |

**General Operations** 

### 2-4 General Operations

### **Edit Functions**

| Key       | Function                                                                                               |
|-----------|----------------------------------------------------------------------------------------------------|
| Insert    | Toggle insert/overtype mode (default is insert)                                                        |
| Delete    | Delete character to the right                                                                          |
| Backspace | Delete character to the left                                                                           |
| Enter     | End edit and validate new value                                                                        |
| Esc       | Close a window                                                                                         |
| Alt       | Select the window menu bar. Access menu bar keywords by pressing the underlined character ('hot key'). |

### Navigation

| Кеу        | Function                                      |
|------------|-----------------------------------------------|
| Tab        | Move to next window object                    |
| Shift-Tab  | Move to previous window object                |
| Home       | Go to top of screen                           |
| End        | Go to bottom of screen                        |
| Ctrl-Home  | Go to beginning of line                       |
| Ctrl-End   | Go to end of line                             |
| Page Down  | Go down one page in current screen            |
| Page Up    | Go up one page in current screen              |
| 仓          | Scroll up in a vertical list or pop up menu   |
| Û          | Scroll down in a vertical list or pop up menu |
| $\Diamond$ | Move left along menu items in the menu bar    |
|            | Move right along menu items in the menu bar   |

### **Control Keys**

| Кеу        | Function                            |
|------------|-------------------------------------|
| Ctrl-F2    | Insert an element into an array box |
| Ctrl-F3    | Delete an element from an array box |
| Ctrl-Break | Immediate exit from program         |
| Ctrl-C     | Exit from program                   |
| Ctrl-Arrow | Moves scroll bars within an array   |

### Using the Menu Bar

Most of the software features are available from the keywords on the menu bar. The File keyword lets you create, save and load files, the Radio keyword lets you read and program a handportable radio, the Edit keyword lets you change programmable options, and the Utility keyword lets you print results and change some of the facilities in this program.

Tait Programming Tool <u>F</u>ile <u>R</u>adio <u>E</u>dit <u>U</u>tility Quit

The Quit keyword takes you out of the program and back to the DOS prompt. The keywords on the Menu bar can be selected by clicking on them with the mouse, or by holding the ALT key and pressing the underlined letter (*F* for File, for example).

There is extensive online help available by pressing the F1 key. Help is "context sensitive," meaning that the type of information displayed is always relevant to the point in the program where you pressed the F1 key. Pressing F1 twice provides general help information, including an overview of keyboard commands.

The box that appears in the centre of the screen when you first start the program tells you the version number of this software. If you experience any problems while using the software, you should note this number before contacting your Tait dealer for assistance.

#### **Using Text Fields**

Text fields appear as simple boxes on the screen. To enter data into a text box, select the box either by using the TAB key, or by clicking on it with the mouse. The text cursor appears within the box. Type in the data, and press the ENTER key to set the new value.

#### 2-6 General Operations

#### Using Screen Buttons

Some options use screen buttons for settings. A screen button is simply a grey box on an option screen containing a default setting such as *Enabled*.

These buttons simply toggle between two settings. Click once on the button, and it changes to the alternate value.

Control menus and dialog boxes also use screen buttons for commands. These are easily recognisable, and contain such entries as OK and Clear. Click on the button to activate the command, or select it with the TAB key and press the ENTER key.

#### Using List Boxes

Many of the options screens provide a range of available settings in a list box. A list box is a field on the screen that has an arrow at the right side, as in the following example.

| Disabled | <b>±</b> |
|----------|----------|
|          |          |

To use a list box with a mouse, click on the arrow to the right of the field to obtain a drop-down menu containing selections. Click on the appropriate selection to set the new value.

To use the keyboard, move to the list box with the TAB key. Press the ENTER key to obtain the drop-down menu. Use the arrow keys to scroll to the required value and press the EN-TER key to set the selection.

#### **Using Array Boxes**

Option screens that require entry of many lines of data, each containing the same type of information, often use array boxes. An array box consists of lines of other types of data entry fields and appears on the screen as in the following example.

| !   ♥   ! |
|-----------|
|-----------|

Where a line of data entry fields is shown with exclamation points in each, it means that there is currently no data in the array box.

To enter data into an array box, you must first add a new line by pressing the F2 key. This inserts a line into the array and reveals its default settings. Some fields will become list boxes or screen buttons, while others will become text entry fields. You can delete a line from an array by selecting any field on the line and pressing F3.

### Loading and Saving Files

The File keyword menu enables you to store and retrieve the options you program into a particular handportable.

This lets you keep a copy of a customer's requirements in an easily reusable form if you are required to program more of the same type of handportables at a later date. The files may be stored on hard disk or on a floppy disk that you can store in a safe place for future use.

All filenames are automatically given the extension ".DAT" unless you specify something else.

*Note: The use of filenames greater than 8 characters is not supported.* 

#### 2-8 General Operations

#### Creating a New Specification File

Use the New option from the File keyword menu to create a new specification file. This sets all fields to their default values, so it is important that you save any work you have entered first.

#### Loading Specification Files

Use the Load option from the File keyword menu to retrieve a handportable specification file from disk. Click on Load, and the File window appears.

|                                  | File W                  | lindow | <b>•</b> |
|----------------------------------|-------------------------|--------|----------|
| File Name<br>Directory           | *.dat<br>c:\            |        |          |
| Drives                           | Directories             | Files  |          |
| ■ a: ◆<br>■ b:<br>□ c:<br>□ d: ↓ | dos novell temp windows | •      | *        |
|                                  | ŪK                      | Exit   |          |
|                                  |                         |        |          |

From this window, you can enter a filename directly in the Filename box or search for a file to load. The Files list displays the files in the current directory in alphabetical order. To search for a filename use the scroll arrows. You can use the DOS wildcard characters "\*" and "?" to aid in your search.

The Drives list box allows you to search all of the drives attached to your computer. Select the drive to be used for file searches by using the cursor keys or mouse.

#### General Operations 2-9

The Directories list box shows all of the directories immediately available. If you select a directory, the next (included) level of directories appears. The previous level of directories is marked by the "..." symbol. Selecting this with the mouse or cursor then the ENTER key returns you to the previous directory level.

#### **Saving Specification Files**

Use the Save option from the File keyword menu to save the handportable specification file that you are currently working on. If the file has been saved to disk already, the program saves it with the same filename, overwriting the original file. If it has not been previously saved, the File window appears, permitting you to specify a name for the file.

In either case, the Validation window appears, asking whether you wish to validate the file. You should select Yes to avoid saving a file which may cause the handportable to malfunction as a result of illogical or impossible options.

It is especially important to run a final validation check if you have not run validation after completing work in the Edit windows.

The Save As option calls up the File window so that you can save your file by a different name. This is useful if you wish to use an existing specification file as a template for other files.

#### 2-10 General Operations

### Setting Up Your System

The Tait programming software permits you to alter certain settings to match your computer setup and operations. These settings are the file and port defaults, and the screen appearance and colour. Changes are made using the menu from the Utility keyword. The Default menu item lets you change port and file location settings; the Colours item lets you set the overall appearance of your screen.

The Print option on the Utility keyword menu lets you print the data you have entered.

### Setting Defaults

The file location and extension can help you organise your programming data. The port locations are most important because they determine the location of your printer and the specific hardware connection used in attaching a radio to your system for programming.

File and port settings can be changed by using the Defaults window, which appears when you click on Default from the Utility keyword menu.

| Defaults                 |               |
|--------------------------|---------------|
| <u>P</u> rint            |               |
|                          |               |
| Data File Path c:∖       |               |
| Data File Extension .dat |               |
| Serial Port <u>C</u> OM1 |               |
| Parallel Port LPT1       |               |
|                          | ŌK            |
|                          | E <u>x</u> it |
|                          |               |

General Operations 2-11

| Option              | Description                                                                                                    |
|---------------------|----------------------------------------------------------------------------------------------------|
| Data File Path      | The data file path determines the default directory on your hard disk that will be used for storing radio data files.                                                                                                    |
| Data File Extension | The data file extension determines the default filename extension for data files.                                                                                                    |
| Serial Port         | The serial port is the hardware connection to which all data will be<br>sent for programming radios. It can be either COM1: or COM2:.<br>The default is COM2:. If your mouse or a modem is using COM2:,<br>you may need to change this setting. To change the setting, click<br>on the Serial Port button. |
| Parallel Port       | The parallel port setting here determines where data to be printed<br>is sent. The default setting is LPT1. If you are using several print-<br>ers, you may wish to change this setting to send data to the pre-<br>ferred printer. To change the setting, click on the Parallel Port<br>button.           |

Available settings are as follows:

### **Setting Screen Colours**

Each PGM3000 package permits you to change the appearance of the screen to suit your own preferences. Screen changes are made through the Screen Colour Manager, which you access from the Utility keyword menu by selecting Colours.

#### 2-12 General Operations

You can change the palette or background colour. A sample of the current setting appears in the Sample Window. Use the Palette and Background keyword menus to make your changes. To complete your colour changes, click on the OK button.

|                                | Screen Colour Manager                        |               |
|--------------------------------|----------------------------------------------|---------------|
| <u>P</u> rint Pa <u>l</u> ette | <u>B</u> ackground                           |               |
|                                |                                              |               |
| -                              | Sample Window                                |               |
| Click <u>H</u> ere             |                                              | <u>o</u> k    |
|                                |                                              |               |
| table                          | Non Selectable Click                         | <u>Cancel</u> |
| T2000                          | ▼   T2000   *     TR2000   T700     T745   ▼ | Exit          |
|                                |                                              |               |

#### **Printing Current Data**

Select the Print option from the Utility keyword menu to print all of the radio settings that you have stored. Printing cycles through all of the settings windows and sends the settings in plain ASCII form to the default parallel port. (See "Setting Defaults" earlier in this section if you need to change the port).

Note that the text is printed as a simple ASCII stream. You may have to change your printer settings to accept plain AS-CII text.

#### General Operations 2-13

### **Reading and Programming the Radio**

The Radio keyword enables you to store the operating information you create in this programming package in the handportable with the Program command. It also enables you to retrieve that information from a handportable in order to change it, with the Read command.

#### **Reading Radio Settings**

Select the Read option from the Radio keyword menu to read current settings from the handportable using the serial communications port specified in the Utility menu.

The Radio window appears with the message "*Establishing Serial Link to Radio...*" in the status bar. A box is provided for some information specific to the handportable but this will remain blank until the program has successfully read the file from the handportable.

For the program link to be established, the following items must be correct:

- The correct serial port must be selected using the Utility menu.
- The radio programming cable must be connected to the correct serial port.
- The radio programming cable must be connected to the accessory connector on the handportable.
- The radio type must match the software being used.
- The radio must be turned on.

When the communications link is established, the display on the handportable shows a "P" (T3010*II*) or "Programming Mode" (T3020*II*, T3030*II*, T3035*II* or T3040*II*).

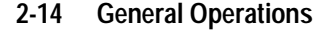

#### Programming the Radio

Select the Program option from the Radio keyword menu to transfer the settings to your radio. When you select this option, the Validation window appears first.

| Valie       | dation   |
|-------------|----------|
| Perform Val | idation? |
| Yes         | No       |

Select Yes to run a final validation of your settings. This is important because it avoids the problems that can occur with impossible or conflicting radio settings.

During validation, the program cycles through all of the settings screens, then loads the data into the radio.

### **Exiting the Program**

To leave the program, escape from the current menu, then click on the Quit keyword. A window appears, asking whether you wish to quit. Click on Yes or press ENTER, and you will return to the DOS prompt.

# 3 T3010II Settings

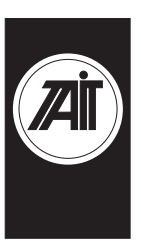

### About this Chapter

This chapter describes the settings that may be selected for a T3010*II* handportable radio using PGM3010. Settings are divided into the following groupings under the Edit keyword:

- Specifications
- Options I
- Options II
- Channels
- Selcall Identity I
- Selcall Identity II
- Selcall Setup

The Selcall options are disabled (grey) and cannot be used until Selcall Option (on the Specifications screen) has been set to *Fitted*.

See the information on Specifications Settings for more details.

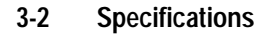

### **Specifications**

Use the Specifications screen to select the required radio model and frequency band, and to make any necessary changes to basic programming settings. To open this screen, click on Specifications on the Edit keyword menu.

The Specifications screen, with default settings, appears as follows:

|       | Specifications                                                                  |                             |  |
|-------|---------------------------------------------------------------------------------|-----------------------------|--|
| Print |                                                                                 |                             |  |
|       | Chassis Serial Number<br>Factory Model Identity                                 | 00000000                    |  |
|       | Radio Type                                                                      | T3010-31XX(136-154 MHz)     |  |
|       | Transmit Timer Duration<br>Transmit Lockout Duration<br>Cloning From This Radio | 60 sec<br>0 sec<br>Disabled |  |
|       | All Confidence Beeps<br>Keypress Confidence Beeps                               | Enabled 🔹                   |  |
|       | SELCALL Option                                                                  | Not Fitted                  |  |
|       |                                                                                 |                             |  |
|       |                                                                                 |                             |  |
|       |                                                                                 |                             |  |

| T3010II Settings  | 3-3 |
|-------------------|-----|
| loo loll ootaligo |     |

### The Specifications settings are as follows:

| Field                        | Description                                                                                                    | Settings                                                                                                    |  |
|------------------------------|----------------------------------------------------------------------------------------------------|----------------------------------------------------------------------------------------------------|--|
| Chassis Serial<br>Number     | (read only)                                                                                                    |                                                                                                    |  |
| Factory Model<br>Identity    | (read only)                                                                                                    |                                                                                                    |  |
| Radio Type                   | Selects the radio model and its<br>frequency band. This software is<br>designed to program the Tait<br>T3010 handportable radio.<br><b>Note:</b> <i>The T3010-51XX (400-<br/>440MHz) may be set as high as</i><br><i>450MHz on receive channels.</i> | Select one of the following<br>T3010-31XX(136-154MHz)<br>T3010-32XX(146-174MHz)<br>T3010-41XX(174-195MHz)<br>T3010-42XX(184-208MHz)<br>T3010-51XX(400-440MHz)<br>T3010-52XX(440-470MHz)<br>T3010-53XX(470-520MHz)<br>T3010-55XX(450-470MHz)<br>T3010-56XX(470-490MHz)<br>T3010-70XX(336-366MHz)<br>T3010-71XX(360-400MHz)<br>T3010-72XX(300-360MHz) |  |
| Transmit Timer<br>Duration   | Sets the longest allowable con-<br>tinuous transmission by the<br>handportable. When this time<br>has almost ended, the hand-<br>portable emits warning tones.                                                                                       | Enter a time between <i>10</i> and <i>240</i> seconds.<br>Enter <i>0</i> and no limit is placed on the duration of a transmission.                                                                                                    |  |
| Transmit Lockout<br>Duration | Transmit Lockout Duration<br>Determines how long the hand-<br>portable will be prevented from<br>transmitting after the transmit<br>timer has expired.<br>This setting has no effect if the                                                          | Enter a time between <i>0</i> and <i>60</i> seconds.<br>Enter <i>0</i> to disable this function.                                                                                                    |  |
| Cloning From<br>This Radio   | transmit timer has been disa-<br>bled.<br>Not available.                                                                                                    |                                                                                                    |  |

continued on next page

### 3-4 Specifications

| Field                        | Description                                                                                                    | Settings                                                                                                    |
|------------------------------|----------------------------------------------------------------------------------------------------|----------------------------------------------------------------------------------------------------|
| All Confidence<br>Beeps      | If enabled, audible confidence indicators will sound.                                                             | Select <i>Enabled</i> or <i>Disabled</i> . If disabled, all audible confidence indicators (including keypress beeps) are suppressed.                                                                   |
| Keypress<br>Confidence Beeps | If enabled, audible keypress confidence indicators will sound.                                                    | Select <i>Enabled</i> or <i>Disabled</i> . If enabled, audible keypress beeps sound when any key is pressed.                                                                                           |
|                              |                                                                                                    | This field is not selectable if All<br>Confidence Beeps has been set to<br><i>Disabled.</i>                                                                                                    |
| Selcall Option               | Determines whether on-board<br>selective calling hardware has<br>been fitted to the handportable.                 | Select <i>Fitted</i> or <i>Not Fitted</i> . If Selcall<br>is not fitted, then Selcall Identity<br>and Selcall Setup screens will not<br>be available and the Selcall facili-<br>ties will be disabled. |
|                              | CAUTION<br>Do not set this field to <i>Fitted</i> if<br>you do not have Selcall hard-<br>ware fitted in the radio |                                                                                                    |

Specifications Settings - continued
T3010II Settings 3-5

### 3-6 Options I

## **Options I**

Use the Options I screen to set CTCSS/DCS characteristics, programmable function keys, muting, and Monitor functions. To open this screen, click on Options I in the Edit keyword menu.

The Options I screen, with default settings, appears as follow:

| Opt                                                                                                    | ions (I)                         |                                                      | <b></b>                          |
|----------------------------------------------------------------------------------------------------|----------------------------------|------------------------------------------------------|----------------------------------|
| <u>P</u> rint                                                                                                 |                                  |                                                      |                                  |
| Tx DCS Polarity<br>Rx DCS Polarity                                                                            |                                  | Normal 🔮<br>Normal 🔮                                 |                                  |
| Tx CTCSS Reverse Tone Burst<br>Rx CTCSS/DCS Filter Enabled F                                                  | or                               | Disabled                                             | •                                |
| [.] Function Key<br>[ ] Function Key<br>[-] Function Key                                                      | Disabled<br>Disabled<br>Disabled |                                                      | <b>¥</b><br><b>¥</b><br><b>¥</b> |
| SELCALL Muting<br>Automatic Monitor with Call S<br>Automatic Monitor with Call A<br>Monitor Function Disables | etup<br>nswered                  | Disabled<br>Disabled<br>Disabled<br>None<br>Disabled | ]                                |
| Monitor State at Power Up<br>[MON] Button Brief Press<br>[MON] Button Long Press<br>Call Alert Tones          |                                  | Inactive     Disabled     Disabled     BEEP          |                                  |
|                                                                                                    |                                  |                                                      |                                  |

| 1 JUIUII Jellings J-1 | T3010II | Settings | 3-7 |
|-----------------------|---------|----------|-----|
|-----------------------|---------|----------|-----|

## The Options I settings are as follows

| Field                              | Description                                                                                                    | Settings                                                                                                    |         |
|------------------------------------|----------------------------------------------------------------------------------------------------|----------------------------------------------------------------------------------------------------|---------|
| Tx DCS Polarity                    | Sets the Polarity of all transmit-<br>ted DCS codes defined in the<br>Channels screen. Some sys-<br>tems may require the DCS code<br>to be inverted when transmitted.                                                                                                    | Select Normal or Inverted.                                                                                                    |         |
| Rx DCS Polarity                    | Controls the polarity of all received DCS codes defined in the Channels screen.                                                                                                    | Select Normal or Inverted.                                                                                                    |         |
| Tx CTCSS<br>Reverse Tone<br>Burst  | If enabled, permits transmis-<br>sion of a CTCSS reverse tone<br>burst. This increases the speed<br>of shutdown in some repeaters<br>and associated equipment.                                                                                                    | Select Enabled or Disabled.                                                                                                    | PGM3010 |
| Rx CTCSS DCS<br>Filter Enabled For | Determines channel settings for<br>the audio filter contained in the<br>handportable. This filter<br>removes any CTCSS or DCS<br>tones which may be present on<br>the received audio. It can be<br>switched off automatically for<br>channels that do not have<br>CTCSS or DCS. | Select All Channels, CTCSS/DCS<br>Channels or No Channels.<br>If set for All Channels, the CTCSS/<br>DCS filter does not switch and is<br>active continuously.<br>If set for CTCSS/DCS Channels,<br>the filter is active only on channels<br>which have CTCSS or DCS pro-<br>grammed on receive. |         |
|                                    |                                                                                                    | If set for <i>No Channels</i> , the CTCSS/<br>DCS filter is disabled.                                                                                                    |         |

| 3-8 Options I |  |
|---------------|--|
|---------------|--|

| Field                   | Description                                                        | Settings                                                                                                    |
|-------------------------|--------------------------------------------------------------------|----------------------------------------------------------------------------------------------------|
| Function Keys [•][ ][-] | Selects programmed settings for the three available function keys. | The function keys can be set as fol-<br>lows                                                                                                    |
|                         |                                                                    | Disabled: Key does nothing.                                                                                                    |
|                         |                                                                    | <i>Low Power</i> : Key toggles the trans-<br>mit power between HIGH and LOW settings.                                                                                                    |
|                         |                                                                    | Handset Mode: Key toggles the<br>Handportable between HANDSET<br>and NORMAL modes.                                                                                                    |
|                         |                                                                    | AUX Momentary: Key activates the internal AUX output line on the options connector while the key is being pressed.                                                                                                    |
|                         |                                                                    | AUX Latching: Key toggles the internal AUX output line on the options connector.                                                                                                    |
|                         |                                                                    | <i>Monitor Key</i> : Key operates accord-<br>ing to the definition of Monitor<br>Function Disables.                                                                                                    |
|                         |                                                                    | <i>Call</i> : Key initiates a call if the Selcall option is fitted.                                                                                                    |
|                         |                                                                    | <i>Keypad Lock</i> : Key turns the hand-<br>portable keypad lock on. When on,<br>all keys except [ON], [VOL+],<br>[VOL-], and the [PTT] are dis <i>abled</i> .<br>The [ON] key must be pressed to<br>turn the keypad lock off. |
|                         |                                                                    | Backlighting: Key turns on keypad backlighting for the duration speci-<br>fied in Backlight Timer.                                                                                                    |
|                         |                                                                    | Scan: Key toggles the scanning operation on and off.                                                                                                    |

Options I Settings - continued

| T3010II Settings | 3-9 |
|------------------|-----|
|------------------|-----|

Options I Settings - continued

| Field                                      | Description                                                                                                    | Settings                                                                                                    |       |
|--------------------------------------------|----------------------------------------------------------------------------------------------------|----------------------------------------------------------------------------------------------------|-------|
| Selcall Muting                             | If enabled and the Selcall option is<br>fitted, this feature mutes the hand-<br>portable audio when the Monitor<br>function is inactive.                                                                                 | Select Enabled or Disabled.                                                                                                    |       |
|                                            | The Selcall mute is disabled when<br>the Monitor function becomes<br>active.                                                                                                    |                                                                                                    |       |
| Automatic<br>Monitor With<br>Call Setup    | Sets the handportable to automati-<br>cally activate the Monitor function<br>when an outgoing Selcall is trans-<br>mitted.                                                                                               | Select <i>Enabled</i> to activate the handportable Monitor facility if a Selcall call is successfully transmitted.                           | M3010 |
|                                            | <b>Note:</b> If enabled, some way to deactivate the Monitor facility should be provided. This can be done by assigning the Monitor function to one of the function keys on the keypad, or by using the Auto Quiet Timer. | Select <i>Disabled</i> to permit the hand-<br>portable to transmit a Selcall call<br>without activating the Monitor.                         | PGN   |
| Automatic<br>Monitor With<br>Call Answered | Set the handportable to automati-<br>cally activate the Monitor function<br>upon receiving its Selcall identity.<br><b>Note:</b> <i>If enabled, some way to</i>                                                          | Select <i>Enabled</i> to activate the handportable Monitor facility upon receiving a group call or when the user answers an individual call. |       |
|                                            | deactivate the Monitor facility<br>should be provided. This can be<br>done by assigning the Monitor key<br>to one of the function keys on the<br>keypad, or by using the Auto Quiet<br>Timer.                            | Select <i>Disabled</i> to prevent the handportable from activating the Monitor facility upon receiving a group or individual call.           |       |

### 3-10 Options I

| Field                           | Description                                                                                                    | Settings                                                                                                    |
|---------------------------------|----------------------------------------------------------------------------------------------------|----------------------------------------------------------------------------------------------------|
| Monitor                         | Determines which handportable                                                                                                    | Set this field as follows:                                                                                                    |
| Disables                        | mutes are disabled when the Moni-<br>tor function is active.'                                                                    | All Mutes: When the Monitor func-<br>tion is activated, both the Selcall<br>mute and any sub- audible coding<br>mute ( CTCSS or DCS) are disa-<br>bled.    |
|                                 |                                                                                                    | <i>Selcall Mute</i> : When the Monitor function becomes active, only the Selcall mute is disabled. This can only be selected if Selcall muting is enabled. |
| Monitor State<br>At Power Up    | Sets the handportable to automati-<br>cally activate the Monitor facility<br>when the handportable is turned                     | Select <i>Active</i> to activate the Monitor when the handportable is turned on.                                                                           |
|                                 | ON.                                                                                                    | Select <i>Inactive</i> to ensure that the Monitor facility is inactive when the handportable is turned on.                                                 |
| [MON] Button<br>Brief Key Press | If enabled, a brief press of the Mon-<br>itor key activates the Monitor func-<br>tion (defined by Monitor Function<br>Disables). | Select Enabled or Disabled.                                                                                                    |
|                                 | A brief press of the Monitor key<br>always deactivates the Monitor<br>function if it is active.                                  |                                                                                                    |

Options I Settings - continued

continued on next page

#### T3010II Settings 3-11

**Options I Settings - continued** 

| Field                          | Description                                                                                                    | Settings                                                                                     |        |
|--------------------------------|----------------------------------------------------------------------------------------------------|----------------------------------------------------------------------------------------------|--------|
| [MON] Button<br>Long Key Press | If enabled, a long press of the<br>Monitor key activates the<br>squelch override. This overrides<br>the handportable preset<br>squelch, permitting the user to<br>monitor all activity on a channel.<br>This is useful where there is<br>activity in marginal areas, and<br>the signal is too weak to be<br>heard reliably. | Select Enabled or Disable.                                                                   | 0      |
| Call Alert Tone                | Sets the type of tone used to indicate an incoming Selcall.                                                                                                    | Select <i>Ring</i> for a dual tone tele-<br>phone-type ringing tone to indicate<br>the call. | PGM301 |
|                                |                                                                                                    | Select <i>Beep</i> for a repeating two beep tone to indicate the call.                       |        |

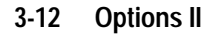

## **Options II**

Use the Options II screen to set a variety of optional features for the handportable. To open this screen, click on Options II in the Edit keyword menu.

The Options II screen, with default settings, appears as follows:

|                      | Options (II) |        | ▲        |
|----------------------|--------------|--------|----------|
| <u>P</u> rint        |              |        |          |
|                      |              |        |          |
|                      |              |        |          |
| AUX Active State     |              | High   | <b>±</b> |
|                      |              |        |          |
| Tx Inhibit           |              | None   | <b>±</b> |
|                      |              |        |          |
| Backlighting         |              | Day    | <b>±</b> |
| Backlighting Timer   |              | 3 sec  |          |
|                      |              |        |          |
| Power Save Off Time  |              | Med    | <b>±</b> |
|                      |              |        |          |
| Auto Quiet Time      |              | 30 sec |          |
|                      |              |        |          |
| Handset Active Timer |              | 0 sec  |          |
|                      |              |        |          |
| Scap Hold Time       |              | 5 500  |          |
|                      |              |        |          |
|                      |              |        |          |
|                      |              |        |          |
|                      |              |        |          |
|                      |              |        |          |
|                      |              |        |          |
|                      |              |        |          |

PGM3010

### T3010II Settings 3-13

#### Field Description Settings Aux Active State Determines the active state of Select High (+5 volts) or Low (0 the auxiliary control line on the volts). internal options connector. Tx Inhibit Prevents the handportable from Select None, Busy or Mute as foltransmitting under some radio lows: traffic conditions *Busy*: Prevents the handportable from transmitting when there is any activity on the channel. PGM3010 *Mute*: Prevents the handportable from transmitting when there is channel activity, but the radio remains muted. This could be caused by: - An invalid CTCSS or /DCS code - An active Selcall mute - An active external device If you turn off the mute with the Monitor function, then transmission is allowed before the handportable returns to the muted state. None: No Tx Inhibit of any kind.

### The Options II settings are as follows:

continued on next page

### 3-14 Options II

| Field                  | Description                                                                                                    | Settings                                                                      |
|------------------------|----------------------------------------------------------------------------------------------------|-------------------------------------------------------------------------------|
| Backlighting           | Sets automatic backlighting of the radio keypad and display for the                                                                                                    | Select <i>Day</i> and user activity will not switch on backlighting.          |
|                        | duration entered in Backlight Timer.<br>Backlighting is triggered by user<br>activity according to this mode.                                                                                                    | Select <i>Night</i> and a keypress or the radio unmuting will switch on back- |
|                        | <b>Note:</b> This is independent of any function key programmed to Back-lighting.                                                                                                    | ngnung.                                                                       |
| Backlighting<br>Timer  | The duration for which backlighting is activated.                                                                                                    | Enter a time from 3 to 15 seconds.                                            |
| Power Save<br>Off Time | Sets your handportable to minimise<br>power consumption by switching off<br>unnecessary circuitry when there is<br>no traffic on the selected channel.<br>This circuitry remains off for the<br>duration of the Power Save Off<br>Time, after which it is switched on<br>briefly so that channel activity can<br>be detected. | Select <i>Low, Medium (Med</i> ), High,<br>or <i>Disabled</i> .               |
|                        | If there is activity the circuitry remains powered up and communi-<br>cation can proceed.                                                                                                    |                                                                               |
| Auto Quiet<br>Time     | Sets a timer to return the handport-<br>able to a muted state by resetting<br>the Monitor function.                                                                                                    | Enter <i>0</i> to disable, or a time from <i>5</i> to <i>240</i> seconds.     |
|                        | If this timer is set to 0 the Auto<br>Quiet function is <i>disabled</i> and the<br>Monitor function must be reset<br>manually by pressing the [MON]<br>key.                                                                                                    |                                                                               |

Options II Settings - continued

continued on next page

| T3010II Se | ttings | 3-1 | 5 |
|------------|--------|-----|---|
|------------|--------|-----|---|

Options II Settings - continued

| Field                   | Description                                                                                                    | Settings                                                                                                    |
|-------------------------|----------------------------------------------------------------------------------------------------|----------------------------------------------------------------------------------------------------|
| Handset Active<br>Timer | Determines the amount of time<br>Handset Mode remains active<br>after the last user or handporta-<br>ble activity.         | Enter a time from 10 to 240 sec-<br>onds in steps of 10, or disable by<br>entering 0. If disabled, the user<br>must manually turn Handset Mode<br>off. |
| Scan Hold Time          | Determines how long the hand-<br>portable remains on a channel<br>after communication ceases,<br>before resuming scanning. | Enter a time from 1 to 25 seconds.                                                                                                    |

PGM3010

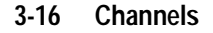

# Channels

Use the Channels screen to set a list of available channels and settings for the handportable. To open this screen, click on Channels in the Edit keyword menu.

Note: This screen uses Array Boxes for settings. Remember to press the F2 key to insert each line for data entry.

The Channels screen appears as follows:

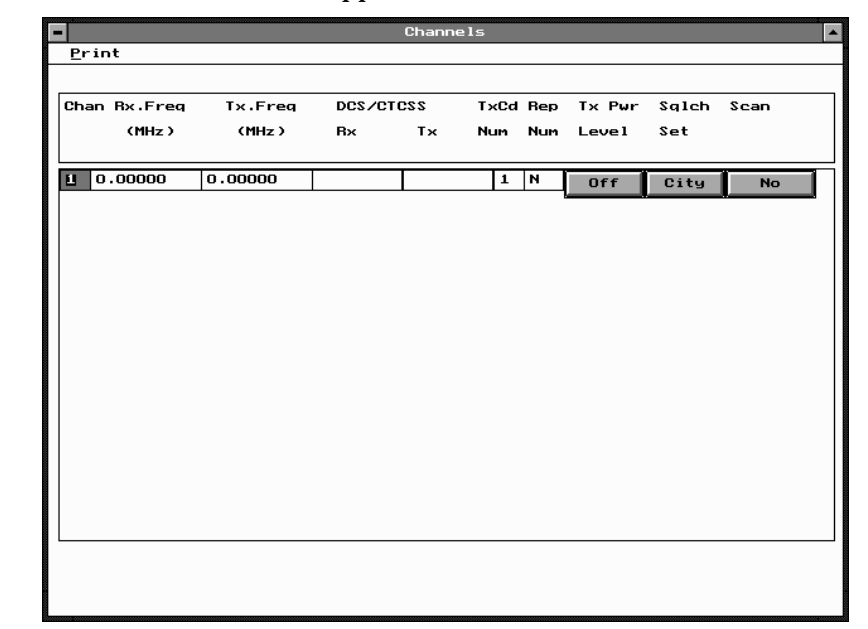

*Note: The screen is shown with a data line inserted, with default settings.* 

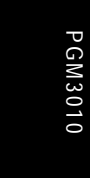

### T3010II Settings 3-17

## The Channels settings are as follows:

| Field          | Description                                                                                                    | Settings                                                                                                    |         |
|----------------|----------------------------------------------------------------------------------------------------|----------------------------------------------------------------------------------------------------|---------|
| Chan           | Sets the channel number.                                                                                                    | A valid (unique) channel number is from <i>1</i> to <i>9</i> .                                                                                                |         |
| Rx. Freq (MHz) | Sets the receive frequency.<br>A frequency must be entered<br>between the upper and lower<br>frequency limits defined by the<br>handportable type in the Specifi-<br>cations screen.<br><b>Note:</b> There are physical con-<br>straints on the frequencies<br>which the T3010 can receive.<br>While the model selected may<br>operate outside of its specified<br>limits, operation is not guaran-<br>teed. | Enter a frequency. This must be a multiple of either 5kHz or 6.25kHz.<br>If a value of <i>0</i> is entered, the channel will be disabled.                     | PGM3010 |
| Tx. Freq (MHz) | Sets the transmit frequency. A frequency must be entered between the upper and lower frequency limits defined by the handportable type in the Specifications screen.<br>Note: There are physical constraints on the frequencies which the T3010111can transmit. While the model selected may operate outside of its specified limits, operation is not guaranteed.                                           | Enter a frequency. This must be a multiple of either 5kHz or 6.25kHz.<br>If a value of <i>0</i> is entered, the trans-<br>mitter is disabled on this channel. |         |

continued on next page

### 3-18 Channels

| Field        | Description                                                                                                    | Settings                                                                                                    |
|--------------|----------------------------------------------------------------------------------------------------|----------------------------------------------------------------------------------------------------|
| DCS/CTCSS Rx | Sets the Receive Sub Audible Cod-<br>ing. This is the DCS code or<br>CTCSS code which the handporta-<br>ble must receive before the activity                                      | Enter a valid CTCSS frequency or<br>a valid DCS code. Leave blank to<br>indicate no sub-audible tone to be<br>used on receive.             |
|              | will be regarded as valid.                                                                                                    | (See Appendix A, "Valid CTCSS/<br>DCS Codes.")                                                                                             |
| DCS/CTCSS Tx | Sets the Transmit Sub Audible Cod-<br>ing. This is the DCS code or<br>CTCSS tone accompanying each<br>transmission.                                                               | Enter a valid CTCSS frequency or<br>a valid DCS code. Leave blank to<br>indicate no sub-audible tone to be<br>used on transmit.            |
|              |                                                                                                    | (See Appendix A, "Valid CTCSS/<br>DCS Codes.")                                                                                             |
| TxCd Num     | Selects a transmit Selcall sequence<br>from those specified in the Selcall<br>ID II screen. This is the required<br>preset transmit call sequence allo-<br>cated to this channel. | Set this to one of nine defined sequences by entering a number from <i>1</i> to <i>9</i> .                                                 |
| Rep Num      | Selects a repeater Selcall<br>sequence from those specified in<br>the Selcall ID I screen. This is the<br>required repeater sequence allo-<br>cated to this channel.              | Set this to one of four defined<br>sequences by entering a number<br>from 1 to 4. If no repeater<br>sequence is required, enter <i>N</i> . |
| Tx Pwr Level | Sets the transmit power level. This                                                                                                    | Select Low, High, or Off.                                                                                                    |
|              | is the power level of the transmitter<br>on this channel.                                                                                                    | The low power setting is preset internally to 1 Watt.                                                                                      |
|              |                                                                                                    | The high power setting is nominally<br>4 Watts for UHF and 5 Watts for<br>VHF.                                                             |
|              |                                                                                                    | If <i>Off</i> is selected, transmission for this channel is disabled.                                                                      |

Channels Settings - continued

continued on next page

| T3010II Settings | 3-19 |
|------------------|------|
|------------------|------|

|             |                                                                                       | 0                                                                                                    |       |
|-------------|---------------------------------------------------------------------------------------|----------------------------------------------------------------------------------------------------|-------|
| Field       | Description                                                                           | Settings                                                                                                    |       |
| Sqlch       | Sets the preset squelch setting                                                       | Select City or Ctry.                                                                                                    |       |
|             | to control the muting of<br>unwanted noise in the absence<br>of an on-channel signal. | <i>City</i> : Makes the handportable less sensitive to interference.                                                                                                    |       |
|             | -                                                                                     | <i>Ctry</i> ( <i>Country</i> ): Use in weaker sig-<br>nal areas, where maximum range is<br>desirable.                                                                                  |       |
| Scan Option | Identifies the channel with the handportable's scanning group.                        | Select <i>No</i> to exclude the channel from being used in the scanning operation.                                                                                                    | 010   |
|             |                                                                                       | Select Yes to include the channel in the group of handportable channels to be scanned.                                                                                                 | PGM30 |
|             |                                                                                       | Select <i>Start</i> to include the channel<br>in the group of channels to be<br>scanned and also activate scan-<br>ning operation automatically when-<br>ever the channel is selected. |       |

Channels Settings - continued

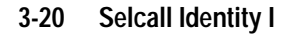

# Selcall Identity I

Use the Selcall Identity I screen to set general Selcall formats. To open this screen, click on Selcall Identity I in the Edit keyword menu.

The Selcall Identity I screen, with default settings, appears as follows:

|                 |                | SELCALL Identity (I) |
|-----------------|----------------|----------------------|
| <u>P</u> rint   |                |                      |
| Tx Format       | RRRRRS         |                      |
| Rx Format       | RRRRRS         |                      |
| Auto Acknowledg | ge Format AAAA | AS                   |
|                 |                |                      |
| Repeater Sequer | nce 1          | NONE                 |
| Repeater Sequer | nce 2          | NONE                 |
| Repeater Sequer | nce 3          | NONE                 |
| Repeater Sequer | nce 4          | NONE                 |
|                 |                |                      |
| RXDECODE Sequer | nce            | 00000                |
|                 |                |                      |
|                 |                |                      |
| A.N.I. Sequence | 2              | NONE                 |
| Auto Acknowledg | ge Sequence    | NONE                 |
| Caller Identifi | ication Sequen | Le NONE              |
|                 |                |                      |
|                 |                |                      |
|                 |                |                      |
|                 |                |                      |
|                 |                |                      |
|                 |                |                      |
|                 |                |                      |
|                 |                |                      |

PGM3010

| T3010II | Settings | 3-21 |
|---------|----------|------|
|         |          |      |

### Field Description Settings Tx Format Defines the required transmit The format uses the following character codes format. B: Repeater ID C: Caller ID R: Receiver ID -: Format gaps (no tone) S :Status Set the format string according to the following rules: 1. There can be up to 7 bursts of characters made up of a group of the same character (such as RRRRR). The R burst type must always be included in the sequence. 2. The *B*, *R*, *C*, and *S* burst types can occur only once in a sequence, but the gap (-) burst can occur more than once. 3. There can be no more than 8 characters in a row without a gap burst (-). There must be at least one gap between the C burst and the R burst. 4. The status (S) burst has a maximum length of 2 characters. 5. If defined, the repeater burst (B) must be placed at the beginning of the sequence and the status burst must always be placed at the end of the sequence. 6. The number of characters in a single burst defines the number of digits of that burst for all calls (e.g. RRR defines a 3 digit receiver identity).

### The Selcall Identity I settings are as follows:

continued on next page

PGM3010

| 3-22 | Selcall | Identity I |  |
|------|---------|------------|--|
|      |         |            |  |

| Field     | Description                               | Settings                                                                                                    |
|-----------|-------------------------------------------|----------------------------------------------------------------------------------------------------|
| Rx Format | Defines the required receive for-<br>mat. | The format uses the following char-<br>acter codes:<br>C: Caller ID<br>R: Receiver ID<br>-: Format gaps<br>S: Status                                                                                                    |
|           |                                           | Set the format string as follows                                                                                                    |
|           |                                           | 1. There can be up to 5 bursts of characters made up of a group of the same character (such as <i>RRRR</i> ). The <i>R</i> burst (called party ID) must always be included in the sequence.                                                            |
|           |                                           | 2. All burst types except the gap (-)<br>can occur only once in the<br>sequence.                                                                                                    |
|           |                                           | 3. The total number of Caller ID ( <i>C</i> ) characters must be less than or equal to the number of Receiver ID ( <i>R</i> ) characters in Tx Format.                                                                                                 |
|           |                                           | 4. There can be no more than 8 characters in a row without a gap burst (-). There must be at least one gap between the <i>C</i> burst and the <i>R</i> burst.                                                                                          |
|           |                                           | 5. If included, status must always<br>be placed at the end of the<br>sequence and must have the length<br>defined in Tx Format. If there is no<br>status in Tx Format, the length of<br>the status burst can be up to two<br>characters ( <i>SS</i> ). |
|           |                                           | 6. The number of characters in a single burst defines the number of digits of that burst to which all incoming calls must conform.                                                                                                    |

Selcall Identity I Settings - continued

| T3010II | Settings | 3-23 |
|---------|----------|------|
|         | ~ ~      |      |

| Field Description             |                                                                                                    | Settings                                                                                                    |         |
|-------------------------------|----------------------------------------------------------------------------------------------------|----------------------------------------------------------------------------------------------------|---------|
| Auto<br>Acknowledge<br>Format | Defines the required auto acknowl-<br>edge format.                                                                                           | This format uses the following char-<br>acter codes:<br>B: Repeater ID<br>A: Auto Acknowledge<br>-: Format gaps<br>S: Status                                                            |         |
|                               |                                                                                                    | Set the format string according to the following rules:                                                                                                    |         |
|                               |                                                                                                    | 1. There can be up to 5 bursts of characters where a burst is made up of a group of the same character (such as <i>AAA</i> ). The A burst type must always be included in the sequence. | PGM3010 |
|                               |                                                                                                    | 2. The <i>B</i> , <i>A</i> , and <i>S</i> burst types can occur only once in a sequence, but the gap (-) burst can occur more than once.                                                |         |
|                               |                                                                                                    | 3. There can be no more than 8 characters in a row without a gap burst (-).                                                                                                    |         |
|                               |                                                                                                    | 4. The status ( <i>S</i> ) burst has a maxi-<br>mum length of 2 characters.                                                                                                    |         |
|                               |                                                                                                    | 5. The number of characters in a single burst defines the number of digits of that burst ( <i>AAA</i> defines a 3 digit receiver identity).                                             |         |
| Repeater<br>Sequence          | Sets sequences for four repeaters.<br>The repeater address length must<br>be as defined in Tx Format (above)<br>by the number of <i>Bs</i> . | Enter the repeater address using the characters <i>0</i> to <i>9</i> , <i>B</i> , C, <i>D</i> , or <i>F</i> .                                                                           |         |

Selcall Identity I Settings - continued

continued on next page

### 3-24 Selcall Identity I

### Selcall Identity I Settings - continued

| Field                | Description                                                                                                    | Settings                                                                                                    |
|----------------------|----------------------------------------------------------------------------------------------------|----------------------------------------------------------------------------------------------------|
| RXDECODE<br>Sequence | Sets the RXDECODE sequence ie<br>the identity of this radio. The Selcall<br>address length must be as defined<br>in the Rx Format by the number of<br><i>Rs</i> .                              | Enter the receive Selcall address<br>using the characters <i>0</i> to <i>9</i> , <i>B</i> , <i>C</i> , <i>D</i> ,<br>or <i>F</i> .                                                                                                   |
| ANI Sequence         | Sets the handportable to send an<br>ANI (Automatic Number Identifica-<br>tion) Selcall sequence during trans-<br>missions. This may be decoded to<br>identify the handportable.                | Enter <i>None</i> or a valid five digit<br>Selcall sequence, where each<br>Selcall digit is a character from <i>0</i> to<br><i>9</i> , <i>B</i> , <i>C</i> , <i>D</i> , <i>F</i> or <i>G</i> .<br>For the sixth digit, enter a valid |
|                      | This sequence can be sent at vari-<br>ous times during a transmission,<br>depending on ANI Position.<br>The ANI Position fields are made<br>non-selectable if no ANI sequence<br>is specified. | Selcall status digit. This can be any one of the Selcall digits in the ranges <i>0</i> to <i>9</i> , <i>A</i> to <i>F</i> . If no status Selcall digit is required then that position should be left blank.                          |
|                      | <b>Note:</b> Normally this address<br>would be set to be the same as the<br>Auto Acknowledge and Caller Iden-<br>tification Sequence addresses.                                                |                                                                                                    |

continued on next page

| 1 JUIUII Jullings J-ZJ |
|------------------------|
|------------------------|

| Field                                | Description                                                                                                    | Settings                                                                                                    |
|--------------------------------------|----------------------------------------------------------------------------------------------------|----------------------------------------------------------------------------------------------------|
| Auto<br>Acknowledge<br>Sequence      | Defines a Selcall address plus<br>optional status message which<br>the handportable will return                                                                                                    | Enter the auto acknowledge Selcall address using the characters 0 to 9, B, C, D, F or G.                                                                                                    |
|                                      | automatically when it is called.<br>The sequence may provide a<br>simple 'beep' response instead<br>of a status message.                                                                                                    | If status is required, define it at the<br>end of the sequence, separating it<br>from the Selcall address by a<br>gap (-)                                                                                                    |
|                                      | The address length must be as<br>defined in Tx Format by the<br>number of Rs<br><b>Note:</b> <i>Normally the address in</i><br><i>this sequence would be the</i><br><i>same as the ANI and Caller ID</i><br><i>Soguance addresses</i>                                        | If there is one status digit in Tx For-<br>mat then the values 0 to 15 can be<br>entered. If two digits are used then<br>the values 0 to 99 can be entered.<br>If variable status is required, enter<br>V in place of the number. |
|                                      | Sequence autresses.                                                                                                    | If no auto acknowledge sequence<br>is required, enter <i>Beep</i> for a beep<br>acknowledge instead, or enter<br><i>None</i>                                                                                                    |
| Caller<br>Identification<br>Sequence | Defines the caller identification<br>transmit Selcall address. This<br>address is automatically<br>inserted into the caller ID (C)<br>burst of any manually dialled<br>transmit sequences.                                                                                   | Enter the caller identification trans-<br>mit Selcall address using the char-<br>acters <i>0</i> to <i>9</i> , <i>B</i> , <i>C</i> , <i>D</i> , or <i>F</i> .                                                                     |
|                                      | The length of this address must<br>be as defined in the Tx Format<br>by the number of <i>Cs</i> .<br><b>Note:</b> <i>Normally the address in</i><br><i>this sequence would be the</i><br><i>same as the ANI and Auto</i><br><i>Acknowledge Sequence</i><br><i>addresses.</i> |                                                                                                    |

### Selcall Identity I Settings - continued

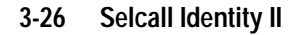

# Selcall Identity II

Use the Selcall Identity II screen to set a list of TXCALL Sequences. To open this screen, click on Selcall Identity II in the Edit keyword menu.

The Selcall Identity II screen, with default settings, appears as follows:

|                   | SELCALL Identity (II) |  |
|-------------------|-----------------------|--|
| <u>P</u> rint     |                       |  |
|                   |                       |  |
| TXCALL Sequence 1 | 00000-0               |  |
| TXCALL Sequence 2 | 00000-0               |  |
| TXCALL Sequence 3 | 00000-0               |  |
| TXCALL Sequence 4 | 00000-0               |  |
| TXCALL Sequence 5 | 00000-0               |  |
| TXCALL Sequence 6 | 00000-0               |  |
| TXCALL Sequence 7 | 00000-0               |  |
| TXCALL Sequence 8 | 00000-0               |  |
| TXCALL Sequence 9 | 00000-0               |  |
|                   |                       |  |
|                   |                       |  |
|                   |                       |  |
|                   |                       |  |
|                   |                       |  |
|                   |                       |  |
|                   |                       |  |
|                   |                       |  |
|                   |                       |  |
|                   |                       |  |
|                   |                       |  |
|                   |                       |  |
|                   |                       |  |

| T3010II Settings | 3-27 |
|------------------|------|
| roo rom oottingo |      |

## The Selcall Identity II settings are as follows:

| Field              | Description                                                                                                    | Settings                                                                                                    |
|--------------------|----------------------------------------------------------------------------------------------------|----------------------------------------------------------------------------------------------------|
| TXCALL<br>Sequence | Determines the TXCALL sequence.<br>The address length must be as<br>defined in Tx Format (see the<br>Selcall Identity I screen) by the<br>number of <i>Rs</i> . | Enter the transmit Selcall address<br>using 0 to 9, B, C, D, F or G for<br>group. If status is required, define<br>it at the end of the sequence sepa-<br>rating it from the Selcall address by<br>a gap (-).                                                                                 |
|                    |                                                                                                    | Enter the status number after the gap. A valid number is limited by the maximum number of status digits defined. If there is one status digit in Tx Format then the values <i>0</i> to <i>15</i> can be entered. If two digits are used then the values <i>0</i> to <i>99</i> can be entered. |

PGM3010

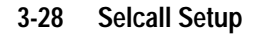

# Selcall Setup

Use the Selcall Setup screen to set basic Selcall characteristics. To open this screen, click on Selcall Setup in the Edit keyword menu.

The Selcall Setup screen, with default settings, appears as follows:

| -             | SELC                                               | ALL Setup                          | * |
|---------------|----------------------------------------------------|------------------------------------|---|
| <u>P</u> rint |                                                    |                                    |   |
|               | Tone Set<br>Tone Period                            | CCIR ♥<br>40 ♥ ms                  |   |
|               | Lead In Tone<br>Lead In Delay                      | N <u>∎</u><br>500 ns               |   |
|               | Group Format<br>Tone Blanking                      | Sigtec 💽                           |   |
|               | Auto Acknowledge<br>Auto Acknowledge Delay         | Enabled 💽                          |   |
|               | Leading A.N.I.<br>Random A.N.I.<br>Trailing A.N.I. | Disabled     Disabled     Disabled |   |
|               | A.N.I. Suppression Time<br>Alert Duration          | 30 sec<br>0 sec                    |   |
|               |                                                    |                                    |   |

|  | T30 | 10II | Settings | 3-29 |
|--|-----|------|----------|------|
|--|-----|------|----------|------|

#### Field Description Settings Tone Set Determines the tone set which Select one of the following tone will be used when all Selcall sets: sequences are encoded or CCIRZVEI-II decoded. EIADZVEI The particular tone set chosen will depend on the 'set-up' of the EEAPZVEI system in use. ZVEI-I **Tone Period** Defines the duration of each Select one of the following time PGM3010 tone in the Selcall sequence. periods (milliseconds) 20, 33, 40, This must be the same value for 50, 60, 70, 100. The 20ms tone all handportables in the system. period is not available for the EIA tone set. Enter a value from 0 to 9 or from A Lead In Tone Defines the tone sent during the lead in delay before the TXCALL to F. Enter N for no Tone. sequence and the leading edge of the ANI sequence. If no tone is defined, the handportable transmits for the lead in delay time without sending any tone. Lead In Delay Defines the duration of the lead Enter a time between 0 and 5000 ms in steps of 20. in tone. If no lead in tone is defined, the handportable transmits for this time period but does not send a tone.

### The Selcall Setup settings are as follows

continued on next page

### 3-30 Selcall Setup

| Field         | Description                                                                                                    | Settings                        |
|---------------|----------------------------------------------------------------------------------------------------|---------------------------------|
| Group Format  | Determines the group format. The<br>'International' and 'Sigtec' group<br>formats differ in the way they<br>encode group calls.                                                                | Select International or Sigtec. |
|               | The format used depends on the<br>system in use. All handportables in<br>the system should use the same<br>format.                                                                             |                                 |
|               | The International group format is<br>not defined for some Selcall tone<br>periods and, if a non-standard tone<br>period is used, the Selcall units<br>may not function correctly.              |                                 |
|               | CAUTION<br>Do not select "International" if the<br>Selcall unit does not support this<br>format. Otherwise the handporta-<br>ble function is undetermined.                                     |                                 |
| Tone Blanking | If enabled, mutes received Selcall<br>tones so that they are not audible to<br>the user (sometimes the first one or<br>two tones will be heard as the radio<br>takes a short time to respond). | Select Enabled or Disabled.     |
|               | This has no other effect on the Selcall operation.                                                                                                    |                                 |

### Selcall Setup Settings - continued

continued on next page

## T3010II Settings 3-31

Selcall Setup Settings - continued

| Field                        | Description                                                                                                    | Settings                                                                                                    |      |
|------------------------------|----------------------------------------------------------------------------------------------------|----------------------------------------------------------------------------------------------------|------|
| Auto<br>Acknowledge          | Sets the handportable to transmit<br>an auto acknowledge when it<br>receives a valid call. This sequence<br>is transmitted immediately after a<br>Selcall is received and is followed<br>by the internal alert sound. It noti-<br>fies the person originating the call<br>that the call was received by the<br>handportable.<br><b>Note:</b> <i>This acknowledge is not</i><br><i>sent in response to a group call.</i>                                                 | Select Enabled or Disabled.                                                                                                    | 3010 |
| Auto<br>Acknowledge<br>Delay | Specifies the time delay required<br>between the receiving of a call and<br>transmission of the Auto Acknowl-<br>edge Sequence.                                                                                                    | Enter a value from <i>0.2</i> to <i>8</i> seconds in steps of 0.1.                                                               | PGM3 |
| Leading ANI                  | Specifies where during a transmis-<br>sion the ANI sequence is sent.<br>When leading is enabled (and the<br>ANI suppression time has expired<br>or is disabled) this feature is active.<br>When the [PTT] is pressed, the<br>handportable waits for the specified<br>lead-in delay and then sends the<br>ANI sequence. After this, the oper-<br>ator may talk as normal.<br><b>Note:</b> An ANI Sequence must<br>have been defined in the Selcall<br>Identity I screen. | Select Enabled or Disabled.<br>Note: This field can only be set to<br>Enabled if a valid sequence is<br>defined in ANI Sequence. |      |
| Random ANI                   | If enabled, an ANI sequence is sent<br>randomly during a transmission.<br><b>Note:</b> <i>An ANI Sequence must</i><br><i>have been defined in the Selcall</i><br><i>Identity screen.</i>                                                                                                    | Select Enabled or Disabled.<br>Note: This field can only be set to<br>Enabled if a valid sequence is<br>defined in ANI Sequence. |      |

continued on next page

### 3-32 Selcall Setup

| Field                   | Description                                                                                                    | Settings                                                                                                    |
|-------------------------|----------------------------------------------------------------------------------------------------|----------------------------------------------------------------------------------------------------|
| Trailing ANI            | Specifies when during a trans-<br>mission the ANI sequence is<br>sent. When trailing is <i>enabled</i><br>(and the ANI suppression time<br>has expired or is <i>disabled</i> ), the<br>ANI is sent immediately after<br>[PTT] is released.<br><b>Note:</b> An ANI Sequence must<br>have been defined in the Selcall<br>Identity screen. | Select Enabled or Disabled.<br>Note: This field can only be set to<br>Enabled if a valid sequence is<br>defined in ANI Sequence. |
| ANI Suppression<br>Time | Sets the ANI suppression timer,<br>which determines the minimum<br>time allowed between transmis-<br>sions of the ANI sequence.                                                                                                    | Enter a time from 0 to 240 seconds.                                                                                              |
|                         | This does not affect the hand-<br>portable in any other way and<br>normal transmissions are not<br>altered. This field is not selecta-<br>ble if the ANI sequence is not<br>specified.                                                                                                    |                                                                                                    |
| Alert Duration          | Sets the duration of the internal alert, which sounds when the                                                                                                    | Enter a time from <i>0</i> to <i>30</i> seconds, in steps of two.                                                                |
|                         | handportable receives an indi-<br>vidual Selcall.                                                                                                    | Set to <i>0</i> , for a continuous timer. The alert will sound until the call is                                                 |
|                         | This alert sounds until either the timer expires or the call is answered.                                                                                                    | answered.                                                                                                    |
|                         | This duration has no effect on<br>the internal alert that is sounded<br>when a group call is received -<br>the handportable will ring only<br>once                                                                                                    |                                                                                                    |

### Selcall Setup Settings - continued

# 4 T3020II Settings

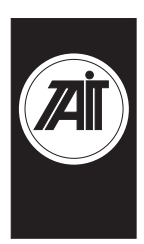

PGM3020

## About this Chapter

This Chapter describes the settings that may be selected for a non-trunked T3020*II* handportable radio using PGM3020. Settings are divided into the following groupings under the Edit keyword:

- Specifications
- Options I
- Options II
- Options III
- Channels (I and II)
- Scan Groups
- Alpha Symbols
- DTMF
- Selcall Identity
- Selcall Setup
- Selcall Features
- Status Display
- Preset Channel Signalling
- Radio Calibration Parameters

The Selcall, Scan Groups, Alpha Symbols and DTMF keywords are disabled (grey) and cannot be used until other options have been set to enable them. See the sections covering each one for more information.

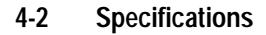

# **Specifications**

Use the Specifications screen to view the type of radio that this software was built to program, and to make any necessary changes to basic programming settings. To open this screen, click on Specifications on the Edit keyword menu.

The Specifications screen, with default settings, appears as follows:

|                                                                                                   | Specifications                                            |
|---------------------------------------------------------------------------------------------------|-----------------------------------------------------------|
| <u>P</u> rint                                                                                     |                                                           |
| Radio Type<br>Radio Message Language<br>Chassis Serial Number<br>CBSN                             | T3020-31XX(136-154 MHz)<br>English<br>00000000<br>Not Set |
| Configuration                                                                                     | Not Set                                                   |
| Transmit Timer Duration<br>Transmit Lockout Duration                                              | 60 seconds<br>30 seconds                                  |
| SELCALL Option<br>DTMF Option<br>Hidden Channels<br>Repeater Talk Around                          | Not Fitted       Not Fitted       Disabled       Disabled |
| Number of Channels in Page<br>Number of Channels in Page<br>Number of Groups<br>Number of Symbols | 1 1<br>2 0<br>0<br>0                                      |

| T3020II | Settings | 4-3 |
|---------|----------|-----|
|         |          |     |

#### Field Description Settings Radio Type Selects the type of radio and its This field accepts the following valfrequency band. This software is ues: designed to program the Tait T3020-31XX(136-154MHz) T3020 model handportable. T3020-32XX(146-174MHz) T3020-41XX(174-195MHz) Note: The T3020-51XX(400-T3020-42XX(184-208MHz) 440MHz) may go up to 450MHz T3020-51XX(400-440MHz) on receive channels. T3020-52XX(440-470MHz) T3020-53XX(470-520MHz) T3020-55XX(450-470MHz) T3020-56XX(470-490MHz) T3020-70XX(336-366MHz) T3020-71XX(360-400MHz) T3020-72XX(300-340MHz) **Radio Message** Specifies the language in which Select one of the following: Language display messages are pre-- English - German sented. - French **Chassis Serial** (read only) Number CBSN (read only) Configuration (read only) Transmit Timer Sets the longest allowable con-Enter a time from 10 to 250 sec-Duration tinuous transmission by the onds. handportable. When this time is Enter 0 and no limit is placed on almost ended, the handportable the duration of a call. emits warning tones. The recommended value is 60. Enter 0 and no limit is placed on Lockout Timer Determines how long the hand-Duration portable will be prevented from the duration of a transmission. transmitting after the Transmit Enter a time from 0 to 250 seconds. Timer Duration has expired. The recommended value is 30. This setting has no effect if the transmit timer has been disa-Enter $\theta$ to disable this function. bled. continued on next page

### The Specifications settings are as follows:

10

PGM3020

### 4-4 Specifications

| Field           | Description                                                                                                    | Settings                                                                                                    |
|-----------------|----------------------------------------------------------------------------------------------------|----------------------------------------------------------------------------------------------------|
| Selcall Option  | Determines whether on-board<br>selective calling hardware has<br>been fitted to the handportable.                                                                                                    | Select Fitted or Not Fitted.<br>Note: This must be set to fitted to<br>enable the Selcall Identity, Selcall<br>Setup, Selcall Features and Status<br>Display keywords in the Edit menu. |
|                 | CAUTION<br>Do not set this field to Fitted if<br>you do not have Selcall hard-<br>ware fitted in the radio                                                                                                    |                                                                                                    |
| DTMF Option     | Determines whether the Dual<br>Tone Multi-Frequency option<br>has been installed. This may be<br>used for access to the Public<br>Switched Telephone Network<br>(PSTN) or for remote control or<br>paging functions. | Select Fitted or Not Fitted.                                                                                                    |
|                 | CAUTION<br>Do not set this field to Fitted if<br>you do not have DTMF hard-<br>ware fitted in the radio                                                                                                    |                                                                                                    |
| Hidden Channels | If enabled, any channel which<br>appears in a scan group is hid-<br>den from the user, and may not<br>be selected individually.                                                                                      | Select Enabled or Disabled.                                                                                                    |

Specifications Settings - continued

continued on next page

| T302011 Settinas | 4-5 |
|------------------|-----|
| 1002011 0000195  | 7 0 |

| Specifications Settings - continued |
|-------------------------------------|
|-------------------------------------|

| Field                           | Description                                                                                                    | Settings                                                                                                    |
|---------------------------------|----------------------------------------------------------------------------------------------------|----------------------------------------------------------------------------------------------------|
| Repeater Talk<br>Around         | If enabled, repeater talk around<br>(with the transmit frequency set<br>to be the same as the receive<br>frequency) can be selected by a<br>long press of the [CHAN] key<br>during normal radio operation. | Select Enabled or Disabled.                                                                                                    |
| Number of<br>Channels in Page 1 | Sets the number of page one radio channels. (Channels I screen.)                                                                                                    | Enter a value from 1 to 50.                                                                                                    |
| Number of<br>Channels in Page 2 | Sets the number of page two radio channels. (Channels II screen.)                                                                                                    | Enter a value from 0 to 50.                                                                                                    |
| Number of Groups                | Sets the number of scan<br>groups. (There must be at least<br>two channels to form a group.)                                                                                                    | Enter a value from 0 to 20.<br><b>Note:</b> This must be set to 1 or<br>greater to enable the Scan Groups<br>keyword in the Edit menu.     |
| Number of<br>Symbols            | Sets the number of alphanu-<br>meric symbols listed in the<br>Alpha Symbols screen.                                                                                                    | Enter a value from 0 to 20.<br><b>Note:</b> This must be set to 1 or<br>greater to enable the Alpha Sym-<br>bols keyword in the Edit menu. |

PGM3020

#### **Options I** 4-6

## **Options I**

Use the Options I screen to set options such as CTCSS/DCS characteristics, muting, and Monitor functions, and AUX operation. To open this screen, click on Options I in the Edit keyword menu.

The Options I screen, with default settings, appears as follows:

|                                                                                                    | Options (I) |                                                          |
|----------------------------------------------------------------------------------------------------|-------------|----------------------------------------------------------|
| <u>P</u> rint                                                                                                    |             |                                                          |
| Tx DCS Polarity<br>Rx DCS Polarity<br>Tx CTCSS Reverse Tone Burst<br>Rx CTCSS/DCS Filter Enabled                      | For         | Normal 🔮<br>Normal 🔮<br>Disabled 🔮<br>All 🔮 Channels     |
| [CALL] Key<br>SELCALL Muting<br>Automatic Monitor with Call<br>Monitor Function Disables<br>Monitor State at Power Up | Setup       | Enabled<br>Disabled<br>Disabled<br>All Mutes<br>Inactive |
| [MON] Button Brief Press<br>[MON] Button Long Press<br>Tx Inhibit<br>Auto Quiet Time                                  |             | Enabled<br>Enabled<br>NONE<br>Sec                        |
| [AUX] Key Operation<br>AUX Active State<br>Backlighting Timer                                                         |             | Momentary<br>High<br>3 sec                               |
|                                                                                                    |             |                                                          |

PGM3020

|--|

## The Options I settings are as follows:

| Field                              | Description                                                                                                    | Settings                                                                                                    |
|------------------------------------|----------------------------------------------------------------------------------------------------|----------------------------------------------------------------------------------------------------|
| Tx DCS Polarity                    | Defines the polarity of all trans-<br>mitted DCS codes defined in the<br>Channels screen.                                                                                                    | Select Normal or Inverted.                                                                                                    |
|                                    | Some systems may require the DCS code to be inverted when transmitted.                                                                                                    |                                                                                                    |
| Rx DCS Polarity                    | Controls the polarity of all received DCS codes defined in the Channels screen.                                                                                                    | Select Normal or Inverted.                                                                                                    |
| Tx CTCSS<br>Reverse Tone<br>Burst  | If enabled, permits transmis-<br>sion of a CTCSS reverse tone<br>burst. This increases the speed<br>of receiver shutdown in some<br>repeaters and associated equip-<br>ment.                                                                          | Select Enabled or Disabled.                                                                                                    |
| Rx CTCSS DCS<br>Filter Enabled For | Determines channel settings for<br>the audio filter contained in the<br>handportable. This filter<br>removes any CTCSS or DCS<br>tones which may be present on<br>a channel. It can be switched off<br>for channels that do not have<br>CTCSS or DCS. | Select All Channels or CTCSS/<br>DCS Channels.                                                                                         |
|                                    |                                                                                                    | If set for <i>All Channels</i> , the CTCSS/<br>DCS filter does not switch and is<br>active continuously.                               |
|                                    |                                                                                                    | If set for <i>CTCSS/DCS Channels</i> ,<br>the filter is active only on channels<br>which have CTCSS or DCS pro-<br>grammed to receive. |

### 4-8 Options I

| If enabled, the call key may be<br>used to select Selcall dialling<br>mode. If the Selcall option is fit-<br>ted, this should be set to ena-<br>bled.<br>If disabled, Selcall dialling is not                                                                                                    | Select Enabled or Disabled.                                                                                                    |
|----------------------------------------------------------------------------------------------------|----------------------------------------------------------------------------------------------------|
| If disabled, Selcall dialling is not                                                                                                    |                                                                                                    |
| possible.                                                                                                    |                                                                                                    |
| If enabled and the Selcall option<br>is fitted, this feature mutes the<br>handportable audio and inhibits<br>transmission of non-Selcall calls<br>when the Monitor function is<br>inactive.                                                                                                    | Select Enabled or Disabled.<br>Note: IF Selcall Mute is enabled,<br>and Group Hold Time is set to 0<br>then Monitor State at Powerup<br>must be set to Active.                                                                                                    |
| The Selcall mute is disabled<br>when the Monitor function<br>becomes active.<br><b>Note:</b> Some way to deactivate<br>the Monitor facility should be<br>provided so that the radio can<br>be returned to the muted state<br>after a received call is ended.<br>This can be done by assigning<br>the Monitor key to one of the<br>function keys, or by using the<br>Auto Quiet Time setting. |                                                                                                    |
| Sets the handportable to auto-<br>matically activate the Monitor<br>function when an outgoing<br>Selcall is transmitted.<br><b>Note:</b> If enabled, some way to<br>deactivate the Monitor facility<br>should be provided. This can be<br>done by assigning the Monitor<br>key to one of the function keys,<br>or by using the Auto Quidt Time                                               | Select <i>Enabled</i> to activate the Mon-<br>itor facility if a Selcall call is suc-<br>cessfully transmitted.<br>Select <i>Disabled</i> to enable transmis-<br>sion of a Selcall call without activat-<br>ing the Monitor.                                                                                                    |
|                                                                                                    | possible.<br>If enabled and the Selcall option<br>is fitted, this feature mutes the<br>handportable audio and inhibits<br>transmission of non-Selcall calls<br>when the Monitor function is<br>inactive.<br>The Selcall mute is disabled<br>when the Monitor function<br>becomes active.<br><b>Note:</b> Some way to deactivate<br>the Monitor facility should be<br>provided so that the radio can<br>be returned to the muted state<br>after a received call is ended.<br>This can be done by assigning<br>the Monitor key to one of the<br>function keys, or by using the<br>Auto Quiet Time setting.<br>Sets the handportable to auto-<br>matically activate the Monitor<br>function when an outgoing<br>Selcall is transmitted.<br><b>Note:</b> If enabled, some way to<br>deactivate the Monitor facility<br>should be provided. This can be<br>done by assigning the Monitor<br>key to one of the function keys,<br>or by using the Auto Quiet Time<br>setting. |

Options I Settings - continued

continued on next page

PGM3020
| T302011 Settings | 4-9 |
|------------------|-----|
|------------------|-----|

| <b>Options I Settings - co</b> | ontinued |
|--------------------------------|----------|
|--------------------------------|----------|

| Field                                          | Description                                                                                                    | Settings                                                                                                    |
|------------------------------------------------|----------------------------------------------------------------------------------------------------|----------------------------------------------------------------------------------------------------|
| Monitor Function                               | Determines which handporta-<br>ble mutes are disabled when the<br>Monitor function is active.                                                                                                    | Set this field as follows:                                                                                                    |
| DISADIES                                       |                                                                                                    | All Mutes: When the Monitor func-<br>tion is activated, both the Selcall<br>mute and any sub-audible coding<br>mute (such as CTCSS or DCS) is<br>disabled.                                                                                                    |
|                                                |                                                                                                    | <i>Selcall Mute only</i> : When the Moni-<br>tor function becomes active, only<br>the Selcall mute is disabled.                                                                                                    |
| Monitor State At<br>Power Up                   | Sets automatic activation of the<br>Monitor facility when the hand-<br>portable is turned on.<br><b>Note:</b> If set to Active, some<br>way to deactivate the Monitor<br>facility should be provided. This<br>can be done by assigning the<br>Monitor key to one of the func-<br>tion keys, or by using the Auto<br>Quiet Time setting. | Select <i>Active</i> to activate the Monitor when the radio turns on.                                                                                                    |
|                                                |                                                                                                    | Select <i>Inactive</i> to ensure that the<br>Monitor facility is inactive when the<br>handportable is turned on.<br><b>Note:</b> <i>IF Selcall Mute is enabled,</i><br><i>and Group Hold Time is set to</i> 0<br><i>then Monitor State at Powerup</i><br><i>must be set to</i> Active. |
| [MON] Key<br>Brief Keypress                    | If enabled, a brief press of the<br>Monitor key activates the Moni-<br>tor function (defined by Monitor<br>Function Disables)                                                                                                    | Select Enabled or Disabled.                                                                                                    |
|                                                | A brief press of the Monitor key<br>always deactivates the Monitor<br>function if it is active.                                                                                                    |                                                                                                    |
| [MON] Key<br>Long Keypress<br>(Squelch defeat) | If enabled, a long press of the<br>Monitor key activates the<br>squelch override permitting the<br>user to monitor all activity on a<br>channel. This is useful where<br>there is activity in marginal<br>areas, and the signal is too<br>weak to be heard reliably.                                                                    | Select Enabled or Disabled.                                                                                                    |

continued on next page

### 4-10 Options I

| Field           | Description                                                                                                    | Settings                                                                                                    |
|-----------------|----------------------------------------------------------------------------------------------------|----------------------------------------------------------------------------------------------------|
| Tx Inhibit      | Prevents the radio from inter-<br>rupting other users of the chan-<br>nel.                                                                 | Select None, Busy, or Mute.                                                                                                    |
|                 |                                                                                                    | <i>None</i> : The radio can always trans-<br>mit.                                                                                          |
|                 | If a transmission is inhibited, a tone sounds to indicate when the channel becomes free again.                                             | <i>Busy</i> : The radio does not transmit if the channel is busy (a carrier is detected on the current receive frequency).                 |
|                 | In all cases transmission can be<br>inhibited on a per channel basis<br>by setting the transmit power<br>level on the radio to OFF.        | <i>Mute</i> : The radio does not transmit if<br>the channel is busy and the radio is<br>muted (when CTCSS/DCS is<br>invalid, for example). |
| Auto Quiet Time | Sets a time limit on the monitor<br>function remaining active.<br>When the time is exceeded the<br>radio will resume quiet opera-<br>tion. | Enter a value from <i>1</i> to <i>255</i> sec-<br>onds.                                                                                    |
|                 |                                                                                                    | Enter 0 to disable.                                                                                                    |
|                 | The detection of traffic on the channel or transmitting before the time limit is reached will defer the resumption of quiet operation.     |                                                                                                    |
|                 | This can be used to ensure that<br>the unit is not accidentally left<br>monitoring a channel indefi-<br>nitely.                            |                                                                                                    |

Options I Settings - continued

continued on next page

T3020II Settings 4-11

Options I Settings - continued

| Field                 | Description                                                                                        | Settings                                                                                                    |
|-----------------------|----------------------------------------------------------------------------------------------------|----------------------------------------------------------------------------------------------------|
| AUX Key<br>Operation  | Controls operation of the auxil-<br>iary control line on the internal<br>'options' connector.      | Enter <i>Momentary</i> or <i>Latching</i> as follows:                                                                  |
|                       |                                                                                                    | <i>Momentary</i> : The line remains active for as long as the function key is pressed.                                 |
|                       |                                                                                                    | <i>Latching</i> : The line toggles every time the function key is pressed.                                             |
| AUX Active State      | Determines the active state of the auxiliary control line on the internal 'options' connector.     | Select <i>High</i> (+5 volts) or <i>Low</i> (0 volts). The correct active state is determined by the installed option. |
| Backlighting<br>Timer | Duration for which backlighting<br>is active when turned on by<br>Night mode or by a function key. | Enter a value between 3 and 15 seconds.                                                                                |

4-12 Options II

# **Options II**

Use the Options II screen to set a variety of optional features, including the power up message. To open this screen, click on Options II in the Edit keyword menu.

The Options II screen, with default settings, appears as follows:

| Options (II)                    |                  |  |
|---------------------------------|------------------|--|
| <u>P</u> rint                   |                  |  |
| Power-up Message Line 1         | TAIT ELECTRONICS |  |
| Power-up Message Line 2         | T3020            |  |
| Power Save Off Time             | Medium           |  |
| Power Save Start Up State       | Off              |  |
| Default Mode                    | Channel 🛃        |  |
| Group Hold Time                 | 5 sec            |  |
| Voting Lead In Delay            | 60 ms            |  |
| Voting Polling Interval         | 60 sec           |  |
| All Confidence Beeps            | Enabled 🔮        |  |
| Scrolling Lists Operation       | End Stop 🔮       |  |
| Squelch Setting Control In Menu | Disabled 🔮       |  |
| Handset Timer Value             | 20 sec 🔮         |  |
|                                 |                  |  |

PGM3020

T3020II Settings 4-13

#### Field Description Settings Power Up Defines the message which Enter a message. Useable charac-Message (Line 1 appears on the radio display ters are: and 2) upon power-up. A-Z 0-9 \* / - + < > ! @ # \$ % & ( ) ' ", .:; = ? \ space. Power Save Off Sets your handportable to mini-Select Low, Medium, High, or Disamise power consumption by Time bled. switching off unnecessary circuitry when there is no traffic on the selected channel. This circuitry remains off for the duration of the Power Save Off Time, after which it is switched on briefly so that channel activity can be detected. If there is activity the circuitry remains powered up and communication can proceed. If there is no activity it returns to the off state. Power Save Start If set to On, the power save Select On or Off. Up State operation commences as soon as the radio is turned on. Otherwise, it is started when selected from the radio's options menu. Power save can always be turned off from the options menu. continued on next page

#### The Options II settings are as follows:

439-35000-02

| Field           | Description                                                                                                    | Settings                                                                                                    |
|-----------------|----------------------------------------------------------------------------------------------------|----------------------------------------------------------------------------------------------------|
| Default Mode    | Determines the operating mode<br>in which the radio powers up.<br>The radio is also set to this<br>mode after 10 seconds of user<br>inactivity.<br>No default ( <i>None</i> ) allows the<br>radio to remain in the currently<br>selected mode indefinitely.          | Select one of the following:<br>- Channel<br>- DTMF<br>- Selcall<br>- Status<br>- Alpha Symbol<br>- Menu<br>- None<br>Default settings must conform to<br>the following rules: |
|                 |                                                                                                    | 1. If Selcall is disabled or the [CALL] key is disabled, <i>Selcall</i> mode cannot be the default.                                                                            |
|                 |                                                                                                    | 2. If DTMF is disabled or DTMF manual dialling is disabled, <i>DTMF</i> mode cannot be the default.                                                                            |
|                 |                                                                                                    | 3. If there is no variable status or Selcall is disabled, then <i>Status</i> mode cannot be the default.                                                                       |
|                 |                                                                                                    | <ol> <li>If there are no alphanumeric<br/>symbols, then <i>AlphaSymbol</i> mode<br/>cannot be the default.</li> </ol>                                                          |
| Group Hold Time | Determines the pause time<br>before scanning resumes after<br>valid channel activity ceases.<br><b>Note:</b> <i>IF Group Hold Time is</i><br><i>set to 0 and Selcall Mute is ena-</i><br><i>bled, then Monitor State at</i><br><i>Powerup must be set to</i> Active. | Enter a value between 0 and 15 seconds.                                                                                                    |

Options II Settings - continued

continued on next page

| T3020II | Settings | 4-1 | 5 |
|---------|----------|-----|---|
|---------|----------|-----|---|

| Options II Settings - co | ontinued |
|--------------------------|----------|
|--------------------------|----------|

| Field                                                              | Description                                                                                                    | Settings                                                                                                    |
|--------------------------------------------------------------------|----------------------------------------------------------------------------------------------------|----------------------------------------------------------------------------------------------------|
| Voting Lead In<br>Delay                                            | Determines the delay between<br>the radio detecting activity on a<br>voting channel and voting taking<br>place.                               | Enter a value between 0 and 2550 milliseconds, in steps of 10 milliseconds.                                                                     |
| Voting Polling<br>Interval                                         | Determines the time between<br>(revalidation) votes when the<br>system is busy but carrying<br>invalid sub-audible signalling.                | Enter a value between 1 and 250 seconds.                                                                                                    |
| All Confidence<br>Beeps                                            | If enabled, audible confidence indicators will sound.                                                                                         | Set this field to <i>Enabled</i> or <i>Disabled</i> . If disabled, all audible confidence indicators (including keypress beeps) are suppressed. |
| Scrolling Lists<br>Operation                                       | crolling ListsDefines scrolling list operation.perationThis applies to all selection lists                                                    | Set to <i>Wrap Around</i> or <i>End Stop</i> as follows:                                                                                        |
| other than volume selection.                                       | <i>Wrap Around</i> : List cycles to the top when the bottom entry is reached and vice versa.                                                  |                                                                                                    |
|                                                                    |                                                                                                    | <i>End Stop</i> : The list movement stops when the first or last entry is reached.                                                              |
| Squelch Setting<br>Control in Menu                                 | If enabled the user will be able<br>to select either of the Country or<br>City squelch settings for all<br>channels from the options<br>menu. | Select either <i>Enabled</i> or <i>Disabled</i> .                                                                                               |
| Handset Timer<br>Value                                             | Enables or disables radio hand-<br>set operation. Handset mode,<br>when selected on the radio. only                                           | Enter one of the following values:<br>10, 20, 30, 40, 50, 60, 90, 120, 180,<br>or 240 seconds.                                                  |
| remains operative with no user activity for the duration set here. | Enter 0 to disable Handset opera-<br>tion.                                                                                                    |                                                                                                    |

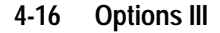

# **Options III**

Use the Options III screen to set programmable function keys for the handportable. To open this screen, click on Options III in the Edit keyword menu.

The Options III screen, with default values, appears as follows:

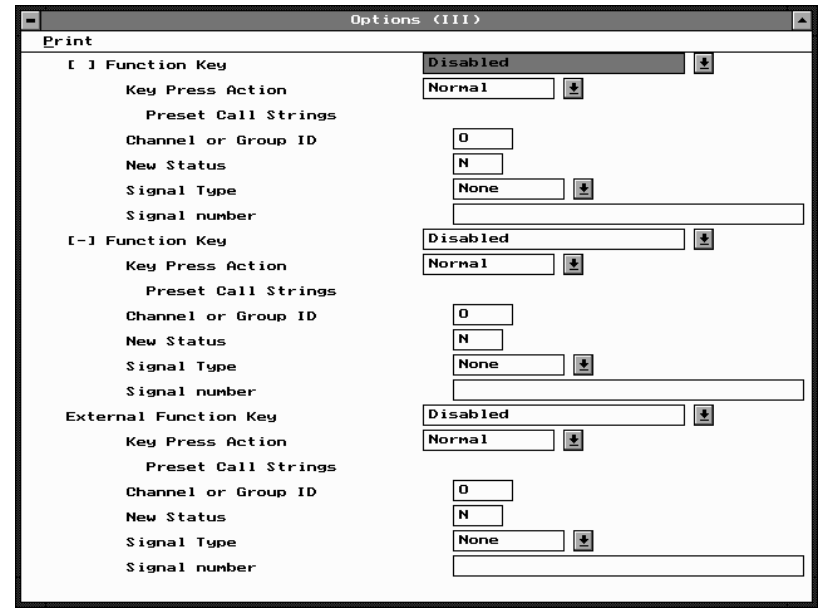

PGM3020

| T3020II Settings 4-1 | 7 |
|----------------------|---|
|----------------------|---|

## The Options III settings are as follows:

| Field                            | Description                                                                                                    | Settings                                                                                                    |
|----------------------------------|----------------------------------------------------------------------------------------------------|----------------------------------------------------------------------------------------------------|
| Function Keys [][-][External]    | Programmed settings for the []<br>(no dash) and [-] (dash) function                                                                                                    | The function keys can be set as fol-<br>lows:                                                                                                    |
|                                  | keys and the external function key.                                                                                                    | Disabled: Key does nothing.                                                                                                    |
|                                  | Auxiliary Output cannot be selected if Selcall or DTMF is fit-                                                                                                    | Handset: Key toggles the handset operation on and off.                                                                                                    |
|                                  | ted.<br>Selcall must be fitted before                                                                                                    | Low Power: Key toggles low power operation on and off.                                                                                                    |
|                                  | emergency mode ( <i>Preset Call String</i> ) can be selected.                                                                                                    | Light: Key momentarily switches on the backlighting.                                                                                                    |
|                                  |                                                                                                    | Auxiliary Output: Key controls any<br>installed auxiliary device according<br>to the programmed Aux Key Opera-<br>tion and Aux Active State settings.                  |
|                                  |                                                                                                    | <i>Monitor</i> : Key toggles the channel Monitor function on and off.                                                                                                  |
|                                  |                                                                                                    | Preset Call String: Normal key pro-<br>vides one touch initiation of a<br>defined preset call or emergency<br>preset call.                                             |
| Function Key<br>Key Press Action | Determines the press action of<br>the function key. A function key<br>which has been defined to be a<br><i>Preset Call String</i> may be<br>required to be held pressed for<br>one second before the call is<br>made to prevent accidental acti-<br>vation. | Select <i>Normal</i> to allow the key to initiate the function or call immediately. Select <i>Long</i> to require the key to be held for about 1 second before acting. |

continued on next page

PGM3020

### 4-18 Options III

| Field                                             | Description                                                                                                    | Settings                                                                                                    |
|---------------------------------------------------|----------------------------------------------------------------------------------------------------|----------------------------------------------------------------------------------------------------|
| Preset Call<br>Sequence<br>Channel or Group<br>ID | Sets a channel or group identity<br>for a function key to transmit its<br>preset call sequence. This field<br>must be set to $\theta$ if no function<br>key is set to <i>Preset Call String</i> .        | Enter a valid channel or group iden-<br>tity, or <i>0</i> for the call to be sent on<br>the current channel.                              |
| Preset Call<br>Sequence<br>New Status             | Sets a new status which is selected when the function key is pressed. This field must be set to <i>N</i> if no function key is set to <i>Preset Call String</i> .                                        | Enter a value from $0$ to one less than the maximum status digit, or enter $N$ for no status change (ie the current status will be sent). |
| Preset Call<br>Sequence<br>Signal Type            | Permits the function key to place<br>a signalling option call. An<br>appropriate DTMF or Selcall<br>(when fitted) sequence may be<br>programmed for transmission<br>when the function key is<br>pressed. | Enter None, SELCALL, or DTMF.                                                                                                    |
|                                                   | DTMF and Selcall can only be<br>selected if their option has been<br>set to fitted in the Specifications<br>screen.                                                                                      |                                                                                                    |
|                                                   | This field must be set to <i>None</i> if<br>the function key is not set to<br><i>Preset Call String.</i>                                                                                                 |                                                                                                    |

Options III Settings - continued

continued on next page

| T302 | 2011 | Settings | 4-1 | 9 |
|------|------|----------|-----|---|
|      |      |          |     |   |

| Options III Settings - continued |
|----------------------------------|
|----------------------------------|

| Field                   | Description                                                                                                    | Settings                                                                                                    |
|-------------------------|----------------------------------------------------------------------------------------------------|----------------------------------------------------------------------------------------------------|
| Preset Call<br>Sequence | Sets the signalling sequence to be transmitted when the func-                                                                               | Enter the signalling sequence as follows:                                                                                                    |
| Signal Number           | tion key is to place a signalling<br>call.<br>This field must be empty if no<br>function key is set to <i>Preset Call</i><br><i>String.</i> | Selcall: The sequence must be of<br>the same format as the Tx Format<br>in the Selcall Identity screen. The<br>sequence may contain the charac-<br>ters 0 to 9, B to D and F. The letters<br>A and E cannot normally be used<br>as they have special meanings.<br>Group ('G') digits may also be<br>used No status message is permit- |
|                         |                                                                                                    | ted in the sequence.                                                                                                    |
|                         |                                                                                                    | <i>DTMF</i> : A valid sequence consists<br>of between one and thirty-two dig-<br>its. Valid digits for each are                                                                                                    |
|                         |                                                                                                    | 0 to 9, A to D, #, and *.                                                                                                    |

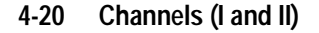

# Channels (I and II)

Use the Channels screens to set a list of available channels and settings for the handportable. To open these screens, click on Channels I or Channels II in the Edit keyword menu.

Note: This screen uses Array Boxes for settings. Remember to press the F2 key to insert each line for data entry.

The Channels I and Channels II screens are identical, and appear as follows:

|       |       |         | Channe  | 15 (I) |       |      |     |    |    |    |     | • |
|-------|-------|---------|---------|--------|-------|------|-----|----|----|----|-----|---|
| Print | :     |         |         |        |       |      |     |    |    |    |     |   |
|       |       |         |         |        |       |      |     |    |    |    |     |   |
| CHAN  | CHAN  | RX.FREQ | TX.FREQ | DCS/0  | етезз | TxCd | Rpt | Pω | Sq | вм | Brd |   |
| ID    | NAME  | (MHz)   | (MHz)   | BX     | тх    | Num  | Num | Lv | Lv |    | Kil |   |
|       |       |         |         |        |       |      |     |    |    |    |     |   |
| 1     | CHAN1 | 0.00000 | 0.00000 |        |       | 1    | Ν   | н  | т  | Ν  | No  | Ē |
|       |       | •       |         |        |       |      |     |    |    |    |     |   |
|       |       |         |         |        |       |      |     |    |    |    |     |   |
|       |       |         |         |        |       |      |     |    |    |    |     |   |
|       |       |         |         |        |       |      |     |    |    |    |     |   |
|       |       |         |         |        |       |      |     |    |    |    |     |   |
|       |       |         |         |        |       |      |     |    |    |    |     |   |
|       |       |         |         |        |       |      |     |    |    |    |     |   |
|       |       |         |         |        |       |      |     |    |    |    |     |   |
|       |       |         |         |        |       |      |     |    |    |    |     |   |
|       |       |         |         |        |       |      |     |    |    |    |     |   |
|       |       |         |         |        |       |      |     |    |    |    |     |   |
|       |       |         |         |        |       |      |     |    |    |    |     |   |
|       |       |         |         |        |       |      |     |    |    |    |     |   |
|       |       |         |         |        |       |      |     |    |    |    |     |   |
|       |       |         |         |        |       |      |     |    |    |    |     |   |
|       |       |         |         |        |       |      |     |    |    |    |     | - |
|       |       |         |         |        |       |      |     |    |    |    |     |   |
|       |       |         |         |        |       |      |     |    |    |    |     |   |

*Note: The screen is shown with a data line inserted with default settings.* 

| T3020II Settinas | 4-21 |
|------------------|------|
| 1002011 Oottings |      |

## The Channels settings are as follows:

| Description    | Field                                                                                                    | Settings                                                              |
|----------------|----------------------------------------------------------------------------------------------------|-----------------------------------------------------------------------|
| Chan ID        | Sets the channel number. Chan-<br>nel numbers must be unique.<br>Make sure that no channels or<br>groups share the same identity<br>number since they are both<br>accessed the same way.               | Enter a number from 1 to 255.                                         |
| Chan Name      | Sets the channel name dis-<br>played on the radio front panel                                                                                                    | Enter a name of up to 8 characters.<br>Useable characters are:        |
|                | when the radio is in CHAN mode.                                                                                                    | A-Z 0-9 * / - + < > ! @ # \$ % & ( ) ' ",<br>. : ; = ? \ space.       |
|                | A default name is generated<br>from the Chan Id. For example,<br>the first channel defaults to<br>Chan1.                                                                                               |                                                                       |
| Rx. Freq (MHz) | Sets the receive frequency. For<br>each channel a frequency must<br>be entered between the upper<br>and lower frequency limits<br>defined by the handportable<br>type in the Specifications<br>screen. | Enter a frequency. This must be a multiple of either 5kHz or 6.25kHz. |

continued on next page

### 4-22 Channels (I and II)

#### Channels (I and II) Settings - continued

| Field          | Description                                                                                                    | Settings                                                                                                    |
|----------------|----------------------------------------------------------------------------------------------------|----------------------------------------------------------------------------------------------------|
| Tx. Freq (MHz) | Sets the transmit frequency. For<br>each channel a frequency must<br>be entered between the upper<br>and lower frequency limits<br>defined by the handportable<br>type in the Specifications<br>screen.<br><b>Note:</b> There are physical con-<br>straints on the frequencies<br>which the T302011 can use to<br>receive and transmit. While the<br>model selected may operate<br>outside of its specified limits,<br>operation is not guaranteed. | Enter a frequency. This must be a multiple of either 5kHz or 6.25kHz.                                                                                                    |
| DCS/CTCSS Rx   | Sets the receive sub audible<br>coding. This is the code which<br>the handportable must receive<br>on this channel before the activ-<br>ity will be regarded as valid and<br>the mute opened.<br><b>Note:</b> <i>This setting can be over-</i><br><i>written for any channel later if</i><br><i>the user selects a Preset Chan-</i><br><i>nel Signalling label.</i>                                                                                 | Enter either:<br>- a valid CTCSS frequency (e.g.<br>156.7), or<br>- a valid DCS code (e.g. 043).<br>(See Appendix A, "Valid CTCSS/<br>DCS Codes.")<br>Leave blank to indicate no sub-<br>audible code to be used on this<br>channel. |
| DCS/CTCSS Tx   | Sets the transmit sub audible<br>coding. This is the code which<br>will accompany each transmis-<br>sion on this channel.<br><b>Note:</b> <i>This setting can be over-</i><br><i>written for any channel later if</i><br><i>the user selects a Preset Chan-</i><br><i>nel Signalling label.</i>                                                                                                    | Enter either:<br>- a valid CTCSS frequency (e.g.<br>156.7), or<br>- a valid DCS code (e.g. 043).<br>(See Appendix A, "Valid CTCSS/<br>DCS Codes.")<br>Leave blank to indicate no sub-<br>audible code to be used on this<br>channel. |

continued on next page

| T3020II Settings 4 | I-2 | 23 | 5 |
|--------------------|-----|----|---|
|--------------------|-----|----|---|

| Field    | Description                                                                                                    | Settings                                                                                                    |
|----------|----------------------------------------------------------------------------------------------------|----------------------------------------------------------------------------------------------------|
| TxCd Num | Sets the transmit Selcall code<br>number. This is the preset trans-<br>mit call sequence allocated to<br>the [CALL] key when this chan-<br>nel is selected. | Set this to one of the five<br>sequences defined in the TXCALL<br>Sequence field of the Selcall Iden-<br>tity screen by entering a number<br>from 1 to 5. |
|          | <b>Note:</b> If no transmit call<br>sequence is allocated for a<br>channel, the [CALL] key cannot<br>make a Selcall call on that chan-<br>nel.              | To set no call sequence enter <i>0</i> .                                                                                                    |
| Rptr Num | Sets the repeater Selcall code<br>number. This is the required<br>repeater sequence allocated to<br>this channel.                                           | Set this to one of five sequences defined in the Repeater Sequence field of the Selcall Identity screen by entering a number from 1 to 5.                 |
|          |                                                                                                    | If no repeater sequence is required, enter <i>N</i> .                                                                                                    |
| Pwr Lvl  | Sets the transmit power level.                                                                                                    | Select L, H, or O.                                                                                                    |
|          | This is the power level of the transmitter on this channel.                                                                                                 | The low power ( <i>L</i> ) setting is preset internally to 1 Watt.                                                                                        |
|          |                                                                                                    | The high ( <i>H</i> ) power setting is nomi-<br>nally 4 Watts for UHF and 5 Watts<br>for VHF.                                                             |
|          |                                                                                                    | If Off ( <i>O</i> ) is selected, transmission on this channel is disabled.                                                                                |

Channels (I and II) Settings - continued

continued on next page

#### 439-35000-02

#### 4-24 Channels (I and II)

#### Field Description Settings Sql Lvl Sets the preset Squelch level to Select T or C. control the muting of unwanted (CITY): Makes the handportable noise in the absence of an onless sensitive to interference i.e. channel signal. stronger (valid) signals will be Note: If the squelch setting is required before it unmutes. selectable in the menu, any set-(COUNTRY): Use in weaker signal ting selected there will take areas, where maximum range is precedence over this setting. desirable. Sets the transmitter deviation Bandwidth Select W, M, or N. and receiver audio sensitivity for The wide bandwidth (*W*) setting is systems using different channel for radios to be used in systems spacings. Each channel must be with 25kHz channel spacing. programmed with its appropriate bandwidth and each radio may The medium bandwidth (M) setting be programmed with a mixture is for radios to be used in systems of bandwidths. with 20kHz channel spacing. Note: Only narrow bandwidth The narrow bandwidth (*N*) setting is radios (T3020-XX2X) may be for radios to be used in systems programmed in this way. T3020with 12.5kHz channel spacing. XX1X types must be programmed as wide (W) and T3020-XX3X as medium (M) **Birdie Killer** Set to Yes if the radio microproc-Select Yes or No. essor is causing interference on the receive frequency. The microprocessor frequency will then shift to eliminate the interference

#### Channels (I and II) Settings - continued

T3020II Settings 4-25

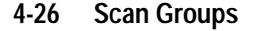

# **Scan Groups**

Use the Scan Groups screen to set a list of groups of channels available for scanning. To open this screen, click on Scan Groups in the Edit keyword menu.

Note: This screen uses Array Boxes for settings. Remember to press the F2 key to insert a line for data entry and CTRL-F2 to add a group member.

The Scan Groups screen appears as follows:

| -      | •     |        |   |   | Sean | Groups |            | - |
|--------|-------|--------|---|---|------|--------|------------|---|
|        | Print |        |   |   |      |        |            |   |
|        |       |        |   |   |      |        |            |   |
|        |       |        | - | - |      | 0      | M          |   |
|        | 14    | Name   | I | Р |      | Group  | Membership | - |
|        | 1     | GROUP1 | S | Ν | 0    | 0      |            |   |
|        |       |        |   |   |      |        |            |   |
|        |       |        |   |   |      |        |            |   |
|        |       |        |   |   |      |        |            |   |
|        |       |        |   |   |      |        |            |   |
|        |       |        |   |   |      |        |            |   |
|        |       |        |   |   |      |        |            |   |
|        |       |        |   |   |      |        |            |   |
|        |       |        |   |   |      |        |            |   |
|        |       |        |   |   |      |        |            |   |
|        |       |        |   |   |      |        |            |   |
|        |       |        |   |   |      |        |            |   |
|        |       |        |   |   |      |        |            |   |
|        |       |        |   |   |      |        |            |   |
|        |       |        |   |   |      |        |            |   |
|        |       |        |   |   |      |        |            |   |
|        |       |        |   |   |      |        |            |   |
|        |       |        |   |   |      |        |            |   |
|        |       |        |   |   |      |        |            |   |
|        |       |        |   |   |      |        |            | _ |
| 00000  |       |        |   |   |      |        |            |   |
|        |       |        |   |   |      |        |            |   |
| 00000  |       |        |   |   |      |        |            |   |
| 10000  |       |        |   |   |      |        |            |   |
| 000000 |       |        |   |   |      |        |            |   |
|        |       |        |   |   |      |        |            |   |
|        |       |        |   |   |      |        |            | - |

*Note: The screen is shown with a data line inserted with default settings.* 

| T3( | <b>)2011</b> | Settings | 4-27 |
|-----|--------------|----------|------|
|     |              |          |      |

#### Field Description Settings Defines an ID number for a Group Id Enter a unique number from 1 to group of channels. Group num-255. bers must be unique. Make sure that no channels or groups share the same identity number since they are both accessed in the same way. Group Name Sets the name displayed on the The name is limited to eight characradio front panel when the radio ters in length and useable characis in CHAN mode. ters are: A default name is generated A-Z 0-9 \* / - + < > ! @ # \$ % & () ' ", from the Group Id. For example, .:; = ? \ space. the first group defaults to GROUP1. Т Sets the group scan type: Enter one of the following group types: Scan (S): The radio will scan all S for scan group members to find a chan-P for priority scan, nel which is busy and has valid DP for dual priority scan, signalling then make that chan--V for voting, nel current. Scanning resumes VS for voting with sub-audible when the current channel is no signalling, longer busy. D for double vote, -DS for double vote with sub-Priority (P): The first channel in audible signalling. the group is the priority channel which continues to be scanned periodically even after another (non-priority) channel becomes current. (continued over)

#### The Scan Groups settings are as follows:

continued on next page

PGM3020

| Field         | Description                                                                                                    | Settings                                                                                                    |
|---------------|----------------------------------------------------------------------------------------------------|----------------------------------------------------------------------------------------------------|
| T (continued) | Dual Priority (DP): The first two<br>channels in the group are prior-<br>ity channels which both con-<br>tinue to be scanned even after<br>another (non-priority) channel<br>becomes current. If the second<br>priority channel becomes cur-<br>rent the first continues to be<br>scanned but if the first becomes<br>current, no further scanning<br>takes place until the first is no<br>longer busy. | <ul> <li>Enter one of the following group types:</li> <li>S for scan</li> <li><i>P</i> for priority scan,</li> <li><i>DP</i> for dual priority scan,</li> <li><i>V</i> for voting,</li> <li><i>VS</i> for voting with sub-audible signalling,</li> <li><i>D</i> for double vote,</li> <li><i>DS</i> for double vote with sub-audible signalling.</li> </ul> |
|               | Voting (V): The radio will scan<br>all group members to find a<br>busy channel. It then measures<br>the signal strengths of all chan-<br>nels and makes the channel<br>with the strongest signal<br>strength current. Scanning<br>resumes when the current chan-<br>nel is no longer busy.                                                                                                    |                                                                                                    |
|               | Voting with Signalling (VS): The<br>radio behaves as for voting, but<br>for a channel to be a candidate,<br>it must have valid signalling.                                                                                                    |                                                                                                    |
|               | Double Voting (D): The radio<br>behaves as for voting but the<br>signal strength of each channel<br>is measured twice.                                                                                                    |                                                                                                    |
|               | Double Voting with Signalling<br>(DS): The radio behaves as for<br>voting but candidate channels<br>must carry valid signalling and<br>the signal strength of each<br>channel will be measured twice.                                                                                                    |                                                                                                    |

#### Scan Groups Settings - continued

continued on next page

### T3020II Settings 4-29

Scan Groups Settings - continued

| Field           | Description                                                                                                    | Settings                                                                                                    |
|-----------------|----------------------------------------------------------------------------------------------------|----------------------------------------------------------------------------------------------------|
| Ρ               | Sets a user programmable group. Only one group can be selected as programmable.                                                                                                    | Enter Y (Yes) or N (No).                                                                                                    |
| GroupMembership | Defines group members by their<br>channel (Chan ID) number. It<br>can include any current channel<br>IDs. Any channel may only<br>appear once in the group.<br><b>Note:</b> Use CTRL-F2 to insert a<br>new Group Member. | Enter a list of valid channel num-<br>bers. There must be at least 2 and<br>not more than 16 entries.<br>The first channel listed is taken to<br>be the home channel, or, for priority<br>scanning, the priority channel. |

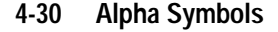

# **Alpha Symbols**

Use the Alpha Symbols screen to set a list of symbols and associated channels and dialling settings for the handportable. To open this screen, click on Alpha Symbols in the Edit keyword menu.

Note: This screen uses Array Boxes for settings. Remember to press the F2 key to insert each line for data entry.

The Alpha Symbols screen appears as follows:

| • | •        |          |        | Alpha S | Symbols              | - |
|---|----------|----------|--------|---------|----------------------|---|
|   | Print    |          |        |         |                      |   |
|   |          |          |        |         |                      |   |
|   | Symbo 1  | New      | New    |         | SignallingSignalling |   |
|   | Name     | Channe l | Status | Туре    | Number               |   |
|   | SYMBOL01 | 0        | Ν      | None    |                      |   |
|   |          |          |        |         |                      |   |
|   |          |          |        |         |                      |   |
|   |          |          |        |         |                      |   |
|   |          |          |        |         |                      |   |
|   |          |          |        |         |                      |   |
|   |          |          |        |         |                      |   |
|   |          |          |        |         |                      |   |
|   |          |          |        |         |                      |   |
|   |          |          |        |         |                      |   |
|   |          |          |        |         |                      |   |

*Note: The screen is shown with a data line inserted with default settings.* 

| 1302011 Settings 4-31 | T3020II Settings | 4-31 |
|-----------------------|------------------|------|
|-----------------------|------------------|------|

| Field                     | Description                                                                                                    | Settings                                                                                                    |      |
|---------------------------|----------------------------------------------------------------------------------------------------|----------------------------------------------------------------------------------------------------|------|
| Symbol Name               | Sets an alphanumeric name for<br>the symbol.                                                                                                    | Enter an eight character name.<br>Names must be unique. Useable<br>characters are in 10 groups. Char-<br>acters in each group are regarded<br>as identical, so that the symbol<br>'AGE' is the same as the symbol<br>'BID'. The groups are as follows:<br>1, Q, Z,-<br>2, A, B, C<br>3, D, E, F<br>4, G, H, I<br>5, J, K, L<br>6, M, N, O<br>7, P; R, S<br>8, T, U, V<br>9, W, X, Y<br>0 |      |
| Symbol New<br>Channel     | Sets the channel (Chan ID) or<br>group (Group ID) number to be<br>selected with this symbol.                                                    | Enter <i>0</i> if the channel is not to be changed, or enter a valid channel identity.                                                                                                    | 020  |
| Symbol New<br>Status      | Sets a new status to be selected<br>by this symbol.<br><b>Note:</b> <i>If Selcall is not fitted, you</i><br><i>must select</i> N.               | Enter a value from <i>0</i> to one less than the Maximum Number of Status Digits specified in the Selcall Setup screen.                                                                                                    | PGM3 |
|                           |                                                                                                    | Enter N for no status change.                                                                                                    |      |
| Symbol<br>Signalling Type | Sets a call signalling type for<br>this symbol. This type is then<br>used by the Symbol Signalling<br>Sequence when this symbol is<br>selected. | Enter Selcall, DTMF, or None.                                                                                                    |      |

The Alpha Symbols settings are as follows:

continued on next page

### 4-32 Alpha Symbols

| Field                | Description                                                                         | Settings                                                                                                    |
|----------------------|-------------------------------------------------------------------------------------|----------------------------------------------------------------------------------------------------|
| Symbol<br>Signalling | Defines the signalling sequence to be transmitted. If                               | Enter the signalling sequence as follows:                                                                                                    |
| Sequence             | Sequence no Symbol Signalling Type is<br>entered, this field must be left<br>blank. | - Selcall: The sequence must be<br>of the same format as Tx Format in<br>the Selcall Identity screen. The<br>sequence may contain the charac-<br>ters 0 to 9, B to D and F. The letters<br>A and E cannot normally be used<br>as they have special meanings.<br>Group ('G') digits may also be<br>used. No status message is permit-<br>ted in the sequence. |
|                      |                                                                                     | <ul> <li>DTMF: The sequence consists<br/>of 1 to 32 characters, each from 0<br/>to 9, A to D, #, or *.</li> </ul>                                                                                                    |

Alpha Symbols Settings - continued

PGM3020

T3020II Settings 4-33

4-34 DTMF

# DTMF

Use the DTMF screen to enter settings for DTMF mode functions. To open this screen, click on DTMF in the Edit keyword menu.

The DTMF screen appears as follows:

| -                                                                                                    | DTMF                                               | <b>^</b> |
|----------------------------------------------------------------------------------------------------|----------------------------------------------------|----------|
| <u>P</u> rint                                                                                                    |                                                    |          |
| Auto Transmit Setting                                                                                                    | Enabled 🛓                                          |          |
| Manual Dialling<br>Buffer Mode                                                                                                    | Enabled 🚺                                          |          |
| PTT as Shift Key                                                                                                    | Disabled                                           |          |
| DTMF Mode A.N.I. Transmission                                                                                                    | Disabled 🔮                                         |          |
| Transmit Key Up Delay<br>Interdigit Tx Hold Time<br>Minimum Tone Duration (09, A.<br>Minimum Tone Duration (*,#)<br>Minimum Intertone Gap | 500 ns<br>1000 ns<br>.D) 60 ns<br>60 ns<br>1000 ns |          |
|                                                                                                    |                                                    |          |

| T302011 S | Settings | 4-35 |
|-----------|----------|------|
|-----------|----------|------|

## The DTMF settings are as follows:

| Field                    | Description                                                                                                    | Settings                    |
|--------------------------|----------------------------------------------------------------------------------------------------|-----------------------------|
| Auto Transmit<br>Setting | If enabled, the radio will transmit<br>each tone directly as the user<br>dials it.                                                                                                    | Select Enabled or Disabled. |
|                          | If disabled, tones can only be<br>sent by holding the PTT key<br>pressed, in which case it cannot<br>be used as a shift key to gener-<br>ate tones A to D.<br><b>Note:</b> <i>This setting will not have</i><br><i>any effect unless Manual Dial</i> . |                             |
|                          | ling is enabled and the Buffer<br>Mode is disabled.                                                                                                    |                             |
| Manual Dialling          | If enabled, DTMF dialling is per-<br>mitted from the numeric keys on<br>the radio front panel.                                                                                                    | Select Enabled or Disabled. |
|                          | If disabled, the radio can only send preset tone strings.                                                                                                    |                             |
| Buffer Mode              | If enabled, the dialled DTMF<br>sequence is encoded/transmit-<br>ted only after the Enter $(\downarrow)$ key<br>has been pressed to confirm the<br>entry. If disabled, the DTMF<br>tones are encoded/transmitted<br>as the digits are entered.         | Select Enabled or Disabled. |

PGM3020

continued on next page

#### 4-36 DTMF

#### Field Description Settings PTT as Shift Key If enabled, the radio [PTT] key is Select Enabled or Disabled. used as a 'shift key' to access the DTMF tones A to D. This is done by pressing and holding down the [PTT] key, then pressing the numeric keys [2], [5], [8] and [0] to access the digits A, B, C, and D respectively. Enter Disabled if Auto Transmit Setting is disabled or tones A to D are not required.' DTMF Mode ANI If enabled, ANI transmission is Select Enabled or Disabled. Transmission available when in DTMF dialling mode. Selcall ANI transmissions are usually disabled when the radio is in DTMF dialling mode. Transmit Key Up Delays the start of tone trans-Enter a delay value from 10 to 2550 Delay missions to allow a repeater milliseconds, in steps of 10. time to stabilise. Interdigit Tx Hold Defines the period the transmit-Enter a value from 10 to 2550 milli-Time ter remains on between the seconds, in steps of 10. encoding of each digit during manual dialling. This provides a delay for the user to dial the next digit without transmission stopping and restarting again. Note: This setting will not have any effect unless Manual Dialling is enabled and the Buffer Mode is disabled. Minimum Tone Sets the minimum transmission Enter a value from 8 to 1020 milli-Duration(0 to 9, A duration for each DTMF tone. seconds in steps of 4. to D)

#### DTMF Settings - continued

continued on next page

### T3020II Settings 4-37

DTMF Settings - continued

| Field                           | Description                                                     | Settings                                                                 |
|---------------------------------|-----------------------------------------------------------------|--------------------------------------------------------------------------|
| Minimum Tone<br>Duration (*, #) | Sets the minimum duration for the * and # tones for a keypress. | Enter a value from 8 to 1020 milli-<br>seconds in steps of 4.            |
| Minimum<br>Intertone Gap        | Sets the minimum gap time between tones.                        | Enter a value from <i>10</i> to <i>2550</i> milliseconds in steps of 10. |

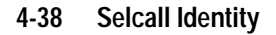

# **Selcall Identity**

Use the Selcall Identity screen to set Selcall formats. To open this screen, click on Selcall Identity in the Edit keyword menu.

The Selcall Identity screen appears as follows:

| S S                            | ELCALL Identity |
|--------------------------------|-----------------|
| Print                          |                 |
| Tx Format                      | RRRRS           |
| Rx Format                      | RBBBS           |
|                                |                 |
| TXCALL Sequence 1              | 00000-0         |
| TXCALL Sequence 2              | 00000-0         |
| TXCALL Sequence 3              | 00000-0         |
| TXCALL Sequence 4              | 00000-0         |
| TXCALL Sequence 5              | 00000-0         |
| Repeater Sequence 1            | NONE            |
| Repeater Sequence 2            | NONE            |
| Repeater Sequence 3            | NONE            |
| Repeater Sequence 4            | NONE            |
| Repeater Sequence 5            | NONE            |
|                                |                 |
| RXDECODE Sequence              | 00000           |
|                                |                 |
| A.N.I. Sequence                | NONE            |
| Auto Acknowledge Sequence      | NONE            |
| Radio Monitor Reset Sequence   | NONE            |
| Caller Identification Sequence | NONE            |
|                                |                 |
|                                |                 |

PGM3020

| T3020II | Settings | 4-39 |
|---------|----------|------|
|         |          |      |

| Field     | Description                                                                                                    | Settings                                                                                                    |
|-----------|----------------------------------------------------------------------------------------------------|----------------------------------------------------------------------------------------------------|
| Tx Format | Defines the required format of<br>all transmitted Selcall<br>sequences.<br><b>Note:</b> <i>The tone period of the</i><br><i>digits is not defined here.</i> | The format uses the following char-<br>acter codes:<br><i>B</i> : Repeater ID<br><i>C</i> : Caller ID<br><i>R</i> : Receiver ID<br>-: Format gaps<br><i>S</i> : Status          |
|           |                                                                                                    | Set the format string as follows:                                                                                                    |
|           |                                                                                                    | 1. There can be up to 7 bursts of characters made up of a group of the same character (e.g. RRRRR). The R burst type (called party ID) must always be included in the sequence. |
|           |                                                                                                    | 2. The B, R, C, and S burst types<br>can occur only once in a sequence<br>but the gap (-) burst can occur<br>more than once.                                                    |
|           |                                                                                                    | 3. There can be no more than 8 characters in a row without a gap burst (-).                                                                                                    |
|           |                                                                                                    | <ol> <li>The status (S) burst has a maxi-<br/>mum length of 2 characters and<br/>must always be placed at the end<br/>of the sequence.</li> </ol>                               |
|           |                                                                                                    | 5. If defined, the repeater burst (B) must be placed at the beginning of the sequence.                                                                                          |
|           |                                                                                                    | 6. The number of characters in a single burst defines the number of digits of that burst for all calls (e.g. <i>RRR</i> defines a 3 digit receiver identity).                   |

## The Selcall Identity settings are as follows.

continued on next page

### 4-40 Selcall Identity

| Field     | Description                                                                                                    | Settings                                                                                                    |
|-----------|----------------------------------------------------------------------------------------------------|----------------------------------------------------------------------------------------------------|
| Rx Format | Defines the required format of<br>all received Selcall sequences.<br><b>Note:</b> <i>The tone period of the</i><br><i>digits is not defined here.</i> | The format uses the following char-<br>acter codes:<br><i>C</i> : Caller ID<br><i>R</i> : Receiver ID<br>-: Format gaps<br><i>S</i> : Status                                                                                           |
|           |                                                                                                    | Set the format string as follows:                                                                                                    |
|           |                                                                                                    | 1. There can be up to 5 bursts of characters made up of a group of the same character (such as RRRRR). The R burst type (called party ID) must always be included in the sequence.                                                     |
|           |                                                                                                    | <ol> <li>All burst types except the gap (-)<br/>can occur only once in the<br/>sequence.</li> </ol>                                                                                                    |
|           |                                                                                                    | 3. The total number of Caller ID ( <i>C</i> ) characters must be less than or equal to the number of Receiver ID ( <i>R</i> ) characters in Tx Format.                                                                                 |
|           |                                                                                                    | 4. There can be no more than 8 characters in a row without a gap burst (-). There must be at least one gap between the <i>C</i> burst and the <i>R</i> burst.                                                                          |
|           |                                                                                                    | 5. If included, status must be<br>placed at the end of the sequence<br>and must have the length defined in<br>Tx Format. If there is no status in<br>Tx Format, the length of the status<br>burst can be up to two characters<br>(SS). |
|           |                                                                                                    | 6. The number of characters in a single burst defines the number of digits of that burst to which all incoming calls must conform.                                                                                                    |

#### Selcall Identity Settings - continued

continued on next page

| T3020II | Settings | 4-41 |
|---------|----------|------|
|---------|----------|------|

| Field                | Description                                                                                                    | Settings                                                                                                    |
|----------------------|----------------------------------------------------------------------------------------------------|----------------------------------------------------------------------------------------------------|
| TXCALL<br>Sequence   | Sets five preset transmit sequences for Selcall addresses.                                                                                                    | Define the transmit Selcall address<br>using 0 to 9, B, C, D, F or G for<br>group. The Selcall address length<br>must be as defined above in Tx<br>Format by the number of Rs.                                                                                                    |
|                      |                                                                                                    | If Status is required, define it at the<br>end of the sequence, separating it<br>from the Selcall address by a<br>gap (-). A valid Status number is<br>limited by the maximum number of<br>Status digits defined.                                                                                                    |
|                      |                                                                                                    | If there is one Status digit in the Tx<br>Format then the values 0 to 15 can<br>be entered. If two digits are used<br>then the values 0 to 99 can be<br>entered. If variable Status is<br>required, enter V in place of the<br>number. If no Status is required,<br>terminate the entry immediately<br>after the Selcall address. |
| Repeater<br>Sequence | Sets sequences for five repeat-<br>ers. The repeater address<br>length must be as defined in the<br>Tx Format by the number of Bs.                                             | Enter the repeater address using 0 to 9, B, C, D or F.                                                                                                    |
| RXDECODE<br>Sequence | Sets the RXDECODE sequence<br>i.e. the identity of the radio being<br>programmed. The Selcall<br>address length must be as<br>defined in the Rx Format by the<br>number of Rs. | Enter the receive Selcall address using <i>0 to 9, B, C, D</i> , or <i>F</i> .                                                                                                    |

Selcall Identity Settings - continued

continued on next page

PGM3020

### 4-42 Selcall Identity

| Field        | Description                                                                                                    | Settings                                                                                                    |
|--------------|----------------------------------------------------------------------------------------------------|----------------------------------------------------------------------------------------------------|
| ANI Sequence | Sets the handportable to send<br>an ANI (Automatic Number<br>Identification) Selcall sequence<br>during transmissions. This may<br>be decoded by the base or<br>called radio to identify the hand-<br>portable. This sequence can be<br>sent at various times during a<br>transmission, depending on the<br>setting of the ANI Position field.<br>The ANI Position fields are<br>made non-selectable if no ANI<br>sequence is specified.<br><b>Note:</b> Normally this address<br>would be set to be the same as<br>the Auto Acknowledge and<br>Caller Identification Sequence<br>addresses. | Define the ANI Selcall address<br>using 0 to 9, B, C, D, or F, or G for<br>group. The Selcall address length<br>must be as defined in Tx Format by<br>the number of Rs. If status is<br>required, define it at the end of the<br>sequence separating it from the<br>Selcall address by a dash.<br>A valid status number is limited by<br>the maximum number of status dig-<br>its defined. If there is one status<br>digit in Tx Format then the values <i>0</i><br>to <i>15</i> can be entered. If two digits<br>are used then the values <i>0</i> to <i>99</i><br>can be entered.<br>If variable status is required, enter<br><i>V</i> in place of the number.<br>If no ANI sequence is required,<br>enter <i>Beep</i> for a beep acknowledge<br>instead, or enter <i>None</i> . |

#### Selcall Identity Settings - continued

continued on next page

| T3020II | Settings | 4-43 |
|---------|----------|------|
|---------|----------|------|

| Field                                | Description                                                                                                    | Settings                                                                                                    |
|--------------------------------------|----------------------------------------------------------------------------------------------------|----------------------------------------------------------------------------------------------------|
| Auto<br>Acknowledge<br>Sequence      | to Defines a Selcall address plus<br>knowledge optional status message which<br>quence the handportable will return                                                                                                    | Enter the auto acknowledge Selcall address using $0$ to $9$ , $B$ , $C$ , $D$ , or $F$ , or $G$ for group.                                                                                                    |
|                                      | automatically when it is called.<br>The sequence may provide a<br>simple 'beep' response instead<br>of a status message.                                                                                                    | If status is required, define it at the<br>end of the sequence separating it<br>from the Selcall address by a                                                                                                    |
|                                      | The address length must be as defined in Tx Format by the number of <i>Rs</i><br><b>Note:</b> <i>Normally the address in this sequence would be the same as the ANI and Caller ID</i>                                                                                        | gap(-). A valid status number is im-<br>ited to a value from 0 to one less<br>than the Maximum Number of Sta-<br>tus Digits specified in the Selcall<br>Setup screen. If variable status is<br>required, enter <i>V</i> in place of the<br>number. |
|                                      | Sequence addresses.                                                                                                    | If no auto acknowledge sequence<br>is required, enter <i>Beep</i> for a beep<br>acknowledge instead, or enter<br><i>None</i> .                                                                                                    |
| Radio Monitor<br>Reset Sequence      | Defines a Selcall sequence<br>which the handportable will rec-<br>ognise when received from<br>another radio as a command to<br>deactivate its monitor function.                                                                                                    | Enter a sequence using <i>O</i> to <i>9</i> , <i>B</i> , <i>C</i> , <i>D</i> , or <i>F</i> . The length of the address must be as defined in Rx Format by the number of Rs.                                                                        |
| Caller<br>Identification<br>Sequence | Defines the caller identification<br>transmit Selcall address. This<br>address is automatically<br>inserted into the caller ID (C)<br>burst of any manually dialled<br>transmit sequences.                                                                                   | Enter the caller identification trans-<br>mit Selcall address using the char-<br>acters <i>0</i> to <i>9</i> , <i>B</i> , <i>C</i> , <i>D</i> , or <i>F</i> .                                                                                      |
|                                      | The length of this address must<br>be as defined in the Tx Format<br>by the number of <i>Cs</i> .<br><b>Note:</b> <i>Normally the address in</i><br><i>this sequence would be the</i><br><i>same as the ANI and Auto</i><br><i>Acknowledge Sequence</i><br><i>addresses.</i> |                                                                                                    |

#### Selcall Identity Settings - continued

439-35000-02

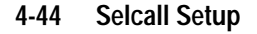

# Selcall Setup

Use the Selcall Setup screen to enter settings for Selcall functions. To open this screen, click on Selcall Setup in the Edit keyword menu.

The Selcall Setup screen, with defaults, appears as follows:

|                            | SELCALL Setup           |
|----------------------------|-------------------------|
| Print                      |                         |
|                            |                         |
| Tone Set                   | CCIB                    |
| Tone Period                | 20 🛃 ms                 |
| Lead In Tone               | Ν                       |
| Lead In Delay              | 500 ms                  |
|                            |                         |
| Group Format               | Sigtec 👤                |
| Tone Blanking              | Enabled 👤               |
| Car To Car Dialling Length | h <mark>3</mark> digits |
|                            |                         |
| Leading A.N.I.             | Disabled 👤              |
| Random A.N.I.              | Disabled 👤              |
| Trailing A.N.I.            | Disabled 👤              |
| A.N.I. Suppression Time    | 30 sec                  |
|                            |                         |
| Internal Alert Duration    | 30 sec                  |
|                            |                         |
| Auto Acknowledge Delay     | 1.00 sec                |
|                            |                         |
| Maximum Number Of Status [ | Digits O                |
|                            |                         |
|                            |                         |
| T3020II Settings 4-4 | 5 |
|----------------------|---|
|----------------------|---|

| Field         | Description                                                                                                    | Settings                                                                                                    |
|---------------|----------------------------------------------------------------------------------------------------|----------------------------------------------------------------------------------------------------|
| Tone Set      | Defines the standard set of<br>Selcall tones to be used by the<br>radio.<br>The particular tone set chosen<br>will depend on the 'set-up' of the<br>system in use.                                                                                                 | Select one of the following tone<br>sets:<br><i>CCIRZVEI-II</i><br><i>EIADZVEI</i><br><i>EEAPZVEI</i><br><i>ZVEI-I</i>                                                      |
| Tone Period   | Defines the duration of each<br>tone in the Selcall sequence.<br>This must be the same value for<br>all handportables in the system.                                                                                                    | Select one of the following time<br>periods (milliseconds): <i>20, 33, 40,</i><br><i>50, 60, 70, 100.</i> The 20ms tone<br>period is not available for the EIA<br>tone set. |
| Lead In Tone  | Defines a Selcall lead in tone<br>sent during the lead in delay<br>before the TXCALL sequence<br>and the leading edge of the ANI<br>sequence. It is used to halt<br>scanning or initiate tone blank-<br>ing on a called radio before criti-<br>cal tones are sent. | Enter a value from <i>0</i> to <i>9</i> or from <i>A</i> to <i>F</i> . Enter <i>N</i> for no Tone.                                                                          |
|               | If no tone is defined, the hand-<br>portable transmits for the lead in<br>delay time without sending any<br>tone.                                                                                                    |                                                                                                    |
| Lead In Delay | Defines the duration of the lead<br>in tone. If no lead in tone is<br>defined, the handportable trans-<br>mits for this time period but does<br>not send a tone.                                                                                                   | Enter a value from 0 to 5000 milli-<br>seconds in steps of 20.                                                                                                    |

## The Selcall Setup screen settings are as follows:

continued on next page

439-35000-02

PGM3020

#### 4-46 Selcall Setup

| Field         | Description                                                                                                    | Settings                        |
|---------------|----------------------------------------------------------------------------------------------------|---------------------------------|
| Group Format  | Determines the group format.<br>The 'International' and 'Sigtec'<br>group formats differ in the way<br>they encode group calls.                                                                     | Select International or Sigtec. |
|               | The format used depends on<br>the system in use. All handport-<br>ables in the system should use<br>the same format.                                                                                |                                 |
|               | The International group format<br>is not defined for some Selcall<br>tone periods and, if a non-<br>standard tone period is used,<br>the Selcall units may not func-<br>tion correctly.             |                                 |
|               | CAUTION<br>Do not select "International" if<br>the Selcall unit does not sup-<br>port this format. Otherwise the<br>handportable function is unde-<br>termined.                                     |                                 |
| Tone Blanking | If enabled, mutes received<br>Selcall tones so that they are<br>not audible to the user (some-<br>times the first one or two tones<br>will be heard as the radio takes<br>a short time to respond). | Select Enabled or Disabled.     |
|               | This has no allow offerst and the                                                                                                    |                                 |

#### Selcall Setup Settings - continued

439-35000-02

P GM 30 20

| T3020II | Settings | 4-47 |
|---------|----------|------|
|---------|----------|------|

| Field                         | Description                                                                                                    | Settings                                                                                                    |
|-------------------------------|----------------------------------------------------------------------------------------------------|----------------------------------------------------------------------------------------------------|
| Car To Car Dialling<br>Length | Defines the number of digits that<br>can be dialled from the radio<br>front panel. (Remaining digits<br>are taken from the beginning of<br>the TXCALL sequence set for<br>the channel and inserted before<br>the dialled digits.)                                                                                                    | Enter a value from 0 up to the total<br>number of Rs defined in the Tx For-<br>mat field of the Selcall Identity<br>screen. |
| Leading ANI                   | Specifies when during a trans-<br>mission the ANI sequence is<br>sent.                                                                                                    | Select Enabled or Disabled.                                                                                                 |
|                               | When leading is enabled (and<br>the ANI suppression time has<br>expired or is disabled) this fea-<br>ture is active. When the [PTT] is<br>pressed, the handportable<br>waits for the specified lead-in<br>delay and then sends the ANI<br>sequence. After this, the opera-<br>tor may talk as normal.<br><b>Note:</b> An ANI Sequence must<br>have been defined in the Selcall<br>Identity screen. |                                                                                                    |
| Random ANI                    | Specifies when during a trans-<br>mission the ANI sequence is<br>sent.                                                                                                    | Select Enabled or Disabled.                                                                                                 |
|                               | If enabled, an ANI sequence is<br>sent randomly during a trans-<br>mission.<br><b>Note:</b> An ANI Sequence must<br>have been defined in the Selcall<br>Identity screen.                                                                                                    |                                                                                                    |

Selcall Setup Settings - continued

continued on next page

439-35000-02

PGM3020

#### 4-48 Selcall Setup

#### Field Description Settings **Trailing ANI** Specifies when during a trans-Select Enabled or Disabled. mission the ANI sequence is sent. When trailing is enabled (and the ANI suppression time has expired or is disabled), the ANI is sent immediately after [PTT] is released. Note: An ANI Sequence must have been defined in the Selcall Identity screen. **ANI Suppression** Sets a minimum time which Enter a value from 0 to 155 in steps Time must elapse after one ANI of 5. sequence is sent before another can be sent. Internal Alert Sets the duration of the internal Enter a value from 1 to 250. Duration alert, which sounds when the Enter 0 to set the alert to sound handportable receives an indiuntil the call is answered. vidual Selcall. This alert sounds until either the timer expires or the call is answered. This duration has no effect on the internal alert that is sounded when a group call is received the handportable will ring only once. Auto Specifies the time delay Enter a value from 0.2 to 8 seconds Acknowledge required between the receiving in steps of 0.1. Delay Time of a call and transmission of the Auto Acknowledge Sequence.

#### Selcall Setup Settings - continued

continued on next page

T3020II Settings 4-49

| Field                                 | Description                                                                                                    | Settings                                                                                                    |
|---------------------------------------|----------------------------------------------------------------------------------------------------|----------------------------------------------------------------------------------------------------|
| Maximum<br>Number Of Status<br>Digits | Determines the maximum<br>number of status digits for which<br>a label may be defined in the<br>Status Display screen.                                                                          | Enter a value from 1 to 16 if one S character is specified in the Tx Format field of the Selcall Identity screen.    |
|                                       | <b>Note:</b> This field may only be<br>edited if a Tx Sequence or ANI<br>Sequence or Auto Acknowl-<br>edge Sequence with variable<br>status has been defined in the<br>Selcall Identity screen. | Enter a value from 1 to 100 if two S characters are specified in the Tx Format field of the Selcall Identity screen. |

Selcall Setup Settings - continued

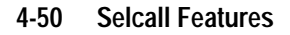

# **Selcall Features**

Use the Selcall Features screen to enter settings for Selcall features. To open this screen, click on Selcall Features in the Edit keyword menu.

The Selcall Features screen appears as follows:

| -1 | SELCALL                           | Features   | - |
|----|-----------------------------------|------------|---|
|    | Print                             |            |   |
|    | Group Dialling                    | Disabled 🛨 |   |
|    | Deferred Calling                  | Disabled 🖢 |   |
|    | Third Tone Beset                  | Disabled 🕨 |   |
|    |                                   |            |   |
|    | Automatic Caller Identification   | Disabled 🛃 |   |
|    |                                   |            |   |
|    | A.N.I. Decoding                   | Disabled 🔮 |   |
|    |                                   |            |   |
|    | Called Unit Status Display        | Disabled 🔮 |   |
|    |                                   |            |   |
|    | Received Call Queuing             | Disabled 🛃 |   |
|    |                                   |            |   |
|    | Diversion Channel                 | NONE       |   |
|    | Diversion Status                  | NONE       |   |
|    | Quiet Interrogation Control Statu | s NONE     |   |
|    | Activate Stun Control Status      | NONE       |   |
|    | Deactivate Stun Control Status    | NONE       |   |
|    |                                   |            |   |

| T3020II | Settings | 4-51 |
|---------|----------|------|
|---------|----------|------|

| Field            | Description                                                                                                    | Settings                    |
|------------------|----------------------------------------------------------------------------------------------------|-----------------------------|
| Group Dialling   | If enabled, group calls are per-<br>mitted.<br>Note: To be enabled the Car to<br>Car Dialling Length must have<br>been set to 1 or greater.                                                                                                    | Select Enabled or Disabled. |
| Deferred Calling | If enabled, a Selcall call<br>attempted on a busy channel<br>will be stored and redialled as<br>soon as the channel becomes<br>free.<br><b>Note:</b> <i>To be enabled the Tx</i><br><i>Inhibit setting in the Options I</i><br><i>screen must have also been</i><br><i>enabled.</i>                                                                        | Select Enabled or Disabled. |
| Third Tone Reset | If enabled, any call which car-<br>ries tones matching just the first<br>three tones of the RXDECODE<br>Sequence of the handportable<br>will deactivate its monitor func-<br>tion if it is active (e.g. after<br>receiving a group call).<br><b>Note:</b> <i>This can only be ena-<br/>bled if the number of Rs in Rx</i><br><i>Format is more than 3.</i> | Select Enabled or Disabled. |

## The Selcall Features screen settings are as follows:

continued on next page

PGM3020

#### 4-52 Selcall Features

#### Selcall Features Settings - continued

| Field                              | Description                                                                                                    | Settings                                                                                                    |
|------------------------------------|----------------------------------------------------------------------------------------------------|----------------------------------------------------------------------------------------------------|
| Automatic Caller<br>Identification | If enabled, the identity of the caller is displayed whenever an address which matches the <i>RXDECODE Sequence</i> is received.<br><b>Note:</b> <i>This can only be enabled if Rx Format contains a C burst.</i>                            | Select Enabled or Disabled.                                                                                                    |
| ANI Decoding                       | If enabled, the identity of any caller which matches the Rx Format will be displayed.<br><b>Note:</b> <i>This cannot be enabled if Rx Format contains a C burst.</i>                                                                        | Select Enabled or Disabled.                                                                                                    |
| Called Unit Status<br>Display      | If enabled, the radio will display<br>any status message returned<br>with an auto-acknowledge<br>sequence from a called radio.<br><b>Note:</b> <i>This cannot be enabled</i><br><i>if Rx Format contains no status</i><br><i>(S) burst.</i> | Select Enabled or Disabled.                                                                                                    |
| Received Call<br>Queuing           | Sets a queue to hold unan-<br>swered Selcall calls (see the<br>Operators' Manual).                                                                                                    | Select Enabled or Disabled.                                                                                                    |
| Diversion Channel                  | Sets the channel to which the<br>handportable will switch to when<br>a called radio returns a Diver-<br>sion Status message.                                                                                                    | Enter a channel identity to be used<br>as the diversion channel. If the<br>diversion is to be carried out on the<br>current channel, enter <i>None</i> . |

continued on next page

T3020II Settings 4-53

| Field                                 | Description                                                                                                    | Settings                                                                                                    |
|---------------------------------------|----------------------------------------------------------------------------------------------------|----------------------------------------------------------------------------------------------------|
| Diversion Status                      | Sets the status value which the<br>handportable is to respond to by<br>carrying out the call diversion<br>procedure.<br><b>Note:</b> <i>This cannot be enabled</i><br><i>if Rx Format contains no status</i><br><i>(S) burst.</i>                                                                                                    | Enter a value from 0 to 15 if a sin-<br>gle status digit, or 0 to 99 if a dou-<br>ble digit is defined in Rx Format.<br>The status value must not be the<br>same as those set for Quiet Interro-<br>gation Call Status, Activate Stun<br>Control Status or Deactivate Stun<br>Control Status.                          |
|                                       |                                                                                                    | Enter None to disable.                                                                                                    |
| Quiet<br>Interrogation Call<br>Status | Enables the radio to return a status message whenever a Quiet Interrogation Call Status is received. The radio gives no audible or visible indication except for the LCD annunciators that it is returning the message.<br>Note: This cannot be enabled if Rx Format contains no status (S) burst.                                                        | Enter a value from 0 to 15 if a sin-<br>gle status digit, or 0 to 99 if a dou-<br>ble digit is defined in Rx Format.<br>The status value must not be the<br>same as those set for Diversion<br>Status, Activate Stun Control Sta-<br>tus or Deactivate Stun Control Sta-<br>tus.<br>Enter <i>None</i> to disable.      |
| Activate Stun<br>Control Status       | If enabled, when the radio<br>receives an RXDECODE<br>Sequence with a stun status<br>appended, the radio will send<br>the Auto Acknowledge<br>Sequence defined in the Selcall<br>Identity screen and then enter<br>the stun activated state.<br><b>Note:</b> <i>This cannot be enabled</i><br><i>if Rx Format contains no status</i><br><i>(S) burst.</i> | Enter a value from <i>0</i> to <i>15</i> if a single status digit, or <i>0</i> to <i>99</i> if a double digit is defined in Rx Format.<br>The status value must not be the same as those set for Quiet Interrogation Call Status, Diversion Status or Deactivate Stun Control Status.<br>Enter <i>None</i> to disable. |

Selcall Features Settings - continued

continued on next page

PGM3020

#### 4-54 Selcall Features

| Field                             | Description                                                                                                    | Settings                                                                                                    |
|-----------------------------------|----------------------------------------------------------------------------------------------------|----------------------------------------------------------------------------------------------------|
| Deactivate Stun<br>Control Status | If Activate Stun Control Status is<br>enabled this must also be ena-<br>bled to allow the radio to recover<br>from the stun activated state.<br><b>Note:</b> <i>This cannot be enabled</i><br><i>if Rx Format contains no status</i><br><i>(S) burst.</i> | Enter a value from <i>O</i> to <i>15</i> if a sin-<br>gle status digit, or <i>O</i> to <i>99</i> if a dou-<br>ble digit is defined in Rx Format.<br>The status value must not be the<br>same as those set for Quiet Interro-<br>gation Call Status, Diversion Status<br>or Activate Stun Control Status. |
|                                   |                                                                                                    | Enter None to disable.                                                                                                    |

#### Selcall Features Settings - continued

T3020II Settings 4-55

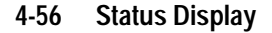

# **Status Display**

Use the Status Display screen to enter settings for status display messages. To open this screen, click on Status Display in the Edit keyword menu.

Note: This screen uses Array Boxes for settings. Remember to press the F2 key to insert each line for data entry.

The Status Display screen appears as follows:

|       | Status Display | A |
|-------|----------------|---|
| Print |                |   |
|       |                |   |
|       | Status Diaslau |   |
|       | status Display |   |
|       | Value Message  |   |
|       |                |   |
|       | O STATUSO      |   |
|       |                |   |
|       |                |   |
|       |                |   |
|       |                |   |
|       |                |   |
|       |                |   |
|       |                |   |
|       |                |   |
|       |                |   |
|       |                |   |
|       |                |   |
|       |                |   |
|       |                |   |
|       |                |   |
|       |                |   |
|       |                |   |
|       |                |   |
|       |                |   |
|       |                |   |
|       |                |   |
|       |                |   |

*Note: The screen is shown with a data line inserted with default settings.* 

PGM3020

| T3020II Settings | 4-57 |
|------------------|------|
| 1002011 Octaing5 | 4 57 |

## The Status Display settings are as follows:

| Field           | Description                                                                                                    | Settings                                                                                                    |
|-----------------|----------------------------------------------------------------------------------------------------|----------------------------------------------------------------------------------------------------|
| Status Values   | Define numbers between 0 and<br>one less than the Maximum<br>Number of Status Digits speci-<br>fied in the Selcall Setup screen. | A default number is generated in increasing order starting from <i>0</i> .                                  |
| Display Message | Define a simple 8-character<br>message to correspond to each<br>of the status message values.                                    | Enter a name using any of the characters:<br>A-Z 0-9 * / - + < > ! @ # \$ % & () ' ",<br>. : ; = ? \ space. |

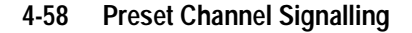

# **Preset Channel Signalling**

Use the Preset Channel Signalling screen to enter settings for signalling. To open this screen, click on Preset Chan Signalling in the Edit keyword menu.

Note: This screen uses Array Boxes for settings. Remember to press the F2 key to insert each line for data entry.

The Preset Channel Signalling screen appears as follows:

| -     |           | Preset Chan Si | ignalling |           | ▲ |
|-------|-----------|----------------|-----------|-----------|---|
| Print |           |                |           |           |   |
|       | Label     | RX             | \$ignal   | TX Signal |   |
|       | 0 PRESETO |                |           |           |   |
|       |           |                |           |           |   |
|       |           |                |           |           |   |
|       |           |                |           |           |   |
|       |           |                |           |           |   |

*Note: The screen is shown with a data line inserted with default settings.* 

PGM3020

| T3020II | Settings | 4-59 |
|---------|----------|------|
|         |          |      |

| Field     | Description                                                                                                    | Settings                                                                                                    |
|-----------|----------------------------------------------------------------------------------------------------|----------------------------------------------------------------------------------------------------|
| Number    | Sets the Preset Channel Signal-                                                                                                    | Enter a number from 0 to 19.                                                                                                    |
|           | ling number. Each numbers must be unique.                                                                                                    | A default number is generated in increasing order starting from <i>0</i> .                                                                                                    |
| Label     | Sets an alphanumeric name to label each Tx/Rx pair of signal-                                                                                                    | Enter a name of up to 8 characters.<br>Useable characters are:                                                                                                    |
|           | When the user selects this label<br>on whatever channel is current,<br>this signalling becomes perma-<br>nently associated with that<br>channel.                                                                                                    | A-Z 0-9 * / - + < > ! @ # \$ % & ( ) ' ",<br>. : ; = ? \ space.                                                                                                    |
|           | Each label must be unique                                                                                                    |                                                                                                    |
| Rx Signal | Sets the receive sub audible<br>coding associated with this<br>label. This is the code which the<br>handportable must receive on<br>the channel once the preset sig-<br>nalling label has been selected<br>before the activity will be<br>regarded as valid and the mute<br>opened. | Enter either:<br>- a valid CTCSS frequency (e.g.<br>156.7), or<br>- a valid DCS code (eg 043).<br>(See Appendix A, "Valid CTCSS/<br>DCS Codes.")<br>Leave blank to indicate no sub-<br>audible code to be used on the<br>channel. |
| Tx Signal | Sets the transmit sub audible<br>coding associated with this<br>label. This is the code which will<br>accompany each transmission<br>on the channel once the preset<br>signalling label has been<br>selected.                                                                       | Enter either:<br>- a valid CTCSS frequency (eg<br>156.7), or<br>- a valid DCS code (eg 043).<br>(See Appendix A, "Valid CTCSS/<br>DCS Codes.")<br>Leave blank to indicate no sub-<br>audible code to be used on the<br>channel.   |

## The Preset Channel Signalling settings are as follows

439-35000-02

PGM3020

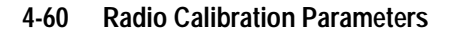

# **Radio Calibration Parameters**

Use the Radio Calibration Parameters screen to define transmit time after a Selcall transmission and CTCSS reverse tone burst duration. To open this screen, click on Radio Calibration Parameters in the Edit keyword menu.

The Radio Calibration Parameters screen appears as follows:

| <ul> <li>Rad</li> </ul> | io Calibration A | Parameters | -  |
|-------------------------|------------------|------------|----|
| Print                   |                  |            |    |
| SELCALL Tx Tolerance Fa | ctor             |            | 12 |
| Reverse Tone Burst Dura | tion             | 150 ms     |    |
|                         |                  |            |    |
|                         |                  |            |    |
|                         |                  |            |    |
|                         |                  |            |    |
|                         |                  |            |    |
|                         |                  |            |    |
|                         |                  |            |    |
|                         |                  |            |    |

PGM3020

| T3020II | Settings | 4-61 |
|---------|----------|------|
|         |          |      |

| Field                                   | Description                                                                                                    | Settings                                                                                                    |
|-----------------------------------------|----------------------------------------------------------------------------------------------------|----------------------------------------------------------------------------------------------------|
| Selcall Tx<br>Tolerance Factor          | This adjusts the Tx tail time after Selcall.                                                                                                    | Enter a number between 0 (short-<br>est) and 12 (longest).                                                                                                    |
|                                         |                                                                                                    | The default setting is 12.                                                                                                    |
| CTCSS Reverse<br>Tone Burst<br>Duration | Determines the length of the<br>reverse tone burst transmitted at<br>the end of a CTCSS call.<br><b>Note:</b> The Tx CTCSS Reverse<br>Tone Burst field in the Options I<br>screen must first be set to Ena-<br>bled. | Enter a number between <i>0</i> and <i>255</i> milliseconds.<br>The default setting is 150 milliseconds.<br>If <i>0</i> is entered, then 14 cycles of reverse tone burst are transmitted. |

## The Radio Calibration Parameters settings are as follows

4-62 Radio Calibration Parameters

# 5 T3030*II*, T3035*II* & T3040*II* Settings

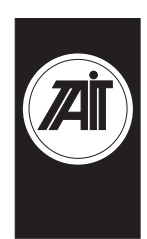

PGM30TR

# About this Chapter

This chapter provides trunked program notes, and describes settings that may be selected for trunked T3030*II*, T3035*II* and T3040*II* handportable radios using PGM30TR. Trunked program notes are provided for the following areas:

- Using Passwords
- Programming Sequence
- Programming Multiple Networks

Fields are divided into the following groupings under the PGM30TR Edit keyword:

- Specifications
- Unit Identity
- Unit Acquisition Data
- Unit Preset Calls
- Unit Status Labels (T3040///lonly)
- Unit Conventional Channels
- Unit Dialling Facilities (T3040// only)
- Unit Miscellaneous Controls
- Unit Lookup Table for 5 Digit Interfleet Calls (T3040// only)
- Unit DTMF Parameters (T3040// only)
- Unit- Data Parameters
- Own Fleet Identity

- Own Fleet Parameters
- Network Identity
- Network Parameters
- Network Hunt Parameters
- Network Trunked Channel Blocks

# **Using Passwords**

When you start PGM30TR you are asked to enter a password. This password determines which screens and fields you will be able to select and change. It is suggested that you always use the lowest level of password which provides access to the fields you need to change. This helps ensure that you do not accidentally change other data.

Passwords and access levels are as follows:

| (None)     | No password (just press ENTER). Lowest<br>level access. Allows you to change selected<br>Unit data. Denies access to Fleet and Net-<br>work fields. |
|------------|----------------------------------------------------------------------------------------------------|
| K1W1       | Network level access. Allows you to change all Unit, Fleet and Network data.                                                                        |
| TECHNICIAN | Highest level access (T3040 <i>II</i> only). Allows you to enable technician calls.                                                                 |

5-2

#### T3030II, T3035II & T3040II Settings 5-3

# **Programming Sequence**

When programming a T3000// trunked radios, you will find that possible entries and availability of certain features often depends upon settings in other screens. The order in which the screen data is entered is, therefore, important. Following is the recommended order for T3030//, T3035// and T3040// settings.

#### 1. Network

Although few users will need to alter network information, if used, it should be entered first and saved independently to disk. A recommended extension for any network file saved is '.NET'. Before any fleet or unit information is added, you can load the appropriate network file to ensure that all your network settings are the same.

#### 2. Fleet

With the network file loaded from disk, add values to the Own Fleet Identity screen.

#### 3. Unit

After editing the Own Fleet Identity screen, proceed to add entries to the unit screens.

#### 5-4 Programming Multiple Networks

## **Programming Multiple Networks**

The T3035// and T3040// handportables can store up to four network identities, enabling the user to access different networks, belong to different fleets or belong to fleets with different prefixes.

It is important to realise that this involves programming each fleet or identity into the radio as a completely separate database. To do this you must nominate a database number from one to four in This Database Number field of the Specifications screen. This ensures that any database programmed earlier is not overwritten by the current one.

Similarly, when reading a database from a handportable, it is necessary to identify which database you require and then enter its number in This Database Number field of the Specification screen before selecting Read from the Radio menu.

The database numbers correspond to the key sequence for selecting each network and the Network Number as follows:

| Key Sequence | Database Number | Network Number |
|--------------|-----------------|----------------|
| ★701         | 1               | One            |
| ★702         | 2               | Two            |
| ★703         | 3               | Three          |
| ★704         | 4               | Four           |

T3030II, T3035II & T3040II Settings 5-5

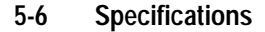

# **Specifications**

Use the Specifications screen to view the type of radio that this software was built to program, and to make any necessary changes in basic programming parameters. To open this screen, click on the Specifications option from the Edit keyword menu.

The Specifications screen appears as follows:

|                       | Specifications          |
|-----------------------|-------------------------|
| <u>P</u> rint         |                         |
|                       |                         |
| Radio Model           | Not Set 🛓               |
| Radio Type            | T30XX-31XX(136-154 MHz) |
| CBSN                  | Not Set                 |
| ESSN                  | Not Set                 |
| Configuration         | Not Set 👤               |
|                       |                         |
| ESN                   |                         |
| Manufacturer's Code   | 4                       |
| Model Code            | 3                       |
| Serial Number         | 0                       |
| Chassis Serial Number | 0                       |
|                       |                         |
| Radio Language        | English                 |
| Network Name          | NETWORK ONE             |
| Network One State     | Enabled                 |
| Network Two State     | Disabled                |
| Network Three State   | Disabled                |
| Network Four State    | Disabled                |
|                       |                         |
| This Database Number  | 1                       |
|                       |                         |

| T3030II, | T3035II | & | T304011 | Settings | 5-7 |
|----------|---------|---|---------|----------|-----|
|----------|---------|---|---------|----------|-----|

| Field                        | Description                                                                                                    | Settings                                                                                                    |
|------------------------------|----------------------------------------------------------------------------------------------------|----------------------------------------------------------------------------------------------------|
| Radio Model                  | Displays the radio model.                                                                                                    | Select T3030II, T3035II or T3040II.                                                                                                    |
|                              | When a new file is opened, this field is set to <i>Not Set</i> . A radio model must be selected before any other fields are edited.                                                         |                                                                                                    |
| Radio Type                   | Select the radio model and its<br>frequency band. This software is<br>designed to program Tait<br>trunked handportables.<br>Make sure the selected type<br>matches the radio chassis label. | The T3030//, T3035// & T3040//<br>values are:<br>T30XX-31XX (136-154MHz)<br>T30XX-32XX (146-174MHz)<br>T30XX-41XX (174-195MHz)<br>T30XX-42XX (184-208MHz)<br>T30XX-51XX (400-440MHz) |
|                              | <b>Note:</b> <i>The T3030-51XX,</i><br><i>T3035-51XX and T3040-51XX</i><br><i>(400-440MHz) may go up to</i><br><i>450MHz on receive channels.</i>                                           | T30XX-52XX (440-470MHz)<br>T30XX-53XX (470-520MHz)<br>T30XX-70XX (336-360MHz)<br>T30XX-71XX (360-400MHz)<br>T30XX-72XX (300-340MHz)<br>T30XX-81XX (806-870MHz)                       |
| CBSN                         | Control Board Serial Number (read only)                                                                                                    |                                                                                                    |
| ESSN                         | Electronic Serial Number (read only)                                                                                                    |                                                                                                    |
| Configuration                | Configuration Setting (read only)                                                                                                    |                                                                                                    |
| ESN:<br>Manufacturer<br>Code | (read only)                                                                                                    |                                                                                                    |
| ESN:<br>Model Code           | (read only)                                                                                                    |                                                                                                    |
| ESN:<br>Serial Number        | (read only)                                                                                                    |                                                                                                    |
| Chassis Serial<br>Number     | (read only)                                                                                                    |                                                                                                    |

## The Specifications settings are as follows:

continued on next page

PGM30TR

#### 5-8 Specifications

#### Field Description Settings Radio Sets the language for all display Select English, French, or German. Language messages. This does not effect labels and messages programmed directly in this software. Network Name Sets the name of the network Enter a name. Usable characters are A-Z 0-9 \* /-+<>!@#\$%& which is displayed during the radio's power-up sequence. () ' ', . : ; = ? | , space. Set to Enabled or Disabled. Network One Sets the network parameters State defined in database numbers one, Note: If you open this screen with two, three or four to be active or . Radio Model set to T3035II or inactive. Normally only networks for T3040II and change it to T3030II, which there is no database proall these fields except Network One grammed should be set to Disa-State will automatically be set to bled. Disabled. Note: This field is overwritten during each programming sessions no matter what database number is Network Four selected. State T3035II and T3040II only This Database Select a database number for this Select 1, 2, 3 or 4. Number set of network parameters. Database number one corresponds to

Network One and so on.

Specifications Settings - continued

PGM30TR

T3030II, T3035II & T3040II Settings 5-9

5-10 Unit - Identity

# Unit - Identity

Use the Unit-Identity screen to set the individual and group addresses for this handportable. To open this screen, click on the Unit - Identity option from the Edit keyword menu.

The Unit - Identity screen, with default settings, appears as follows:

| Unit - Identity                                                                                                    | - |  |  |  |
|----------------------------------------------------------------------------------------------------|---|--|--|--|
| Print                                                                                                    |   |  |  |  |
| Own Individual Number 20<br>Own Group Address                                                                                                    |   |  |  |  |
| Number or Prefix/Ident (MPT1327 Format) User Programmable                                                                                             |   |  |  |  |
| 0     0     /     0     No     *       0     0     /     0     No     *       0     0     /     0     No     *       0     0     /     0     No     * |   |  |  |  |
| Max Number of Group Addresses 8                                                                                                    |   |  |  |  |
| Control Category A 🛃<br>Call Queuing Full                                                                                                    |   |  |  |  |
| Number Range For Individual Calls 20 - 89<br>Number Range For Group Calls 0 - 0                                                                       |   |  |  |  |
|                                                                                                    |   |  |  |  |

PGM30TR

#### T3030II, T3035II & T3040II Settings 5-11

The Unit - Identity settings are as follows:

| Field                    | Description                                                                                                    | Settings                                                                                                    |
|--------------------------|----------------------------------------------------------------------------------------------------|----------------------------------------------------------------------------------------------------|
| Own Individual<br>Number | Sets the MPT1343 number<br>which uniquely identifies this<br>radio within its fleet.<br>The entry may be made as just<br>the two or three digit unit iden-<br>tity, or the complete prefix, fleet<br>number and unit identity may be<br>entered as a single string.<br><b>Note:</b> Setting the Own Individ-<br>ual Number here automatically<br>updates the Interprefix String for<br>Individual Fleet, Fleet Number<br>Prefix and Fleet Individual<br>Number fields as appropriate in<br>the Own Fleet Identity screen. | Enter a value from 20 to Highest<br>Individual Number in Fleet or from<br>200 to Highest Individual Number<br>in Fleet depending on whether<br>Highest Individual Number in Fleet<br>contains two or three digits.<br>See the Own Fleet Identity screen<br>for the Highest Individual Number<br>in Fleet setting and information on<br>prefix and fleet numbers. |

continued on next page

#### 5-12 Unit - Identity

| Field                                          | Description                                                                                                    | Settings                                                                                                    |  |
|------------------------------------------------|----------------------------------------------------------------------------------------------------|----------------------------------------------------------------------------------------------------|--|
| Own Group<br>Address Number<br>or Prefix/Ident | Sets the group address number.<br>Each group address is a<br>number defining a group to                                                                                                    | <b>NUMBER FORMAT</b><br>Enter <i>0</i> if no group number is<br>required or if a group address is to                                             |  |
|                                                | which the radio unit belongs. Up<br>to 8 group numbers may be<br>assigned for use on a Network<br>depending on the setting in Max<br>Number of Group Addresses.                                                         | be specified in MPT1327 Format.<br>If group numbers are entered, each<br>number must be from 90 to Highest<br>Group Number in Fleet, or from 900 |  |
|                                                | Group addresses may be<br>entered in MPT1343 (number)<br>or MPT1327 (Prefix/Ident) for-<br>mat. If you enter a value in one                                                                                             | to Highest Group Number in Fleet,<br>depending on whether Highest<br>Group Number in Fleet contains<br>two or three digits.                      |  |
|                                                | of these formats, the other must<br>be left blank.                                                                                                    | See the Own Fleet Identity screen<br>for the Highest Group Number in<br>Fleet setting.                                                           |  |
|                                                | made as just the two or three<br>digit group identity, or the com-                                                                                                    | PREFIX/IDENT (MPT1327 FOR-<br>MAT)                                                                                                    |  |
|                                                | tity may be entered as a single<br>string. The other Own Group<br>Address fields will only accept a<br>two or three digit entry.                                                                                        | Enter a Prefix (from 0 to 127) and<br>an Ident (from 1 to 8100). If no<br>group address is required enter 0 in<br>both fields.                   |  |
|                                                | <b>Note:</b> Setting the Own Group<br>Address Number here automati-<br>cally updates the Interfleet<br>String for Group Fleet and Fleet<br>Group Number fields as appro-<br>priate in the Own Fleet Identity<br>screen. |                                                                                                    |  |
| Own Group<br>Address - User<br>Programmable    | Defines whether the radio user<br>may add the group to, or delete<br>it from their own list of groups<br>via the radio menu.                                                                                            | Select Yes or No.                                                                                                    |  |
| Max Number of<br>Group Addresses               | Read only.                                                                                                    |                                                                                                    |  |

#### Unit - Identity Settings - continued

439-35000-02

PGM30TR

#### T3030II, T3035II & T3040II Settings 5-13

| Governs the radio unit's rights of                                                                                                    | Select one of the categories A, B,                                                                                                    |
|----------------------------------------------------------------------------------------------------|----------------------------------------------------------------------------------------------------|
| channels. A radio unit can only<br>access a control channel when<br>it agrees with the value of the<br>LAB field in the system identity<br>code.                           | C, or D                                                                                                    |
| Sets queue to hold unanswered<br>calls, automatically queued<br>calls, and status calls. <i>Full</i> pro-<br>vides full queuing functions (see<br>your Operators' Manual). | Select Full, None, or Unanswered.                                                                                                    |
| If <i>Unanswered</i> is selected, only<br>unanswered calls and status<br>calls are queued.                                                                                 |                                                                                                    |
| Defines a range of allowable<br>individual numbers to restrict<br>calls a radio unit can make to<br>radios in its fleet.                                                   | Enter a value from 20 to Highest<br>Individual Number in Fleet, or from<br>200 to Highest Individual Number<br>in Fleet, depending on whether<br>Highest Individual Number in Fleet<br>contains two or three digits.                                                                                                    |
|                                                                                                    | See the Own Fleet Identity screen<br>for the Highest Individual Number<br>in Fleet setting.                                                                                                    |
|                                                                                                    | Enter <i>0</i> in both fields to prevent the radio from making individual calls to other radios in its fleet.                                                                                                    |
|                                                                                                    | access a control channel when<br>it agrees with the value of the<br>LAB field in the system identity<br>code.<br>Sets queue to hold unanswered<br>calls, automatically queued<br>calls, and status calls. <i>Full</i> pro-<br>vides full queuing functions (see<br>your Operators' Manual).<br>If <i>Unanswered</i> is selected, only<br>unanswered calls and status<br>calls are queued.<br>Defines a range of allowable<br>individual numbers to restrict<br>calls a radio unit can make to<br>radios in its fleet. |

Unit - Identity Settings - continued

PGM30TR

#### 5-14 Unit - Identity

| Field                           | Description                                                                                                    | Settings                                                                                                    |
|---------------------------------|----------------------------------------------------------------------------------------------------|----------------------------------------------------------------------------------------------------|
| Number Range<br>For Group Calls | Defines a range of allowable<br>group numbers to restrict calls a<br>radio unit can make to radios in<br>its fleet. | Enter a value from 90 to Highest<br>Group Number in Fleet, or from 900<br>to Highest Group Number in Fleet,<br>depending on whether Highest<br>Group Number in Fleet contains<br>two or three digits. |
|                                 |                                                                                                    | See the Own Fleet Identity screen<br>for the Highest Group Number in<br>Fleet setting.                                                                                                    |
|                                 |                                                                                                    | Enter <i>0</i> in both fields to prevent the radio from making group calls to other radios in its fleet.                                                                                              |

Unit - Identity Settings - continued

T3030II, T3035II & T3040II Settings 5-15

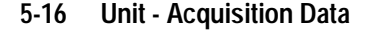

# **Unit - Acquisition Data**

Use the Unit - Acquisition Data screen to set acquisition authorization and NDD preference data. To open this screen, click on the Unit - Acquisition Data option from the Edit keyword menu.

Note: This screen uses Array Boxes for settings. Remember to press the F2 key to insert each line for data entry.

The Unit - Acquisition Data screen, with default settings, appears as follows:

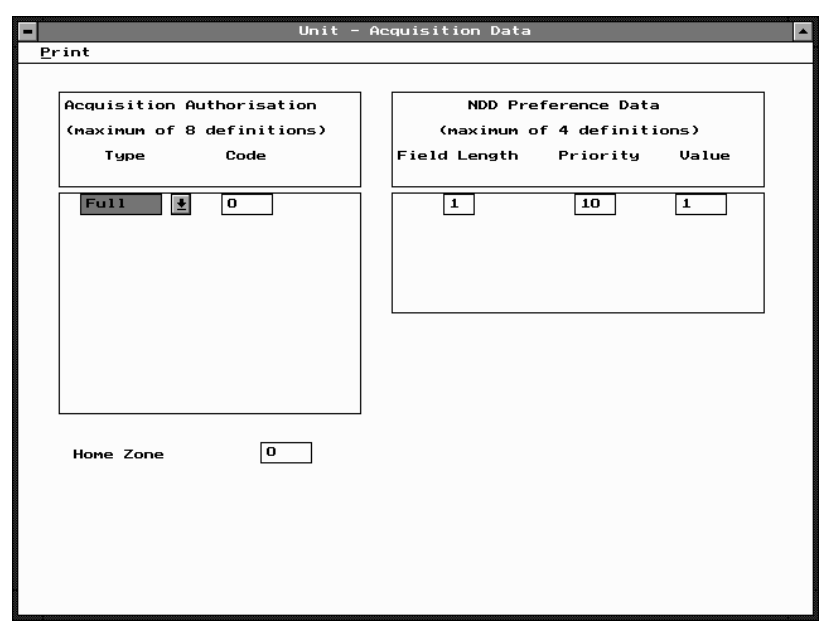

PGM30TR

*Note: The screen is shown with a data line inserted, with default settings.* 

| T3030II, | T3035II | & | T304011 | Settings | 5-17 |
|----------|---------|---|---------|----------|------|
|          |         |   |         |          |      |

| Field                                | Description                                                                                                    | Settings                                                                                                    |
|--------------------------------------|----------------------------------------------------------------------------------------------------|----------------------------------------------------------------------------------------------------|
| Acquisition<br>Authorisation<br>Type | Specifies the areas of the trunk-<br>ing network in which the radio<br>may operate. These entries<br>specify values for network con-<br>trol channel fields. | Select <i>Full, Area</i> or <i>Zone.</i><br>Consult the network operator for<br>the correct entry.                                                                                                    |
| Acquisition<br>Authorisation<br>Code | Sets the specific code for acqui-<br>sition authorisation.<br>On some networks, this field is                                                                | Enter a value from <i>0</i> to <i>511</i> if Net-<br>work Type is <i>National</i> , or <i>0</i> to <i>15</i> if<br>Network Type is set to <i>Regional</i> .                                                                                                    |
|                                      | left blank. Possible entries are<br>constrained by Area Field<br>Length and Zone Field Length<br>(see the Network - Identity<br>screen).                     | See the Network - Identity screen for the Network Type setting.                                                                                                    |
| NDD Preference<br>Data               | Used to encourage the radio unit to acquire certain control                                                                                                  | Preference is defined by three fields as follows:                                                                                                    |
|                                      | channels during a preferential<br>hunt. Up to four entries can be<br>made.                                                                                   | <b>Preferred NDD Field Length:</b><br>Specifies the number of relevant<br>bits of the NDD field in a control<br>channel. The maximum number is<br>dependent on Network Type: if<br><i>National</i> , the field length is from 1-<br>9; if <i>Regional</i> the field length is<br>from 1-4. |
|                                      |                                                                                                    | <b>Priority</b> : Specifies the priority of the entry, from <i>1</i> (high) to <i>10</i> .                                                                                                    |
|                                      |                                                                                                    | Value: The value must be storable<br>in the number of bits specified by<br>the field length.                                                                                                    |

## The Unit - Acquisition Data settings are as follows:

continued on next page

#### 5-18 Unit - Acquisition Data

| Field     | Description                                                                                                    | Settings                                                                                                    |
|-----------|----------------------------------------------------------------------------------------------------|----------------------------------------------------------------------------------------------------|
| Home Zone | Specifies the network zone in<br>which the radio is normally<br>working.<br>Home Zone is used by the radio<br>to determine whether re-regis-<br>tration is required on a Network<br>when registration records for the<br>Network have only been main-<br>tained on a temporary basis. | The maximum value depends on<br>the value of Zone Field Length.<br>See the Network - Identity screen<br>for the Zone Field Length setting. |

#### Unit - Acquisition Data Settings - continued
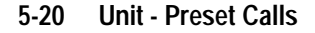

# **Unit - Preset Calls**

Use the Unit - Preset Calls screen to set a list of preset calls for the handportable. To open this screen, click on the Unit -Preset Calls option from the Edit keyword menu.

Note: This screen uses Array Boxes for settings. Remember to press the F2 key to insert each line for data entry.

The Unit - Preset Calls screen appears as follows:

| Unit - Preset Calls                                                                                               | - |  |  |  |  |  |
|----------------------------------------------------------------------------------------------------|---|--|--|--|--|--|
| Print                                                                                                    |   |  |  |  |  |  |
| Quick Access Key 1 calls preset 0<br>Quick Access Key 2 calls preset 0<br>F2 to Insert a Row : F3 to delete a Row |   |  |  |  |  |  |
| Preset Call numbers (Maximum of 10/20/100 definitions)<br>T3030/T3035/T3040<br>Preset Number Label Call String    |   |  |  |  |  |  |
| BILL         34           2         HOME         03556677                                                         |   |  |  |  |  |  |

PGM30TR

*Note: The screen is shown with two example lines inserted, the first being a radio call and the second a PSTN call.* 

| T3030II, | T3035II | & | T3040II | Settings | 5-21 |
|----------|---------|---|---------|----------|------|
|          |         |   |         |          |      |

| Field                            | Description                                                                                                    | Settings                                                                                                    |  |  |
|----------------------------------|----------------------------------------------------------------------------------------------------|----------------------------------------------------------------------------------------------------|--|--|
| Quick Access Key<br>calls preset | Assigns one of the preset calls defined in the table below to each of the front panel call keys on a T3030 handportable.        | Enter the Preset Number for the call string to be assigned.                                                                                                    |  |  |
|                                  | T3030 <i>IIII</i> only                                                                                                    |                                                                                                    |  |  |
| Dracat Call                      | Coto the number of the proport                                                                                                  | Enter a value from Ata A/T2020/A                                                                                                    |  |  |
| Number                           | call. The radio can be pro-<br>grammed with up to 10<br>(T3030/1), 20 (T3035/1) or 100<br>(T3040/1) preset call strings.        | O to <i>19</i> (T3035 <i>11</i> ) or from <i>0</i> to <i>99</i> (T3030 <i>11</i> ),<br><i>0</i> to <i>19</i> (T3035 <i>11</i> ) or from <i>0</i> to <i>99</i> (T3040 <i>11</i> ).                                                                                                    |  |  |
|                                  | MPT1343 recommends that<br>preset 0 be used for calls to a<br>PABX operator and that presets<br>1 to 9 be used for despatchers. |                                                                                                    |  |  |
| Preset Call Label                | Sets an optional label for a pre-<br>set call string.                                                                           | Enter a string of from 1 to 8 charac-<br>ters in any combination of the char-<br>acters A to Z, 0 to 9, or Labels<br>must be unique. Usable characters<br>are in 10 groups. Characters in<br>each group are regarded as identi-<br>cal, so that the Label AGE is the<br>same as the label BID. The groups<br>are as follows:<br>1, Q, Z, - 6, M, N, O<br>2, A, B, C 7, P, R, S<br>3, D, E, F 8, T, U, V<br>4, G, H, I 9, W, X, Y<br>5, J, K, L 0<br>If a label is not required, leave this<br>field blank. |  |  |
| Preset Call String               | Sets the string that is dialled when the preset call is selected.                                                               | Enter any valid dialling sequence.<br>Allowable characters are $0$ to $9$ , $\star$<br>and $\#$ .                                                                                                    |  |  |

The Unit - Preset Calls settings are as follows:

439-35000-02

PGM30TR

5-22 Unit - Status Labels

# **Unit - Status Labels**

### T3040II Only

Use the Unit - Status Labels screen to set a list of status labels for the handportable. To open this screen, click on the Unit -Status Labels option from the Edit keyword menu.

Note: This screen uses Array Boxes for settings. Remember to press the F2 key to insert each line for data entry.

The Unit - Status Labels screen appears as follows:

|                      | Unit -       | Status Labels | <b></b> |
|----------------------|--------------|---------------|---------|
| Print                |              |               |         |
| F2 to Insert a Row ¦ | F3 to delete | a Row         |         |
|                      | Status       |               |         |
|                      | Value        | Labels        |         |
|                      | 1            | STATUS01      |         |
|                      |              |               |         |
|                      |              |               |         |
|                      |              |               |         |
|                      |              |               |         |
|                      |              |               |         |
|                      |              |               |         |
|                      |              |               |         |
|                      |              |               |         |
|                      |              |               |         |

*Note: The screen is shown with a data line inserted with default settings.* 

| T3030II | , T3035II | & | T3040II | Settings | 5-23 |
|---------|-----------|---|---------|----------|------|
|---------|-----------|---|---------|----------|------|

| Field         | Description                                                                                                    | Settings                                                                                                    |  |  |
|---------------|----------------------------------------------------------------------------------------------------|----------------------------------------------------------------------------------------------------|--|--|
| Status Value  | Sets the actual status value to be<br>transmitted. The user selects a pre-<br>arranged message (label). This<br>sends the value, which the receiver<br>interprets as the prearranged mes-<br>sage. | Enter a value from 1 to 30.                                                                                                    |  |  |
| Status Labels | Defines the prearranged message<br>associated with the value. The user<br>can select the status value to send<br>by picking the label from a list.                                                 | Enter a string between 1 and 8 characters in length in any combination of the characters <i>A</i> to <i>Z</i> , <i>0</i> to <i>9</i> or                                                                                                    |  |  |
|               | The label is displayed if an incom-<br>ing call's status value matches the<br>value assigned to the label.<br>To send a status message, the sta-<br>tus calls facility must be enabled.            | Labels must be unique. Usable<br>characters are in 10 groups. Char-<br>acters in each group are regarded<br>as identical, so that the label AGE<br>is the same as the label BID. The<br>groups are as follows:<br>1,Q,Z,-<br>2,A,B,C<br>3,D,E,F<br>4,G,H,I<br>5,J,K,L<br>6,M,N,O<br>7,P,R,S<br>8,T,U,V<br>9,W,X,Y<br>0 |  |  |

The Unit - Status Labels settings are as follows:

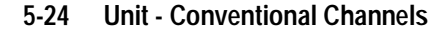

# **Unit - Conventional Channels**

Use the Unit - Conventional Channels screen to set a list of conventional channels for the handportable. To open this screen, click on the Unit - Conventional Channels option from the Edit keyword menu.

Note: This screen uses Array Boxes for settings. Remember to press the F2 key to insert each line for data entry.

The Unit - Conventional Channels screen appears as follows:

|   |                                         | Unit – Cor             | nventional Cha     | nnels      |            | <b></b> |
|---|-----------------------------------------|------------------------|--------------------|------------|------------|---------|
| P | rint                                    |                        |                    |            |            |         |
|   | Tx Inhibit On E<br>Access Convent:      | 3usy<br>ional Channels | Enabled<br>Enabled | 1          |            |         |
|   | Conve                                   | entional Channel:      | s (Maximum of      | 10 definit | ions)      |         |
|   | Access Number                           | Rx Frequency           | Tx Frequency       | Tx Power   | Signalling |         |
|   | (101 - 110)                             | MHz                    | MHz                |            |            |         |
|   | 101                                     | 0.00000                | 0.00000            | High       | Off        |         |
|   |                                         |                        |                    |            |            |         |
|   |                                         |                        |                    |            |            |         |
|   |                                         |                        |                    |            |            |         |
|   |                                         |                        |                    |            |            |         |
|   |                                         |                        |                    |            |            |         |
|   |                                         |                        |                    |            |            |         |
|   |                                         |                        |                    |            |            |         |
|   |                                         |                        |                    |            |            |         |
|   |                                         |                        |                    |            |            |         |
|   |                                         |                        |                    |            |            |         |
|   |                                         |                        |                    |            |            |         |
|   |                                         |                        |                    |            |            |         |
|   | F2 to Insert a Row : F3 to delete a Row |                        |                    |            |            |         |

| Field                                   | Description                                                                                                  | Settings                                                                                              |
|-----------------------------------------|----------------------------------------------------------------------------------------------------|----------------------------------------------------------------------------------------------------|
| Tx Inhibit On<br>Busy                   | If enabled, prevents the unit from transmitting when there is activity on a channel.                         | Set to Enabled or Disabled.                                                                           |
| Conventional<br>Channel<br>Access       | Defines the string entered on the<br>front panel of the radio to change<br>the unit to a predefined channel. | Enter a value from <i>101</i> to <i>110</i> ( <i>101</i> to <i>109</i> for the ZVEI Dialling Scheme.) |
| Number                                  | You can define up to 10 conven-<br>tional channels.                                                          | See the Own Fleet Identity screen for the Dialling Scheme setting.                                    |
| Conventional<br>Channel Rx<br>Frequency | Defines the receive frequency for the conventional channel.                                                  | Enter a frequency between the<br>upper and lower frequency limits<br>defined in Radio Type.           |
|                                         |                                                                                                    | The frequency must be a multiple of either 5kHz or 6.25kHz.                                           |
|                                         |                                                                                                    | See the Specification screen for the Radio Type setting.                                              |
| Conventional<br>Channel Tx<br>Frequency | Defines the transmit frequency for the conventional channel.                                                 | Enter a frequency between the<br>upper and lower frequency limits<br>defined in Radio Type.           |
|                                         |                                                                                                    | The frequency must be a multiple of either 5kHz or 6.25kHz.                                           |
|                                         |                                                                                                    | See the Specification screen for the Radio Type setting.                                              |
| Conventional                            | Defines the power level of the                                                                               | Enter High, Low, or Off.                                                                              |
| Channel Tx<br>Power                     | transmitter for each channel.                                                                                | If <i>High</i> is selected, the user can still select low power using the radio controls.             |
|                                         |                                                                                                    | If <i>Low</i> is selected, the user cannot select high power for that channel.                        |
|                                         |                                                                                                    | If <i>Off</i> is selected, transmission is inhibited for that channel.                                |

# The Unit - Conventional Channels settings are as follows:

continued on next page

.

PGM30TR

#### 5-26 Unit - Conventional Channels

Unit - Conventional Channels Settings - continued

| Field                                 | Description                                                                                                    | Settings          |
|---------------------------------------|----------------------------------------------------------------------------------------------------|-------------------|
| Conventional<br>Channel<br>Signalling | Defines the Signalling Interface.<br>This requires an option board to<br>be fitted and enabled when the<br>channel is selected. | Set to On or Off. |

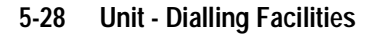

# **Unit - Dialling Facilities**

# T3040II Only

Use the Unit Dialling Facilities screen to set the types of calls that can be made. To open this screen, click on the Unit - Dialling Facilities option from the Edit keyword menu.

The Unit - Dialling Facilities screen, with default settings, appears as follows:

| Unit - Dialli                  | ng Facilities 🔺 |
|--------------------------------|-----------------|
| <u>P</u> rint                  |                 |
| PABX Calls                     | Enabled         |
| PSTN Calls                     | Enabled         |
| Interfleet Calls               | Disabled        |
| Interfleet Group Calls         | Disabled        |
| ALLI Calls                     | Disabled        |
| Network Operator Service Calls | Disabled        |
| Abbreviated Dialling           | Enabled         |
| Abbreviated Dialling Limit     | 49              |
| Status Calls                   | Enabled         |
| Divert Own Calls               | Enabled         |
| Divert Third Party Calls       | Disabled        |
| Don't Disturb                  | Enabled         |
| Direct Despatcher Calls        | Disabled        |
|                                |                 |
|                                |                 |

| T3030II, | T3035II | & | T3040II | Settings | 5-29 |
|----------|---------|---|---------|----------|------|
|----------|---------|---|---------|----------|------|

| Field                     | Description                                                                                                    | Settings                    |
|---------------------------|----------------------------------------------------------------------------------------------------|-----------------------------|
| PABX Calls                | If enabled, permits the user to<br>set up a PABX (Private Auto-<br>matic Branch Exchange) call.                                                                                                    | Select Enabled or Disabled. |
| PSTN Calls                | If enabled, permits the user to<br>set up a call to a PSTN (Public<br>Switched Telephone Network)<br>subscriber.                                                                                                    | Select Enabled or Disabled. |
| Interfleet Calls          | If enabled, permits the user to<br>set up an interfleet call. Radio<br>units on a network are grouped<br>into 'fleets' of users. An 'inter-<br>fleet call' is a call between two<br>users who are members of dif-<br>ferent fleets. | Select Enabled or Disabled. |
|                           | This setting only makes individ-<br>ual interfleet calls available.<br>Group interfleet calls can also<br>be made if Interfleet Group Calls<br>is enabled.                                                                          |                             |
|                           | Unless there is a special reason<br>to allow this type of call, disable<br>this facility.                                                                                                    |                             |
| Interfleet Group<br>Calls | If enabled, permits the user to set up an interfleet group call.                                                                                                    | Select Enabled or Disabled. |
|                           | This setting only makes group<br>interfleet calls available. Individ-<br>ual interfleet calls can also be<br>made if Interfleet Individual<br>Calls is enabled.                                                                     |                             |
|                           | Unless there is a special reason<br>to allow this type of call, disable<br>this facility.                                                                                                    |                             |

# The Unit - Dialling Facilities settings are as follows:

continued on next page

PGM30TR

#### **Unit - Dialling Facilities** 5-30

| Field                                | Description                                                                                                    | Settings                                                                                     |
|--------------------------------------|----------------------------------------------------------------------------------------------------|----------------------------------------------------------------------------------------------|
| ALLI Calls                           | If enabled, permits the user to set up an "all idents" call.                                                                                                    | Select Enabled or Disabled.                                                                  |
|                                      | This facility would normally only be used by network technicians.                                                                                                    |                                                                                              |
|                                      | <b>CAUTION</b><br>Do not enable this facility unless<br>you are authorised to do so for<br>this radio unit by the network<br>operator                                   |                                                                                              |
| Network<br>Operator<br>Service Calls | If enabled, permits the user to set<br>up a network operator service call.<br>This service may be provided by<br>the network operator to report<br>faults, for example. | Select Enabled or Disabled.                                                                  |
| Abbreviated<br>Dialling              | If enabled, permits the user to set<br>up a network based abbreviated<br>dialling call.                                                                                 | Select Enabled or Disabled.                                                                  |
|                                      | If abbreviated dialling is disabled<br>then these calls may not be made<br>and the Abbreviated Dialling Limit<br>becomes meaningless.                                   |                                                                                              |
| Abbreviated<br>Dialling Limit        | Defines the number of different abbreviated dialled calls a unit can make.                                                                                              | Consult the network operator to determine how many abbreviated dialling calls are available. |
|                                      | The radio permits entry of up to 49 abbreviated dialling calls but the network may not provide that many.                                                               |                                                                                              |
|                                      |                                                                                                    | continued on next nage                                                                       |

#### Unit - Dialling Facilities Settings - continued

continued on next page

#### Unit - Dialling Facilities Settings - continued

| Field                       | Description                                                                                                    | Settings                    |
|-----------------------------|----------------------------------------------------------------------------------------------------|-----------------------------|
| Status Calls                | If enabled, permits the user to send<br>a status call. This is a coded mes-<br>sage sent as a number from 1 to<br>30.                                                                                | Select Enabled or Disabled. |
|                             | It is used between two parties<br>where the number has a prear-<br>ranged meaning.                                                                                                    |                             |
|                             | If status calls are enabled, consider<br>programming status labels with the<br>prearranged messages used in this<br>fleet. This will make interpreting<br>and sending these messages much<br>easier. |                             |
| Divert Own<br>Calls         | If enabled, permits the user to<br>divert incoming calls to another<br>unit.                                                                                                    | Select Enabled or Disabled. |
| Divert Third<br>Party Calls | If enabled, permits the user to<br>divert another unit's incoming calls<br>to a different destination.                                                                                               | Select Enabled or Disabled. |
| Don't Disturb               | If enabled, permits the user to set<br>the radio to ignore incoming calls<br>while still allowing outgoing calls to<br>be made as usual. This may be<br>done using the T3040's user menu.            | Select Enabled or Disabled. |
|                             | If disabled, the radio unit always<br>receives calls while it is switched on<br>and in range of the network. These<br>calls may be accepted or queued.                                               |                             |
|                             |                                                                                                    | continued on next page      |

# 5-32 Unit - Dialling Facilities

| Field                      | Description                                                                                                    | Settings                    |
|----------------------------|----------------------------------------------------------------------------------------------------|-----------------------------|
| Direct Despatcher<br>Calls | If disabled, normal speech calls<br>to the despatcher cannot be<br>made. The despatcher's number<br>is defined in the Prime Des-<br>patcher Number field of the Own<br>Fleet Identity screen. | Select Enabled or Disabled. |
|                            | Users can still enter and leave<br>the despatcher's queue (if avail-<br>able) using the dial strings "0#"<br>and "#0#".                                                                       |                             |

#### Unit - Dialling Facilities Settings - continued

#### 5-34 Unit - Miscellaneous Controls

# **Unit - Miscellaneous Controls**

Use the Unit - Miscellaneous Controls screen to set function keys, tones, and other controls. To open this screen, click on the Unit - Miscellaneous Controls option from the Edit keyword menu.

The Unit - Miscellaneous Controls screen, with default settings, appears as follows:

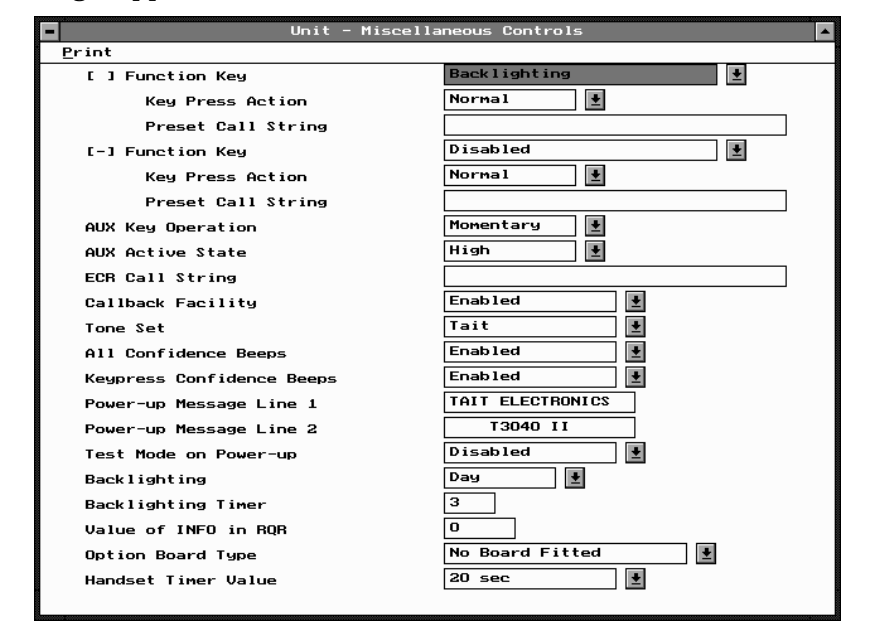

PGM30TR

R

| T303011, | T3035II | & | T3040II | Settings | 5-35 |
|----------|---------|---|---------|----------|------|
|          |         |   |         |          |      |

| Field         | Description                                                                                                    | Settings                                                                                                    |  |
|---------------|----------------------------------------------------------------------------------------------------|----------------------------------------------------------------------------------------------------|--|
| Function Keys | Programmed settings for the                                                                                                    | You can set function keys as:                                                                                                    |  |
| [][-]         | two available function keys [ ]<br>(no dash) and [ - ] (dash).                                                                                                    | Disabled: Key does nothing.                                                                                                    |  |
|               | Clear: Key operate<br>the keypad [CLR] I<br>Handset Mode: Ke<br>handset operation<br>Backlighting: Key to<br>operation on and of<br>Auxiliary Output: K<br>installed option ac<br>programmed Aux I<br>and Aux Active Sta<br>Monitor: In conven<br>key toggles the ch<br>function on and off<br>in conjunction with<br>option.<br>Preset Call String:<br>one touch activatio<br>preset call string. | <i>Clear</i> : Key operates the same as the keypad [CLR] key.                                                                                            |  |
|               |                                                                                                    | Handset Mode: Key toggles the handset operation on and off.                                                                                              |  |
|               |                                                                                                    | Backlighting: Key momentarily switches on the backlighting.                                                                                              |  |
|               |                                                                                                    | Low Power: Key toggles low power operation on and off.                                                                                                   |  |
|               |                                                                                                    | Auxiliary Output: Key controls any<br>installed option according to the<br>programmed Aux Key Operation<br>and Aux Active State.                         |  |
|               |                                                                                                    | <i>Monitor</i> : In conventional mode, the key toggles the channel Monitor function on and off. This only works in conjunction with an installed option. |  |
|               |                                                                                                    | Preset Call String: Key provides<br>one touch activation of the defined<br>preset call string.                                                           |  |
|               |                                                                                                    | <i>Keypress Confidence Beeps</i> : Key toggles keypress confidence beeps on and off.                                                                     |  |
|               |                                                                                                    | <i>Keypad Lock</i> : Key turns keypad<br>lock on.                                                                                                    |  |
|               |                                                                                                    | <i>Quiet Mode: The</i> radio automati-<br>cally rejects any incoming calls.                                                                              |  |

The Unit - Miscellaneous Controls settings are as follows:

continued on next page

| Field                               | Description                                                                                                    | Settings                                                                                                    |
|-------------------------------------|----------------------------------------------------------------------------------------------------|----------------------------------------------------------------------------------------------------|
| Function Keys [ ] [ - ] (ctd)       | Programmed settings for the two<br>available function keys [ ] (no dash)<br>and [ - ] (dash).                                                                                                    | <i>Night Use</i> : Key turns on the display<br>and keypad backlighting whenever<br>the radio detects activity for the<br>duration of the Backlighting Timer<br>Value. |
|                                     |                                                                                                    | <i>Microphone / Speaker</i> : Key activates the options connector to accept a remote microphone and speaker combined.                                                 |
|                                     |                                                                                                    | <i>Microphone</i> : Key activates the options connector to accept a remote microphone.                                                                                |
|                                     |                                                                                                    | <i>Speaker</i> : Key activates the options connector to accept a remote speaker.                                                                                      |
| Function Key<br>Key Press<br>Action | Determines the press action of the<br>function key. A function key which<br>has been defined to be a Preset<br>Call String may need to be held<br>pressed for one second before the<br>call is made to prevent accidental<br>activation. | Select <i>Long</i> to enable this feature.<br>With <i>Normal</i> action, the call is<br>made as soon as the key is<br>pressed.                                        |
| Function Key<br>Preset Call         | Sets a function key to initiate a dial-<br>ling sequence.                                                                                                    | Enter any valid dialling sequence.<br>Usable characters are $0$ to $9$ , $\star 20$                                                                                   |
| String                              | The programmable function key<br>sequence is in addition to the pre-<br>set call strings which may be pro-<br>grammed on the Unit - Preset Calls<br>screen.                                                                              | and #.                                                                                                    |
|                                     |                                                                                                    |                                                                                                    |

Unit - Miscellaneous Controls Settings - continued

continued on next page

| Field                | Description                                                                                                    | Settings                                                                                                    |
|----------------------|----------------------------------------------------------------------------------------------------|----------------------------------------------------------------------------------------------------|
| AUX Key<br>Operation | Sets operation of the auxiliary out-<br>put line on the internal options con-<br>nector.                                                                                                    | Select <i>Momentary</i> and the line remains on for as long as the function key is pressed.                            |
|                      | Operation of this line is dependant<br>on the installed option. If no option<br>is installed then this field should be<br>set to Momentary. This prevents the<br>AUXILIARY option from appearing<br>in the T3040 user menu.                                                        | Select <i>Latching</i> and the line toggles<br>every time the function key is<br>pressed.                              |
| AUX Active<br>State  | Determines the active state logic of<br>the auxiliary control line on the<br>internal options connector.                                                                                                    | Select <i>High</i> (+5 volts) or <i>Low</i> (0 volts). The correct active state is determined by the installed option. |
| ECR Call String      | Sets the ECR call string. The ECR<br>key is an 'External Call Request' for<br>use on some external micro-<br>phones. If an external microphone<br>with an external call request (ECR)<br>key is used, you can program an<br>ECR call string. Otherwise, leave<br>this field blank. | Enter any valid dialling sequence.<br>Usable characters are $0$ to $9$ , $\star$<br>and $\#$ .                         |
| Callback<br>Facility | If enabled, when an answered<br>incoming call 'clears down,' its<br>number is displayed. This permits<br>the user to call back the calling<br>radio by pressing [PTT].                                                                                                    | Select Enabled or Disabled.                                                                                            |
| Tone Set             | Defines the style of audible indica-                                                                                                    | Select one of the following:                                                                                           |
|                      | tors produced by the radio.                                                                                                    | -Tait<br>-MPT1343                                                                                                    |
|                      |                                                                                                    | The choice should be the same for all radios in the fleet.                                                             |

Unit - Miscellaneous Controls Settings - continued

continued on next page

PGM30TR

#### 5-38 Unit - Miscellaneous Controls

| Field                                 | Description                                                                                                    | Settings                                                                                           |
|---------------------------------------|----------------------------------------------------------------------------------------------------|----------------------------------------------------------------------------------------------------|
| All Confidence<br>Beeps               | If enabled, audible confidence indi-<br>cators sound. In some applications,<br>such as security, it may be desira-<br>ble to operate the handportable<br>silently. In this case, All Confidence<br>Beeps should be disabled. | Select Enabled or Disabled.                                                                        |
| Keypress<br>Confidence                | If enabled, a small beep sounds whenever a key is pressed.                                                                                                    | Select Enabled or Disabled.                                                                        |
| Beeps                                 | If disabled these tones will no<br>longer sound, but all other tones<br>sound as usual.                                                                                                    |                                                                                                    |
| Power Up<br>Message (Line<br>1 and 2) | Defines the message which<br>appears on the radio display upon<br>power-up. Each line has 8 charac-<br>ters.                                                                                                    | Enter a message. Usable charac-<br>ters are <i>A-Z 0-9</i> ★ /-+<>!@#\$<br>% & ()'',.:;=? , space. |
| Test Mode On<br>Power-up              | If enabled, the radio powers-up<br>(starts) in test mode. This may be<br>used by radio technicians for test-<br>ing or repair purposes.                                                                                      | Select Enabled or Disabled.                                                                        |
|                                       | This field should normally be disa-<br>bled so that the radio powers-up in<br>normal mode.                                                                                                    |                                                                                                    |
|                                       | T3040 <i>I11</i> only                                                                                                    |                                                                                                    |
|                                       |                                                                                                    | T                                                                                                  |
|                                       | CAUTION<br>Unless there is a special reason<br>to set test mode on power up to<br>enabled then this field should be<br>set to disabled, otherwise the<br>radio will be inoperable.                                           |                                                                                                    |

Unit - Miscellaneous Controls Settings - continued

continued on next page

| Field                   | Description                                                                                                    | Settings                                                                                                    |
|-------------------------|----------------------------------------------------------------------------------------------------|----------------------------------------------------------------------------------------------------|
| Backlighting            | Determines whether or not the keypad and display backlighting                                                                                    | Select <i>Day</i> to disable automatic backlighting.                                                                                                    |
|                         | operates automatically.                                                                                                    | Select <i>Night</i> to enable automatic<br>backlighting. Any keypress or<br>incoming call turns backlighting on<br>for the duration of the Backlighting<br>Timer value. |
| Backlighting<br>Timer   | Determines the length of time Backlighting is activated.                                                                                         | Enter a value from 3 to 60 seconds.                                                                                                    |
| Value of Info in<br>RQR | Used to define a 15 bit value<br>which is added to the INFO field<br>when a radio requests registra-<br>tion.                                    | Normally, set to zero. Consult your network operator if there is any doubt.                                                                                             |
|                         | This INFO value is available for<br>customisation by systems, to<br>convey additional information to<br>the Trunking System Controller<br>(TSC). |                                                                                                    |
| Option Board Type       | Indicates what options board is fitted to the radio.                                                                                             | Select one of the following:                                                                                                    |
|                         | The setting depends on the type<br>of board which has been<br>installed.                                                                         | - CTCSS Signalling<br>- VOX<br>- Scrambler                                                                                                    |
|                         | If a type of board not listed here<br>is fitted, consult your Tait dealer<br>for a suitable setting.                                             | - DTMF                                                                                                    |
| Handset Timer<br>Value  | Determines the amount of time<br>that the handset mode remains<br>active after the last user or radio<br>activity.                               | Select a value from 10 to 240 sec-<br>onds in steps of 10, or select Disa-<br>bled.                                                                                     |
|                         | If Handset Timer is disabled, the<br>radio stays in handset mode<br>until the user manually switches<br>handset mode off.                        |                                                                                                    |

Unit - Miscellaneous Controls Settings - continued

439-35000-02

# PGM30TR

#### 5-40 Unit-Lookup Table for 5 Digit Interfleet Calls

# **Unit-Lookup Table for 5 Digit Interfleet Calls**

#### T3040II Only

Use the Unit - Lookup Table for 5 Digit Interfleet Calls screen to set a list of preset interfleet calls that can be dialled with a short (5 digit) form. To open this screen, click on the Unit -Lookup Table for 5 Digit Interfleet Calls option from the Edit keyword menu.

Note: This screen uses Array Boxes for settings. Remember to press the F2 key to insert each line for data entry.

The Unit - Lookup Table for 5 Digit Interfleet Calls screen appears as follows:

|               | Unit -     | Lookup Table for  | 5 Digit Interfleet | Calls         |   |
|---------------|------------|-------------------|--------------------|---------------|---|
| <u>P</u> rint |            |                   |                    |               |   |
| F2 to Ins     | ert a Row  | ¦ F3 to delete a  | Row                |               | + |
| Other Fle     | et Definit | tions (maximum of | 20 definitions)    |               |   |
| Number        | Fleet      | Fleet             | Highest Number     | 5 Digit       |   |
| Prefix        | Number     | Type              | in Fleet           | Access String |   |
|               |            |                   |                    |               |   |
| 200           | 2001       | Individual        | 89                 | 200NN         |   |
|               |            |                   |                    |               |   |
|               |            |                   |                    |               |   |
|               |            |                   |                    |               |   |
|               |            |                   |                    |               |   |
|               |            |                   |                    |               |   |
|               |            |                   |                    |               |   |
|               |            |                   |                    |               |   |
|               |            |                   |                    |               |   |
|               |            |                   |                    |               |   |
|               |            |                   |                    |               |   |
|               |            |                   |                    |               |   |
|               |            |                   |                    |               |   |
|               |            |                   |                    |               |   |
|               |            |                   |                    |               |   |

PGM30TR

*Note: The screen is shown with a data line inserted, with default settings.* 

| T3030II, | T3035II | & | T3040II | Settings | 5-41 |
|----------|---------|---|---------|----------|------|
|          |         |   |         |          |      |

| Field                         | Description                                                                                                    | Settings                                                                                                    |
|-------------------------------|----------------------------------------------------------------------------------------------------|----------------------------------------------------------------------------------------------------|
| Lookup Table<br>Number Prefix | Sets the lookup table number<br>prefix. The interfleet Lookup<br>Table is used to define up to 20<br>radio fleets that may be<br>accessed using 5 digit dialling<br>(rather than by longer<br>sequences discussed in Inter-<br>fleet Calls and Interfleet Group<br>Calls in the Unit - Dialling Facili-<br>ties screen). | In MPT1343 the number prefix<br>must be from 200 to 327. If you do<br>not know the number prefix of the<br>fleet to be called, or the network is<br>not MPT1343 compliant, consult<br>the network operator. |
|                               | Before programming a lookup<br>table for 5 digit interfleet dialling,<br>either Interfleet Calls or Inter-<br>fleet Group Calls (Unit - Dialling<br>Facilities screen) must be ena-<br>bled.                                                                                                    |                                                                                                    |
| Lookup Table<br>Fleet Number  | Sets the lookup table fleet number.                                                                                                    | In MPT1343 the fleet number must<br>be from 2001 to 6050. If you do not<br>know the fleet number of the fleet<br>to be called, or the network is not<br>MPT1343 compliant, consult the<br>network operator. |

The Unit - Lookup Table for 5 Digit Interfleet Calls settings are as follows:

continued on next page

# 5-42 Unit-Lookup Table for 5 Digit Interfleet Calls

| Field                                    | Description                                                                                                    | Settings                                                                                                    |
|------------------------------------------|----------------------------------------------------------------------------------------------------|----------------------------------------------------------------------------------------------------|
| Lookup Table<br>Fleet Type               | Sets the lookup table fleet type.<br>This specifies whether the call is an<br>individual or a group call. The types<br>are the same for interfleet calls as<br>they are for normal in-fleet calls.                                                                                                   | Select Individual or Group.                                                                                                    |
|                                          | Before individual interfleet calls<br>may be made Interfleet Calls (Unit -<br>Dialling Facilities screen) must be<br>set to <i>Enabled</i> ; before group inter-<br>fleet calls may be made Interfleet<br>Group Calls (Unit - Dialling Facili-<br>ties screen) must be set to <i>Ena-<br/>bled</i> . |                                                                                                    |
| Lookup Table<br>Highest No In<br>Fleet   | Defines the highest number in the fleet the user might wish to call.                                                                                                    | In MPT1343, if this lookup entry is<br>being defined for individual calls,<br>then the number range is 20 to 89<br>or 200 to 899. If the lookup entry is<br>being defined for group calls then<br>the number range is 90 to 99, or<br>900 to 998. If you are unsure as to<br>the correct highest number in the<br>fleet for the fleet to be called, or<br>your network is not MPT1343 com-<br>pliant, consult the network operator. |
| Lookup Table 5<br>Digit Access<br>String | Defines the five digit, short form number to be dialled by the user.                                                                                                    | Accept the default number selected<br>by PGM30TR or enter your own<br>access string.                                                                                                    |
|                                          |                                                                                                    | The first two digits must be unique<br>and start with either 2 or 9.<br>MPT1343 recommends you use 2<br>as the first character of the access<br>string for individual calls and 9 as<br>the first character for group calls<br>(this is not mandatory).                                                                                                    |

Unit-Lookup Table for 5 Digit Interfleet Calls Settings - continued

5-44 Unit - DTMF Parameters

# **Unit - DTMF Parameters**

# T3040II Only

Use the Unit - DTMF Parameters screen to set fleet identity information for this handportable. To open this screen, click on the Unit - DTMF Parameters option from the Edit keyword menu.

The Unit - DTMF Parameters screen, with default settings, appears as follows:

|                         | Unit – DTMF | Parameters |  |
|-------------------------|-------------|------------|--|
| <u>P</u> rint           |             |            |  |
| Transmit Key Up Delay   |             | 100 ms     |  |
| Interdigit Tx Hold Time |             | 400 ms     |  |
| Minimum Tone Duration ( | 09)         | 80 ms      |  |
| Minimum Tone Duration ( | *,#)        | 80 ms      |  |
| Minimum Intertone Gap   |             | 100 ms     |  |
|                         |             |            |  |
|                         |             |            |  |
|                         |             |            |  |

| Field                                    | Description                                                                                                    | Settings                                                                      |
|------------------------------------------|----------------------------------------------------------------------------------------------------|-------------------------------------------------------------------------------|
| Transmit Key Up<br>Delay                 | Delays the start of tone trans-<br>missions to allow a repeater<br>time to stabilise.                                                                                                    | Enter a delay value from 10 to 2550 milliseconds, in steps of 10.             |
| Interdigit Tx Hold<br>Time               | ligit Tx HoldDefines the period the transmitter remains on between the<br>encoding of each digit during<br>manual dialling. This provides a<br>delay for the user to dial the next<br>digit without transmission stop-<br>ping and restarting again.Enter a value from 10 to 25<br>seconds, in steps of 10.Note:This provides a<br>delay for the user to dial the next<br>digit without transmission stop-<br>ping and restarting again.Enter a value from 10 to 25<br>seconds, in steps of 10.Note:This setting will not have<br>any effect unless Manual Dial-<br>ling is enabled and the Buffer<br> |                                                                               |
| Minimum Tone<br>Duration (0 to 9)        | Sets the minimum transmission duration for each DTMF tone.                                                                                                    | Enter a value from <i>8</i> to <i>1020</i> milli-<br>seconds in steps of 4.   |
| Minimum Tone<br>Duration ( <b>*</b> , #) | Sets the minimum duration for<br>the ★ and # tones for a key-<br>press.                                                                                                    | Enter a value from 8 to 1020 milli-<br>seconds in steps of 4.                 |
| Minimum<br>Intertone Gap                 | Sets the minimum gap time between tones.                                                                                                    | Enter a value from <i>10</i> to <i>2550</i> milli-<br>seconds in steps of 10. |

# The Unit - DTMF Parameters settings are as follows

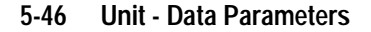

# **Unit - Data Parameters**

Use the Unit - Data Parameters screen to define the parameters that govern data exchange via the Short Data Message facility. To open this screen, click on the Unit - Data Parameters option from the Edit keyword menu.

The Unit - Data Parameters screen, with default settings, appears as follows:

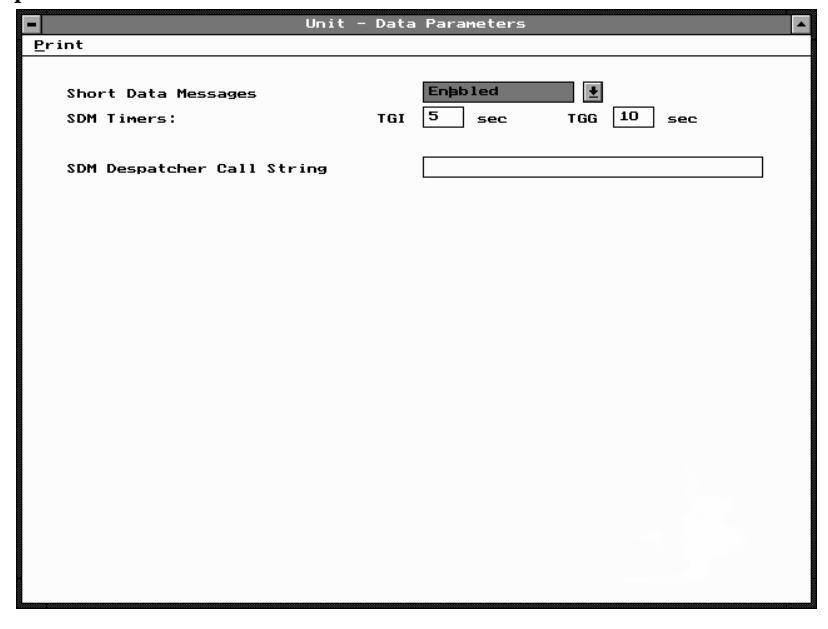

PGM30TR

*Note: This feature may not available with some radio software versions.* 

| Field                         | Description                                                                                                    | Settings                                                                              |
|-------------------------------|----------------------------------------------------------------------------------------------------|---------------------------------------------------------------------------------------|
| Short Data<br>Messages (SDM)  | If enabled, the radio can send<br>and receive short data mes-<br>sages.                                                     | Select Enabled or Disabled.                                                           |
| SDM Timers:<br>TGI Timer      | Defines the length of time the radio waits for further signalling during individual short data calls.                       | Enter a value between 0 and 16 seconds.<br>Default setting is 5 seconds.              |
|                               | If the TGI time lapses, future short data signalling is assumed to be a new transmission.                                   |                                                                                       |
| SDM Timers:<br>TGG Timer      | Defines the length of time the radio waits for further signalling during group short data calls.                            | Enter a value between 0 and 30 seconds.                                               |
|                               | If the TGG time lapses, future short data signalling is assumed to be a new transmission.                                   |                                                                                       |
| SDM Despatcher<br>Call String | Defines the destination for a short data message terminated with '#'.<br>Note: Leave blank if this feature is not required. | Enter any valid dialling sequence.<br>Allowable characters are 0 to 9, $\star$ and #. |
|                               | T3040 <i>III</i> only                                                                                                    |                                                                                       |
|                               |                                                                                                    |                                                                                       |

# The Unit - Data Parameters settings are as follows

PGM30TR

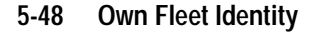

# **Own Fleet Identity**

Use the Own Fleet Identity screen to set fleet identity information for this handportable. To open this screen, click on the Own Fleet Identity option from the Edit keyword menu.

The Own Fleet Identity screen, with default settings, appears as follows:

| <b>Ξ</b> Οω                   | Own Fleet Identity               |  |  |  |  |
|-------------------------------|----------------------------------|--|--|--|--|
| <u>P</u> rint                 |                                  |  |  |  |  |
| Interprefix String for Indivi | dual Fleet 200200120             |  |  |  |  |
| OR                            |                                  |  |  |  |  |
| Fleet Number Prefix           | 200                              |  |  |  |  |
| Fleet Individual Number       | 2001                             |  |  |  |  |
| Highest Individual Number in  | Fleet 89                         |  |  |  |  |
|                               |                                  |  |  |  |  |
| Interfleet String for Group F | leet 0                           |  |  |  |  |
| OR                            |                                  |  |  |  |  |
| Fleet Group Number            | 0                                |  |  |  |  |
| Highest Group Number in Fleet | 0                                |  |  |  |  |
|                               |                                  |  |  |  |  |
| Dialling Scheme               | MPT 1343                         |  |  |  |  |
| ANN Numbering Model           | Small 🛃                          |  |  |  |  |
|                               |                                  |  |  |  |  |
| Prime Despatcher Number ('*O' | ) 0                              |  |  |  |  |
|                               |                                  |  |  |  |  |
|                               | Number or Prefix/Ident (MPT1327) |  |  |  |  |
| Prime Emergency Address ('*9' |                                  |  |  |  |  |
|                               |                                  |  |  |  |  |
|                               |                                  |  |  |  |  |
|                               |                                  |  |  |  |  |
|                               |                                  |  |  |  |  |

PGM30TR

| T3030II, | T3035II | & | T3040II | Settings | 5-49 |
|----------|---------|---|---------|----------|------|
|          |         |   |         |          |      |

| Field                                      | Description                                                                                                    | Settings                                                                                                    |
|--------------------------------------------|----------------------------------------------------------------------------------------------------|----------------------------------------------------------------------------------------------------|
| Interprefix String<br>for Individual Fleet | Sets the complete interprefix<br>string required to make an indi-<br>vidual call to this handportable<br>from another radio in a different<br>fleet.<br>Editing this field automatically<br>updates the three separate fleet<br>number fields immediately<br>below as well as the Own Indi-<br>vidual Number field in the Unit -<br>Identity screen. | Enter a value between 200 and 327<br>for the first three digits (fleet prefix),<br>a number between 2001 and 6050<br>for the next four digits (fleet<br>number) and a value between 20<br>and 89 or between 200 and 898 for<br>the last digits (individual number). |
| Fleet Number<br>Prefix                     | Determines an MPT1343 value<br>that must be common to all units<br>in a fleet. This prefix forms part<br>of the address of individual<br>units. It is assigned by the net-<br>work operator.                                                                                                    | Enter an assigned value from 200 to 327.                                                                                                    |
|                                            | Editing this field automatically<br>updates the Interprefix String for<br>Individual Fleet field.                                                                                                    |                                                                                                    |
| Fleet Individual<br>Number                 | Used with the Own Individual<br>Number and Fleet Number Pre-<br>fix to uniquely identify the unit<br>within the network.                                                                                                    | In MPT1343 the Fleet Individual<br>Number must be from <i>2001</i> to<br><i>6050</i> . It is assigned by the network<br>operator.                                                                                                    |
|                                            | Editing this field automatically<br>updates the Interprefix String for<br>Individual Fleet field.                                                                                                    |                                                                                                    |

# The Own Fleet Identity settings are as follows:

continued on next page

# 5-50 Own Fleet Identity

#### Own Fleet Identity Settings - continued

| Field                                       | Description                                                                                                    | Settings                                                                                                    |
|---------------------------------------------|----------------------------------------------------------------------------------------------------|----------------------------------------------------------------------------------------------------|
| Highest<br>Individual<br>Number in<br>Fleet | Defines the highest individual<br>number that may be called by any<br>unit within a fleet.                                               | In MPT1343 this number is from 20 to 89, or 200 to 899. In Regionet 43, this number is from 20 to 79, or 200 to 799. This number is assigned by the network operator. |
| Interfleet<br>String for<br>Group Fleet     | Sets the complete interfleet string<br>required to make a group call to this<br>handportable from another radio in<br>a different fleet. | Enter a value between 2001 and 6050 for the first four digits (fleet group number) and a value between 90 and 99 or between 900                                       |
|                                             | Editing this field automatically<br>updates the two separate fleet<br>number fields immediately below.                                   | and <i>998</i> for the last digits (group number).                                                                                                    |
| Fleet Group<br>Number                       | Used with Own Group Addresses<br>and Fleet Number Prefix to identify<br>groups of units within the network.                              | In MPT1343 the Fleet Group<br>Number must be from <i>2001</i> to<br><i>6050</i> . It is assigned by the network                                                       |
|                                             | Editing this field automatically<br>updates the Interfleet String for<br>Group Fleet field.                                              | operator.<br>If the user is not allowed group<br>calls, enter 0.                                                                                                    |
| Highest Group<br>Number in                  | Defines the highest group number that may be called by any unit                                                                          | If the value of Fleet Group Number is $\theta$ then this field must also be $\theta$ .                                                                                |
| FIGGI                                       | within a fleet.                                                                                                    | In MPT1343 this number is from 90 to 99, or 900 to 998. In Regionet 43, this number is from 90 to 99, or 900 to 999. This number is assigned by the network operator. |

continued on next page

| Field              | Description                                                                                                    | Settings                                                                                                    |
|--------------------|----------------------------------------------------------------------------------------------------|----------------------------------------------------------------------------------------------------|
| Dialling<br>Scheme | Defines the sequences that can be                                                                                                    | Select one of the following:                                                                                                    |
|                    | entered on the front panel.                                                                                                    | <i>MPT1343</i> : Suitable for all MPT1343 compliant networks.                                                                                                    |
|                    |                                                                                                    | ZVEI: Suitable for Regionet 43 net-<br>works.                                                                                                    |
|                    |                                                                                                    | Number Presets: Suitable for all<br>MPT1343 networks. Dialling is lim-<br>ited to the preset calls prepro-<br>grammed into the radio (see the<br>Unit - Preset Calls screen). |
|                    |                                                                                                    | Nokia ANN: Suitable for all Nokia Actionet networks.                                                                                                    |
|                    |                                                                                                    | Consult the network operator for the appropriate choice.                                                                                                    |
| ANN<br>Numbering   | Defines the number of digits required for interfleet calls.                                                                                                    | Select <i>Small. Medium, Large</i> or<br><i>Extended Large.</i>                                                                                                    |
| Model              | The <i>Small</i> numbering model pro-<br>vides 5-digit dialling (only fleets<br>with prefix 0 are accessible).                                                                                 |                                                                                                    |
|                    | The <i>Medium</i> numbering model pro-<br>vides 6-digit dialling (fleets with<br>prefixes from 0 to 9 are accessible).                                                                         |                                                                                                    |
|                    | The <i>Large</i> numbering model pro-<br>vides 7-digit dialling (fleets with<br>prefixes from 0 to 99 are accessi-<br>ble).                                                                    |                                                                                                    |
|                    | The <i>Extended Large</i> numbering<br>model provides 8-digit dialling<br>(fleets with prefixes from 0 to 127<br>are accessible). In some cases<br>dialling may be abbreviated to 7<br>digits. |                                                                                                    |

Own Fleet Identity Settings - continued

continued on next page

# 5-52 Own Fleet Identity

| Field                            | Description                                                                                                    | Settings                                                                                                    |
|----------------------------------|----------------------------------------------------------------------------------------------------|----------------------------------------------------------------------------------------------------|
| Prime Despatcher<br>Number ('0') | Defines the number which the<br>unit defaults to when a des-<br>patcher call ( <b>*</b> 0) is dialled<br>without specifying a unit<br>number. | Enter a valid unit number within the radio's own fleet. For fleets without a despatcher, enter <i>0</i> .                                                                                                    |
| Prime Emergency<br>Address ('9') | Defines the number which the unit defaults to when a emergency call ( $\star$ 9) is dialled without specifying a radio number.                | Enter a valid unit number within the radio's own fleet. If the prime emer-<br>gency address is not a valid unit number within the radio's own fleet, then the number may be entered in MPT1327 format using the Prefix and Ident fields. (In this case, enter <i>O</i> here). |
|                                  |                                                                                                    | The prime emergency address can be disabled by setting this field to 0.                                                                                                    |

#### Own Fleet Identity Settings - continued

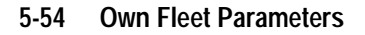

# **Own Fleet Parameters**

Use the Own Fleet Parameters screen to set fleet parameter information for the handportable. To open this screen, click on the Own Fleet Parameters option from the Edit keyword menu.

The Own Fleet Parameters screen, with default settings, appears as follows:

| - Own Flee                                                                         | et Parameters   | <b></b> |
|------------------------------------------------------------------------------------|-----------------|---------|
| <u>P</u> rint                                                                      |                 |         |
| Full Off Air Call Set Up                                                           | Allowed 🛓       |         |
| Default Call Time Limit<br>Emergency Call Time Limit                               | 60 sec<br>0 sec |         |
| Call Timer Count-up<br>Ignore TSC Call Time Limit                                  | Enabled 🛃       |         |
| ANN Fleet Structure<br>(maximum 128 blocks)<br>Start Stop FPP MEP<br>Prefix Prefix |                 |         |
|                                                                                    |                 |         |
|                                                                                    |                 |         |

*Note: The screen is shown with a data line inserted, with default settings.*
|  | T3030II, | T3035II | & | T3040II | Settings | 5-55 |
|--|----------|---------|---|---------|----------|------|
|--|----------|---------|---|---------|----------|------|

| Field                         | Description                                                                                                    | Settings                                                                                                    |  |
|-------------------------------|----------------------------------------------------------------------------------------------------|----------------------------------------------------------------------------------------------------|--|
| Full Off Air Call<br>Set Up   | Defines whether acknowledge-                                                                                                    | Set to Allowed or Disallowed.                                                                                       |  |
|                               | ment is sought on systems<br>where it is possible to seek<br>acknowledgement from the<br>called user before setting up a                                                        | If this field is set to <i>Disallowed</i> , calls<br>are set up without acknowledge-<br>ment from the called party. |  |
|                               | call.                                                                                                    | If set to <i>Allowed</i> , an acknowledge-<br>ment is sought from the called<br>party.                              |  |
| Default Call Time             | Defines the maximum time that                                                                                                    | Enter any of the following values:                                                                                  |  |
| Limit                         | a call may be set up for.                                                                                                    | - 0 (no limit on call time)                                                                                         |  |
|                               | In MP11327 this value can be<br>overwritten by a BROADCAST                                                                                                    | - 10 to 254 seconds in steps of 1                                                                                   |  |
|                               | message from the system.                                                                                                    | - 300 to 780 seconds in steps of 60.                                                                                |  |
| Emergency Call<br>Time Limit  | Determines the maximum time                                                                                                    | Enter any of the following values:                                                                                  |  |
|                               | that an emergency call may be set up for.                                                                                                    | - 0 (no limit on call time)                                                                                         |  |
|                               |                                                                                                    | - 10 to 254 seconds in steps of 1                                                                                   |  |
|                               |                                                                                                    | - 300 to 780 seconds in steps of 60                                                                                 |  |
| Call Timer Count-<br>Up       | If enabled, and if Default Call<br>Time Limit is set to 0, the radio<br>displays the current call time<br>length.                                                               | Select Enabled or Disabled.                                                                                         |  |
| Ignore Tsc Call<br>Time Limit | If enabled, the radio ignores any<br>messages the system sends to<br>adjust its call time limit. The<br>radio uses the Default Call Time<br>Limit value for calls at all times. | Select Enabled or Disabled.                                                                                         |  |

# The Own Fleet Parameters settings are as follows:

continued on next page

#### 5-56 Own Fleet Parameters

Description

Field

#### **ANN Fleet** Defines the start of a block of pre-Enter a value from 0 to 127. Structure Start fixes to be restructured as medium Prefix fleets or mini-fleets. Up to 128 blocks can be defined. If the block you are defining is not the first, then the Start Prefix value must be at least one greater than the Stop Prefix value for the previously defined block. **ANN Fleet** Defines the end of the block of pre-Enter a value from 0 to 127. Structure Stop fixes to be restructured as small or Prefix medium fleets. The Stop Prefix value must be greater than or equal to the Start Prefix value. **ANN Fleet** Defines the number of unit identity Enter a value from 0 to 10. Structure Fleet blocks (per prefix) to remain as Partition large fleets (up to 700 units and 99 Parameter groups). (FPP) The remainder of the ten blocks will each be divided into sub-blocks as small fleets or mini-fleets (depending on the MEP setting). **ANN Fleet** Defines the number of unit identity Enter a value from 0 to 10. Structure sub-blocks (per prefix) to be divided Miniaturisation into mini-fleets (up to 22 units and 4 Extent groups). Parameter The remainder of the ten sub-(MEP) blocks will remain as small fleets (up to 70 units and 10 groups).

#### Own Fleet Parameters Settings - continued

Settings

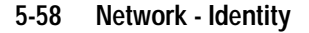

# **Network - Identity**

Use the Network - Identity screen to set network identity information for the handportable. To open this screen, click on the Unit - Network Identity option from the Edit keyword menu.

The Network - Identity screen, with default settings, appears as follows:

| Print                                                                                                    |  |
|----------------------------------------------------------------------------------------------------|--|
| Network Tupe                                                                                                    |  |
| Network Identity Code 1   SYNC Sequence C4D7   Area Field Length (LA) 7   Zone Field Length (LZ) 3   SIL Field Length (LSIL) 0 |  |
| Number of Pressel On Messages (NPON) 1<br>Number of Pressel Off Messages (NPOFF) 1<br>Pre-Emphasis Other                       |  |
|                                                                                                    |  |

PGM30TR

| Field                     | Description                                                                             | Settings                                                                                                    |  |
|---------------------------|-----------------------------------------------------------------------------------------|----------------------------------------------------------------------------------------------------|--|
| Network Type              | Determines the network type. In<br>MPT1327 this can be either<br>National, or Regional. | Select <i>National</i> , or <i>Regional</i> . The network operator will tell you the correct setting.                                                                                                    |  |
| Network<br>Identity Code  | Sets the network's identity code.                                                       | In MPT1327, if the Network Type is <i>National</i> , enter a value from 0 to 3; if Network Type is <i>Regional</i> , enter a value from 0 to 127.                                                              |  |
|                           |                                                                                         | Consult the network operator for the correct code value.                                                                                                    |  |
| SYNC<br>Sequence          | Enter the bit sequence used to syn-<br>chronise signalling on the channel.              | Enter the SYNC sequence code in<br>hexadecimal format. MPT1327<br>and Regionet 43 define SYNC as<br>C4D7. PAA2424 defines SYNC as<br><i>B433</i> .                                                             |  |
|                           |                                                                                         | Consult your network operator for the correct SYNC sequence.                                                                                                    |  |
| Area Field<br>Length (LA) | Used in a test carried out by the radio to see if it can acquire a control channel.     | The value depends on the value of Network Type. In MPT1327, if the Network Type is <i>National</i> enter a value from $0$ to $9$ ; if the Network Type is <i>Regional</i> enter a value from $0$ to $4$ .      |  |
|                           |                                                                                         | Consult the network operator for the correct field length value.                                                                                                    |  |
| Zone Field<br>Length (LZ) | Used in a test carried out by the radio to see if it can acquire a control channel.     | The value depends on the value of<br>Network Type. In MPT1327, if the<br>Network Type is <i>National</i> enter a<br>value from 0 to 9; if the Network<br>Type is <i>Regional</i> enter a value from<br>0 to 4. |  |
|                           |                                                                                         | Consult the network operator for the correct field length value.                                                                                                    |  |

# The Network - Identity settings are as follows:

continued on next page

439-35000-02

PGM30TR

#### 5-60 Network - Identity

#### Field Description Settings SIL Field Length Used in a test by the radio to Consult the network operator for (LSIL) check whether the clear down the correct field length value. received is from the correct $\mathsf{TSC}$ (Trunking System Controller). Number Of Determines how many Pressel Enter a value from 1 to 5. Obtain Pressel On On Messages are sent to the the correct value from the network Messages (NPON) system when the [PTT] is operator. pressed during a speech call. Number Of **Determines how many Pressel** Enter a value from 1 to 5. Obtain Pressel Off Off Messages are sent to the the correct value from the network Messages system when the [PTT] is operator. (NPOFF) released during a speech call. **Pre-Emphasis** Select Other or French. The default Determines whether or not preemphasis is enabled. Select setting is Other. Other to enable pre-emphasis and French to disable.

#### Network - Identity Settings - continued

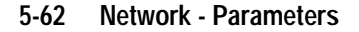

# **Network - Parameters**

Use the Network - Parameters screen to set specific network address and control data for the handportable. To open this screen, click on the Network - Parameters option from the Edit keyword menu.

The Network - Parameters screen, with default settings, appears as follows:

| -     |                  | Netwo         | ork – Parameters |         | ·         |
|-------|------------------|---------------|------------------|---------|-----------|
| Print |                  |               |                  |         |           |
| വാര   | Control Channel  | Aquisition/Re | etention         |         |           |
|       | Continuous       | Time-shared   |                  |         |           |
| NC1   | 20               | 6             | NZ1 1            | ]       |           |
| NC2   | 15               | 54            | NZ2 3            | ]       |           |
| NU    | 1                | 1             | TS 10            | seconds |           |
| NX1   | 15               | 2             |                  |         |           |
| NX2   | 5                | 3             |                  |         | (6)(2)(2) |
|       |                  |               |                  |         | 1022/     |
| (2) 5 | ignalling Param  | eters         |                  |         |           |
| Ν₩    | 4                | те            | 60 seconds       | TA 60   | seconds   |
| ND1   | 3                | TD            | 60 minutes       | тв 2    | seconds   |
| ND2   | 5                | тј            | 60 seconds       | TP 5    | seconds   |
| NE    | 16               | TN            | 7 seconds        | TW 60   | seconds   |
| NB    | 8                | тт            | 60 seconds       |         |           |
|       |                  |               |                  |         |           |
| Backs | ground Search Se | quence Param  | eters            |         |           |
| TL    | 120 sec          | LM1           | 6 dB             |         |           |
| тн    | 4 Slots          | LM2           | 6 dB             |         |           |
| NS    | 2                | LM3           | 6 dB             |         |           |
|       |                  |               |                  |         |           |
|       |                  |               |                  |         |           |
|       |                  |               |                  |         |           |

| Field                                      | Description                                                                                                    | Settings                                                          |
|--------------------------------------------|----------------------------------------------------------------------------------------------------|-------------------------------------------------------------------|
| NC1 Continuous                             | Sets the size of the error check                                                                                  | Enter a value from 0 to 255.                                      |
|                                            | sample (number of codewords)<br>prior to confirmation for a contin-<br>uous control channel.                      | Obtain the correct value from the network operator.               |
| NC1 Timeshared                             | Sets the size of the error check                                                                                  | Enter a value from 0 to 255.                                      |
|                                            | sample (number of codewords)<br>prior to confirmation for a time-<br>shared control channel.                      | Obtain the correct value from the network operator.               |
| NC2 Continuous                             | Sets the size of the error check                                                                                  | Enter a value from 0 to 255.                                      |
|                                            | sample (number of codewords)<br>after confirmation for a continu-<br>ous control channel.                         | Obtain the correct value from the network operator.               |
| NC2 Timeshared                             | Sets the size of the error check                                                                                  | Enter a value from 0 to 255.                                      |
|                                            | sample (number of codewords)<br>after confirmation for a time-<br>shared control channel.                         | Obtain the correct value from the network operator.               |
| NV Continuous Sets the number of consecuti |                                                                                                    | Enter a value from 1 to 16.                                       |
|                                            | to select a value of SYS for veri-<br>fication for a continuous control<br>channel.                               | Obtain the correct value from the network operator.               |
| NV Timeshared                              | Sets the number of consecutive                                                                                    | Enter a value from 1 to 16.                                       |
|                                            | CCSCs (codewords) required<br>to select a value of SYS for veri-<br>fication for a timeshared control<br>channel. | Obtain the correct value from the network operator.               |
| NX1 Continuous                             | Determines the error codewords limit prior to confirmation for a                                                  | Enter a value from $\theta$ to the value used for NC1 Continuous. |
|                                            | continuous control channel.                                                                                       | Obtain the correct value from the network operator.               |

# The Network - Parameters settings are as follows:

continued on next page

### 5-64 Network - Parameters

| Field             | Description                                                                                            | Settings                                                   |
|-------------------|----------------------------------------------------------------------------------------------------|------------------------------------------------------------|
| NX1<br>Timeshared | Determines the error codewords limit prior to confirmation for a time-                                 | Enter a value from 0 to the value used for NC1 Timeshared. |
|                   | shared control channel.                                                                                | Obtain the correct value from the network operator.        |
| NX2<br>Continuous | Determines the error codewords limit after confirmation for a contin-                                  | Enter a value from 0 to the value used for NC2 Continuous. |
|                   | uous control channel.                                                                                  | Obtain the correct value from the network operator.        |
| NX2<br>Timeshared | Determines the error codewords limit after confirmation for a time-                                    | Enter a value from 0 to the value used for NC2 Timeshared. |
|                   | shared control channel.                                                                                | Obtain the correct value from the network operator.        |
| NZ1               | Sets the number of contiguous                                                                          | Enter a value from 1 to 255.                               |
|                   | error check samples containing no error events.                                                        | Obtain the correct value from the network operator.        |
| NZ2               | Sets the number of contiguous                                                                          | Enter a value from 1 to 255.                               |
|                   | error check samples each generat-<br>ing a codeword error event follow-<br>ing an initial error event. | Obtain the correct value from the network operator.        |
| TS                | Sets the delay before leaving a                                                                        | Enter a value from 1 to 10 seconds.                        |
|                   | control channel.                                                                                       | Obtain the correct value from the network operator.        |
| NW                | Sets the response delay (in slots).                                                                    | Enter a value from 1 to 15.                                |
|                   |                                                                                                    | Obtain the correct value from the network operator.        |
| ND1               | Sets the number of disconnect                                                                          | Enter a value from 1 to 5.                                 |
|                   | messages sent by an individually called radio unit.                                                    | Obtain the correct value from the network operator.        |

### Network - Parameters Settings - continued

continued on next page

| Field | Description                                                                                             | Settings                                                                |
|-------|----------------------------------------------------------------------------------------------------|-------------------------------------------------------------------------|
| ND2   | Sets the number of disconnect                                                                           | Enter a value from 1 to 5.                                              |
|       | messages sent by a calling radio<br>unit.                                                               | Obtain the correct value from the network operator.                     |
| NE    | Determines the maximum number                                                                           | Enter a value from 1 to 255.                                            |
|       | of random access transmissions of RQE (emergency call request).                                         | Obtain the correct value from the network operator.                     |
| NR    | Determines the maximum number                                                                           | Enter a value from 1 to 255.                                            |
|       | of random access transmission of<br>RQS, RQD, RQX, RQT, RQR or<br>RQQ (non-emergency call<br>requests). | Obtain the correct value from the network operator.                     |
| тс    | Sets the random access timeout.                                                                         | Enter a value from 10 to 120 sec-<br>onds. in steps of 10.              |
|       |                                                                                                    | Obtain the correct value from the network operator.                     |
| TD    | Sets the registration record time-<br>out.                                                              | Enter a value from <i>5</i> to <i>70</i> minutes. in steps of 5.        |
|       |                                                                                                    | Obtain the correct value from the network operator.                     |
| τJ    | Sets the further signalling timeout.                                                                    | Enter a value from <i>10</i> to <i>60</i> sec-<br>onds, in steps of 10. |
|       |                                                                                                    | Obtain the correct value from the network operator.                     |
| TN    | Sets traffic channel inactivity time-                                                                   | Enter a value from 1 to 10 seconds.                                     |
|       | out.                                                                                                    | Obtain the correct value from the network operator.                     |
| TT    | Sets the maximum transmit dura-<br>tion.                                                                | Enter a value from 10 to 60 sec-<br>onds, in steps of 10.               |
|       |                                                                                                    | Obtain the correct value from the network operator.                     |

### Network - Parameters Settings - continued

continued on next page

439-35000-02

PGM30TR

| 5-66 Networ | k - Parameters |
|-------------|----------------|
|-------------|----------------|

| Field | Description                                                                                 | Settings                                                                                                    |  |
|-------|---------------------------------------------------------------------------------------------|----------------------------------------------------------------------------------------------------|--|
| TA    | Sets the timeout for the radio unit after receiving an AHY.                                 | Enter a value from 1 to 255 sec-<br>onds.                                                                                                   |  |
|       |                                                                                             | Obtain the correct value from the network operator.                                                                                         |  |
| ТВ    | Determines the time barred from calling the same ident after ACK/                           | Enter a value from <i>1</i> to <i>255</i> sec-<br>onds.                                                                                     |  |
|       | ACKX/ACKV or any ident after a ACKT/ACKB.                                                   | Obtain the correct value from the network operator.                                                                                         |  |
| ТР    | Determines the maximum interval<br>between periodic messages                                | Enter a value from 1 to 255 sec-<br>onds.                                                                                                   |  |
|       | (within speech items) to be assumed at switch-on.                                           | Obtain the correct value from the network operator.                                                                                         |  |
| TW    | Sets the timeout for the radio unit waiting for a call.                                     | Enter a value from <i>1</i> to <i>255</i> sec-<br>onds.                                                                                     |  |
|       |                                                                                             | Obtain the correct value from the network operator.                                                                                         |  |
| TL    | Sets the duration between succes-<br>sive background search sequence                        | Enter a value from 0 to 320 sec-<br>onds                                                                                                    |  |
|       | samples. The radio will take sam-<br>ples when it is idle on a confirmed<br>control channel | Obtain the correct value from the network operator.                                                                                         |  |
|       |                                                                                             | <b>Note:</b> If Background Hunt<br>Sequence in the Network - Hunt<br>Parameters screen is set to Disa-<br>bled, this parameter is set to 0. |  |

Network - Parameters Settings - continued

continued on next page

| Field Description                    |                                                                                                    | Settings                                            |
|--------------------------------------|----------------------------------------------------------------------------------------------------|-----------------------------------------------------|
| TH                                   | Sets how long the radio will sample                                                                                                    | Enter a value from 1 to 100.                        |
|                                      | other control channels when it is<br>performing a background search<br>sequence sample.                                                                                                    | Obtain the correct value from the network operator. |
| NS NS sets the number of consecutive |                                                                                                    | Enter a value from 1 to 10.                         |
|                                      | samples of a channel which must<br>taken before it is identified as a<br>candidate for acquisition as a con-<br>trol channel.                                                                                                    | Obtain the correct value from the network operator. |
| .M1                                  | Specifies how much stronger the                                                                                                    | Enter a value from 3 to 40dB.                       |
|                                      | signal level on a sampled channel<br>must be than the current control<br>channel for it to be considered dur-<br>ing a background search sequence<br>when neither channel is preferred<br>(based on the NDD Preference<br>Data in the Unit - Acquisition Data<br>screen).                                             | Obtain the correct value from the network operator. |
| L <b>M2</b>                          | Specifies how much stronger the                                                                                                    | Enter a value from 3 to 40dB.                       |
|                                      | signal level on a sampled channel<br>must be than the current control<br>channel for it to be considered dur-<br>ing a background search sequence<br>when both channels are equally<br>preferred (based on the NDD Pref-<br>erence Data in the Unit - Acquisi-<br>tion Data screen).                                  | Obtain the correct value from the network operator. |
| LM3                                  | Specifies how much stronger than                                                                                                    | Enter a value from 0 to 40dB.                       |
|                                      | the squelch threshold, L0, a sam-<br>pled control channel must be to be<br>considered as a candidate for<br>acquisition during a background<br>search sequence when the channel<br>is not preferred at all (based on the<br>NDD Preference Data in the Unit -<br>Acquisition Data screen). L0 is the<br>signal level. | Obtain the correct value from the network operator. |

### Network - Parameters Settings - continued

439-35000-02

PGM30TR

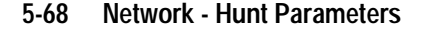

# **Network - Hunt Parameters**

Use the Network - Hunt Parameters screen to set a list of channels for network hunt routines. To open this screen, click on the Network - Hunt Parameters option from the Edit keyword menu.

Note: This screen uses Array Boxes for settings. Remember to press the F2 key to insert each line for data entry.

The Network - Hunt Parameters screen, with default settings, appears as follows:

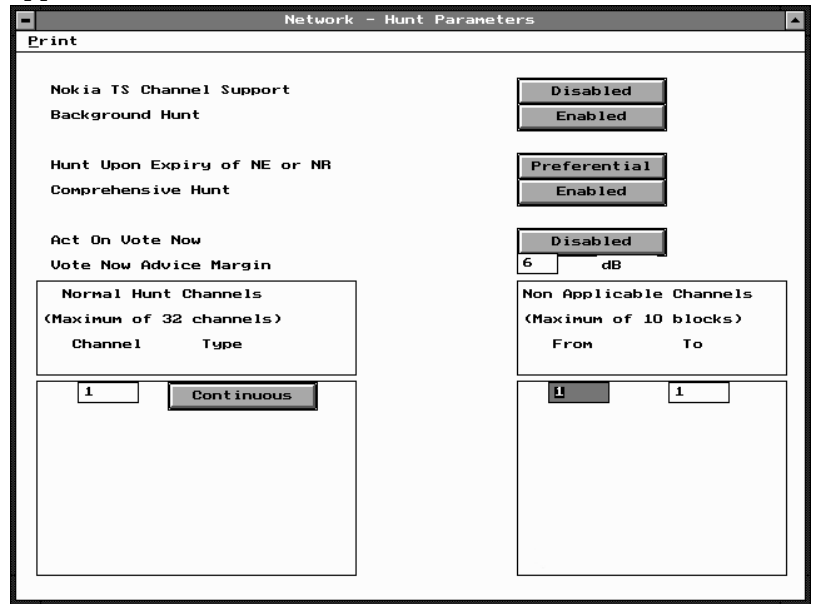

*Note: The screen is shown with a data line inserted, with default settings.* 

| T3030II, | T3035II | & | T3040II | Settings | 5-69 |
|----------|---------|---|---------|----------|------|
|----------|---------|---|---------|----------|------|

| Field                                   | Description                                                                                                    | Settings                    |
|-----------------------------------------|----------------------------------------------------------------------------------------------------|-----------------------------|
| Nokia Time<br>Shared Channel<br>Support | If disabled the the radio per-<br>forms control channel hunts<br>strictly in accordance with<br>MPT1343.                                                                                                    | Select Enabled or Disabled. |
|                                         | In order for the radio to recog-<br>nise Nokia Actionet time-<br>shared control channels, Nokia<br>TS Channel Support must be<br>enabled. This also causes the<br>radio to ignore the preset L2 sig-<br>nal level when performing back-<br>ground search sequences. This<br>will cause the radio to search for<br>a new control channel no matter<br>how strong the current signal is.<br><b>Note:</b> With Nokia TS Channel<br>Support enabled, the radio is no<br>longer MPT1343 compliant. |                             |
| Background Hunt                         | If enabled, the radio will periodi-<br>cally leave the current control<br>channel and search for a better<br>control channel from the list of<br>Normal Hunt Channels.                                                                                                    | Select Enabled or Disabled. |
|                                         | To prevent the radio carrying out<br>background search sequences<br>this parameter should be disa-<br>bled.                                                                                                    |                             |
|                                         | Parameters controlling the search sequence are found in the Network - Parameters screen.                                                                                                    |                             |

The Network - Hunt Parameters settings are as follows:

continued on next page

439-35000-02

PGM30TR

### 5-70 Network - Hunt Parameters

| Field                           | Description                                                                                                    | Settings                                      |
|---------------------------------|----------------------------------------------------------------------------------------------------|-----------------------------------------------|
| Hunt Upon Expiry<br>of NE or NR | Determines the type of control<br>channel hunt performed when<br>an attempt to set up a call is<br>unsuccessful.                                                                                                    | Select Disabled, Normal or Prefer-<br>ential. |
|                                 | For the handportable to be fully MPT1343 compliant <i>Disabled</i> should be selected.                                                                                                    |                                               |
|                                 | On some networks, selecting <i>Normal</i> or <i>Preferential</i> may improve the chances of successfully making the call on the next attempt.                                                                            |                                               |
| Comprehensive<br>Hunt           | Determines whether the hand-<br>portable searches all legitimate,<br>defined channels after a normal<br>hunt has failed to locate a satis-<br>factory control channel.                                                   | Select Enabled or Disabled.                   |
| Act On Vote Now                 | Allows the radio to search for a new control channel when told to do so by the trunking system.                                                                                                    | Select Enabled or Disabled                    |
| Vote Now Advice<br>Margin       | Sets the signal strength margin<br>by which a new control channel<br>must exceed the current control<br>channel before the new channel<br>will be acquired by the radio<br>after receiving a Vote Now<br>Advice message. | Enter a value from <i>1</i> to <i>15</i> dB.  |
|                                 |                                                                                                    | continued on next page                        |

Network - Hunt Parameters Settings - continued

continued on next page

| Field Description                |                                                                                                    | Settings                                                                                                    |
|----------------------------------|----------------------------------------------------------------------------------------------------|----------------------------------------------------------------------------------------------------|
| Normal Hunt<br>Channel<br>Number | Defines a list of channels which are<br>examined during a normal hunt<br>sequence to see if they can be<br>acquired as a control channel. | Enter any channel number between<br>the lowest and highest channel<br>defined for the network.<br>Obtain the correct values from the |
|                                  | This list may contain up to 32 chan-<br>nels, which are commonly used by<br>the network as control channels.                              | network operator.                                                                                                    |
|                                  | There must be at least one channel defined in the hunt list and Com-<br>prehensive Hunt must be either<br>enabled or disabled.            |                                                                                                    |
| Normal Hunt                      | Identifies each channel in the Nor-                                                                                                    | Select Continuous or Timeshared.                                                                                                    |
| Channel Type                     | mal Hunt Channel list as either a<br>prospective <i>Continuous</i> or <i>Time-</i><br><i>shared</i> control channel.                      | Obtain the correct values from the network operator.                                                                                 |
| Non                              | Defines the start of channel range                                                                                                    | Enter up to ten channel ranges.                                                                                                    |
| Applicable<br>Channel From       | not included in comprehensive hunt sequences.                                                                                             | If Comprehensive Hunt is disabled, this list may be left blank.                                                                      |
|                                  |                                                                                                    | Obtain the correct values from the network operator.                                                                                 |
| Non<br>Applicable<br>Channel To  | Defines the end of channel range<br>not included in comprehensive hunt<br>sequences.                                                      | Enter up to ten channel ranges.                                                                                                    |

Network - Hunt Parameters Settings - continued

### 5-72 Network - Trunked Channel Blocks

# **Network - Trunked Channel Blocks**

Use the Network - Trunked Channel Blocks screen to set a list of trunked channel sets (blocks) for the handportable. To open this screen, click on the Network - Trunked Channel Blocks option from the Edit keyword menu.

Note: This screen uses Array Boxes for settings. Remember to press the F2 key to insert each line for data entry.

The Network - Trunked Channel Blocks screen appears as follows:

| Network - Trunked Channel Blocks |         |               |             |       |   |
|----------------------------------|---------|---------------|-------------|-------|---|
| Print                            |         |               |             |       |   |
|                                  |         |               |             |       | - |
|                                  | (1      | naximum of 30 | blocks)     |       |   |
| CHANNEL                          |         | RECEIVER      | TRANSMITTER |       |   |
| Start Stop                       | Spacing | Frequency     | Frequency   | Power |   |
|                                  | KHz     | MHz           | MHz         |       |   |
|                                  |         |               |             |       |   |
| 1 1023                           | 12.50   | 0.000000      | 0.000000    | High  | ] |
|                                  |         |               |             |       |   |
|                                  |         |               |             |       |   |
|                                  |         |               |             |       |   |
|                                  |         |               |             |       |   |
|                                  |         |               |             |       |   |
|                                  |         |               |             |       |   |
|                                  |         |               |             |       |   |
|                                  |         |               |             |       |   |
|                                  |         |               |             |       |   |
|                                  |         |               |             |       |   |
|                                  |         |               |             |       |   |
|                                  |         |               |             |       |   |
|                                  |         |               |             |       |   |
|                                  |         |               |             |       |   |
| L                                |         |               |             |       | Г |

PGM30TR

| T3030II, | T303511 | & | T3040II | Settings | 5-73 |
|----------|---------|---|---------|----------|------|
|          |         |   |         |          |      |

| Field Description                                                                 |                                                                                                    | Settings                                                                                                    |
|-----------------------------------------------------------------------------------|----------------------------------------------------------------------------------------------------|----------------------------------------------------------------------------------------------------|
| Channel:<br>Block Start                                                           | Defines the first number of each trunked channel block.                                                                                                    | Enter a value from <i>1</i> to <i>1023</i> .                                                                                        |
|                                                                                   | Trunked Channel Blocks spec-<br>ify the operating frequencies of<br>all channels in a network. Up to<br>30 blocks can be defined.                           | network operator.                                                                                                    |
|                                                                                   | Each channel block must define<br>a number of evenly spaced<br>channels.                                                                                    |                                                                                                    |
|                                                                                   | For any blocks after the first<br>one, the Channel Start value<br>must be one greater than the<br>Channel Stop value for the pre-<br>viously defined block. |                                                                                                    |
| Channel:                                                                          | Indicates the stop channel                                                                                                    | Enter a value from 1 to 1023.                                                                                                    |
| Block Stop                                                                        | number for that block. All Chan-<br>nel Stop entries must be greater<br>than or equal to the Channel<br>Start entry for that block.                         | Obtain the correct values from the network operator.                                                                                |
| Channel:Defines the channel spacing (in<br>kHz) for all channels in the<br>block. |                                                                                                    | This frequency must be a multiple<br>of either 5kHz or 6.25kHz, using<br>the same number as was used for<br>the Receiver Frequency. |
|                                                                                   |                                                                                                    | Different blocks may have different channel spacing values.                                                                         |
|                                                                                   |                                                                                                    | Obtain the correct values from the network operator.                                                                                |
|                                                                                   |                                                                                                    | and the second second second second                                                                                                 |

The Network - Trunked Channel Blocks settings are as follows:

continued on next page

### 5-74 Network - Trunked Channel Blocks

| Field                                             | Description                                                                                                    | Settings                                                                                                    |
|---------------------------------------------------|----------------------------------------------------------------------------------------------------|----------------------------------------------------------------------------------------------------|
| Receiver: De<br>Frequency the<br>ott<br>the<br>us | Defines the receive frequency for the first channel in the block. All                                                                                                    | This frequency must be a multiple of either 5kHz or 6.25kHz.                                                        |
|                                                   | their receive frequency calculated using Channel Spacing.                                                                                                    | The first channel in a block always has the lowest frequency.                                                       |
|                                                   | Up to 30 blocks can be defined.                                                                                                    | The frequency range for a block<br>must not overlap with any other<br>block's receive frequencies.                  |
|                                                   |                                                                                                    | The receive frequencies defined for<br>the block must be within the range<br>defined for the radio.                 |
|                                                   |                                                                                                    | Obtain the correct values from the network operator.                                                                |
| Transmitter:<br>Frequency                         | Defines the transmit frequency for<br>the first channel in the block. All<br>other channels in the block have<br>their transmit frequency calculated<br>using Channel Spacing.<br>Up to 30 blocks may be defined. | This frequency must be a multiple<br>of either 5kHz or 6.2kHz, using the<br>same number as Receiver Fre-<br>quency. |
|                                                   |                                                                                                    | The first channel in a block always has the lowest frequency.                                                       |
|                                                   |                                                                                                    | The frequency range for a block<br>must not overlap with any other<br>block's transmit frequencies.                 |
|                                                   |                                                                                                    | The transmit frequencies defined<br>for the block must be within the<br>range defined for the radio.                |
|                                                   |                                                                                                    | Obtain the correct values from the network operator.                                                                |

Network - Trunked Channel Blocks Settings - continued

continued on next page

| Field                 | Description                                                                                                    | Settings                          |
|-----------------------|----------------------------------------------------------------------------------------------------|-----------------------------------|
| Transmitter:<br>Power | Defines the maximum transmit<br>power level which may be used<br>for all channels in the block.                                                                              | Set to <i>High</i> or <i>Low.</i> |
|                       | If the power level is set to <i>High</i> ,<br>the user can still set transmit<br>power to low using radio con-<br>trols.                                                     |                                   |
|                       | If the power level for a block is<br>set to <i>Low</i> , then all transmis-<br>sions in the block are made at<br>low power regardless of any set-<br>tings made by the user. |                                   |

Network - Trunked Channel Blocks Settings - continued

5-76 Network - Trunked Channel Blocks

# Appendix A Valid CTCSS/ DCS Codes

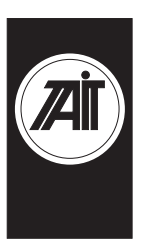

This appendix lists the settings used for DCS/CTCSS receive and transmit tones. You can enter a valid CTCSS frequency or a valid DCS code in an appropriate field, or leave the field blank to indicate that no sub-audible coding is to be used on the channel.

# CTCSS

This is the tone which the T3000// handportable must receive on the channel before the activity will be regarded as valid. Any of the following three formats can be used to enter a CTCSS frequency (example shows a 67 Hz selection):

C67.0 c67.0 67.0

The following CTCSS frequencies (in Hz) are supported:

| 67.0 | 91.5  | 118.8 | 156.7 | 210.7 |
|------|-------|-------|-------|-------|
| 71.9 | 94.8  | 123.0 | 162.2 | 218.1 |
| 74.4 | 97.4  | 127.3 | 167.9 | 225.7 |
| 77.0 | 100.0 | 131.8 | 173.8 | 233.6 |
| 79.7 | 103.5 | 136.5 | 179.9 | 241.8 |
| 82.5 | 107.2 | 141.3 | 186.2 | 250.3 |
| 85.4 | 110.9 | 146.2 | 192.8 |       |
| 88.5 | 114.8 | 151.4 | 203.5 |       |

# DCS

Any of the following three formats can be used to enter a DCS codeword (example shows a code of 32):

```
D032 d032 032
```

The T3000// supports a variety of Standard and Non-Standard DCS codes and their inverses, as listed in the following tables.

| Normal | Invert | Normal | Invert | Normal | Invert |
|--------|--------|--------|--------|--------|--------|
| 023    | 047    | 174    | 074    | 445    | 043    |
| 025    | 244    | 205    | 263    | 464    | 026    |
| 026    | 464    | 223    | 134    | 465    | 331    |
| 031    | 627    | 226    | 411    | 466    | 662    |
| 032    | 051    | 243    | 351    | 503    | 162    |
| 043    | 445    | 244    | 025    | 506    | 073    |
| 047    | 023    | 245    | 072    | 516    | 432    |
| 051    | 032    | 251    | 165    | 532    | 343    |
| 054    | 413    | 261    | 732    | 546    | 132    |
| 065    | 271    | 263    | 205    | 565    | 703    |
| 071    | 306    | 265    | 156    | 606    | 631    |
| 072    | 245    | 271    | 065    | 612    | 346    |
| 073    | 506    | 306    | 071    | 624    | 632    |
| 074    | 174    | 311    | 664    | 627    | 031    |
| 114    | 712    | 315    | 423    | 631    | 606    |
| 115    | 152    | 331    | 654    | 632    | 624    |
| 116    | 754    | 343    | 532    | 654    | 743    |
| 125    | 365    | 346    | 612    | 662    | 466    |

Standard DCS Codes

439-35000-02

### A-2

| Normal | Invert | Normal | Invert | Normal | Invert |
|--------|--------|--------|--------|--------|--------|
| 131    | 364    | 351    | 243    | 664    | 311    |
| 132    | 546    | 364    | 131    | 703    | 565    |
| 134    | 223    | 365    | 125    | 712    | 114    |
| 143    | 412    | 371    | 734    | 723    | 431    |
| 152    | 115    | 411    | 226    | 731    | 155    |
| 155    | 731    | 412    | 143    | 732    | 261    |
| 156    | 265    | 413    | 054    | 734    | 371    |
| 162    | 503    | 423    | 315    | 743    | 654    |
| 165    | 251    | 431    | 723    | 754    | 116    |
| 172    | 036    | 432    | 516    |        |        |

**Non-Standard DCS Codes** 

| Normal | Invert | Normal | Invert | Normal | Invert |
|--------|--------|--------|--------|--------|--------|
| 017    | 050    | 246    | 523    | 462    | 252    |
| 036    | 172    | 252    | 462    | 523    | 246    |
| 050    | 017    | 255    | 446    | 526    | 325    |
| 053    | 452    | 266    | 454    | 274    | 145    |
| 122    | 225    | 446    | 255    | 325    | 526    |
| 145    | 274    | 452    | 053    | 332    | 455    |
| 212    | 356    | 454    | 266    | 356    | 212    |
| 225    | 122    | 455    | 332    |        |        |

A-3

A-4

# **Numerics**

5 digit access string, 5-42 5 digit interfleet calls, 5-41

# Α

A burst, 3-23 abbreviated dialling, 5-30 limit, 5-30 accessory connector, 1-6, 2-13 fitting, 1-6 removing, 1-7 ACK, 5-66 ACKB, 5-66 ACKT, 5-66 ACKV, 5-66 ACKX, 5-66 acquisition authorisation code, 5-17 authorisation type, 5-17 activate stun control status, 4-53 AHY, 5-66 alert duration, 3-32, 4-48 all confidence beeps, 3-4, 5-38 ALLI (all idents) calls, 5-30 alpha symbol, 4-14, 4-30-4-32 symbol name, 4-31 symbol new channel, 4-31 symbol new status, 4-31 symbol signalling sequence, 4-32 symbol signalling type, 4-31 ANI, 3-24, 3-29, 3-31, 3-32, 4-42, 4-45, 4-47, 4-48 leading, 3-31 position, 3-24, 4-42 leading, 4-47 random, 4-47 trailing, 4-48 random, 3-31

sequence, 3-24, 3-31, 4-42 suppression time, 3-32, 4-48 trailing, 3-32 transmissions, 4-36 area field length, 5-17, 5-59 array box delete, 2-3 delete element, 2-4 insert, 2-3 insert element, 2-4 move scroll bars, 2-4 using, 2-7 audio filter, 3-7, 4-7 auto acknowledge, 3-23, 3-31 delay time, 3-31, 4-48 format, 3-23 sequence, 3-25, 4-43 auto quiet function, 3-14 time, 3-14, 4-10 timer, 3-9, 4-8, 4-9 automatic caller identification, 4-52 automatic monitor with call answered, 3-9 with call setup, 3-9, 4-8 Automatic Number Identification. See ANI AUX (auxiliary control), 4-17 active state, 3-13, 4-11, 5-37 control line, 3-13 key, 5-35 key operation, 4-11, 5-37 latching, 3-8 momentary, 3-8 output line, 3-8

### В

**B burst**, 3-21, 3-23, 4-39 **background hunt**, 5-69

background keyword, 2-12 backlighting, 3-8, 3-14, 4-17, 5-39 timer, 3-8, 3-14, 4-11, 5-39 backlighting key, 5-35 bandwidth, 4-24 birdie killer, 4-24

# С

C burst, 3-22, 4-40 call ALLI (all idents), 5-30 direct despatcher, 5-32 divert own, 5-31 divert third party, 5-31 interfleet, 5-29 interfleet group, 5-29 key, 3-8, 4-8, 5-35, 5-36 network operator service, 5-30 PABX, 5-29 PSTN, 5-29 queuing, 5-13 status, 5-31 timer count-up, 5-55 callback facility, 5-37 called unit status display, 4-52 caller ID, 3-21, 3-22, 4-39, 4-40 identification sequence, 3-25, 4-43 car to car dialling, 4-51 length, 4-47 CBSN, 4-3, 5-7 CCIR, 3-29, 4-45 chan ID. See channel(s). chan name. See channel(s) channel(s), 3-19 chan field, 3-17, 4-21 chan ID, 4-21 chan mode, 4-27 hidden, 4-4 name field, 4-21 number, 3-17, 4-21, 5-25 in page 1, 4-5 in page 2, 4-5 programmable spacing, 4-24

signalling, 5-26 T3010, 3-16-3-19 T3020, 4-20-4-24 character delete, 2-4 chassis serial number, 4-3, 5-7 city (squelch), 3-19, 4-15, 4-24 clear key, 5-35 communication ports, 1-6, 2-13 setting, 2-10 comprehensive hunt, 5-71 confidence indicators, 3-4, 4-15, 5-38 tone set, 5-37 configuration, 4-3, 5-7 context-sensitive help, 1-2 control category, 5-13 channels, 5-13, 5-17 continuous, 5-63, 5-64 timeshared, 5-63, 5-64 conventional channel access number, 5-25 Rx frequency, 5-25 signalling, 5-26 Tx frequency, 5-25 Tx power, 5-25 conventions, iii country (squelch), 3-19, 4-15, 4-24 CTCSŠ, 3-7, 3-10, 3-13, 3-18, 4-7, 4-10, 4-22, 4-59, A-1 reverse tone burst, 3-7, 4-7 reverse tone burst duration, 4-60 CTCSS option board, 5-39 ctry. See country (squelch) cursor keys, 2-8

# D

data file. See file. DCS, 3-7, 3-10, 3-13, 3-18, 4-7, 4-10, 4-22, 4-59, A-2 DCS/CTCSS Rx, 3-18, 4-22 Tx, 3-18, 4-22

deactivate stun control status, 4-54 default call time limit, 5-55 directory setting, 1-4 mode, 4-14 setting defaults, 2-10-2-11 values, 2-8 deferred calling, 4-51 despatcher, 5-32 prime despatcher number, 5-53 dialling abbreviated, 5-30 limit (abbreviated dialling), 5-30 scheme, 5-25, 5-52 sequence, 5-21, 5-36 direct despatcher calls, 5-32 directories list box, 2-9 directory installation, 1-4 disk saving to, 2-9 disk drive floppy, 1-3, 2-7 hard, 1-3, 2-7 display, 1-3 refresh, 2-3 diversion channel, 4-52 status, 4-53 divert incoming calls, 5-31 own calls, 5-31 third party calls, 5-31 don't disturb, 5-31 DOS, 2-8 path, 2-2 prompt, 2-2, 2-5, 2-14 search path, 1-5 version, 1-3 drives list box, 2-8 DTMF, 4-4, 4-14, 4-17, 4-18, 4-19, 4-32, 4-34-4-37 auto transmit setting, 4-35 buffer mode, 4-35 DTMF mode A.N.I. transmission, 4-36

interdigit Tx hold time, 4-36, 5-45 manual dialling, 4-35 minimum intertone gap, 4-37, 5-45 minimum tone duration (\*, #), 4-37, 5-45 minimum tone duration (0 to 9, A to F), 4-36, 5-45 option, 4-4 PTT as shift key, 4-36 transmit key up delay, 4-36, 5-45 DTMF option board, 5-39 dual tone multi-frequency, 4-4 DZVEI, 3-29, 4-45

### Ε

ECR call string, 5-37 edit end and validate, 2-4, 2-5 keyword, 2-5 EEA, 3-29, 4-45 EIA, 3-29, 4-45 emergency call, 5-53 emergency call time limit, 5-55 emergency mode, 4-17 end stop, 4-15 exit program, 2-4, 2-5, 2-14 external call request, 5-37

# F

field length area, 5-59 length SIL, 5-60 length zone, 5-59 names, iii files creating, 2-8 data, 1-2 file keyword, 2-5, 2-7, 2-8, 2-9 loading, 2-7, 2-8–2-9 location, 2-10 naming, 2-7, 2-8, 2-9, 2-11 saving, 2-7, 2-9

setting path, 2-11 settings, 2-11 fleet group number, 5-51 individual number, 5-50 number prefix, 5-50, 5-51 format gaps, 3-21, 3-22, 3-23, 4-39, 4-40 frequency band, 3-3, 4-3, 5-7 CTCSS, 3-18 limits, 3-17, 4-21, 4-22 full off air call set up, 5-55 function key(s), 3-8, 3-9, 4-8, 4-9, 4-17, 5-35, 5-36 key press action, 4-17, 5-36 preset call string, 5-36

# G

gap, 3-27, 4-41 burst, 3-21, 3-22, 3-23, 4-39, 4-40 group (scan), 3-19 group Id, 4-27 group membership, 4-29 group name, 4-27 group type, 4-27, 4-28 user programmable scan group, 4-29 group (Selcall) address, 3-27, 4-41 call, 3-9, 3-30, 3-31, 3-32, 4-46, 4-48 dialling, 4-51 format, 3-30, 4-46 hold time, 4-14 number of, 4-5 group (trunking) address, 5-12 calls, 5-14, 5-42 max number of addresses, 5-12 numbers, 5-14 own group address, 5-12 user programmable own group address, 5-12

# Η

handset active timer, 3-15, 4-15 mode, 3-8, 3-15, 4-15, 4-17 key, 5-35 timer value, 5-39 help, 1-2, 2-3, 2-5 general, 2-3, 2-5 high power setting, 3-18, 4-23 highest number in fleet group, 5-12, 5-14, 5-51 individual, 5-11, 5-13, 5-51 home zone, 5-18

# I

IBM PC, i, 1-3 ignore tsc call time limit, 5-55 individual calls (Selcall), 3-9 calls (trunking), 5-13, 5-42 numbers (trunking), 5-13 installation, 1-4 mouse, 1-5 software. 1-4 interface cable, 1-3, 1-6 interfleet calls, 5-29, 5-42 group calls, 5-29, 5-41, 5-42 internal alert, 3-32, 4-48 duration, 3-32, 4-48 international (group format), 3-30, 4-46 item selection, 1-2

# К

keyboard, iii using, 2-3, 2-5, 2-6 keypad lock, 3-8, 5-35 keypress, 3-14 beeps, 3-4 confidence beeps, 3-4, 5-38 key, 5-35

### L

LAB, 5-13 label, 5-23 lead in delay, 3-29, 4-45 tone, 3-29, 4-45 Leading, 3-31 line go to beginning, 2-4 go to end, 2-4 list boxes using, 2-6 LM1, 5-67 LM2, 5-67 LM3, 5-67 lookup table 5 digit access string, 5-42 fleet number, 5-41 fleet type, 5-42 highest no in fleet, 5-42 number prefix, 5-41 low power, 3-8, 4-17 key, 5-35 setting, 3-18, 4-23

### М

manufacturer code, 5-7 max number of group addresses, 5-12 maximum number of status digits, 4-49 menu bar, using, 2-5 menu open, 2-3 microphone, 5-36 microphone / speaker, 5-36 microprocessor frequency shift, 4-24 interference, 4-24 mode insert/overtype, 2-4 operating, 4-14 model code, 5-7 MON brief key press, 3-10, 4-9 MON long key press, 3-11, 4-9

monitor deactivating, 3-9, 4-8, 4-9 facility, 3-9, 3-10, 4-9 function, 3-9, 3-10, 3-14, 4-8, 4-9, 4-10, 4-43 disables, 3-8, 3-10, 4-9 key, 3-8, 3-10, 3-11, 4-9, 4-17, 5-35 state at power up, 3-10, 4-9 mouse, 1-3, 2-3, 2-5, 2-6, 2-8, 2-9 move down, 2-4 left, 2-4 right, 2-4 MPT1327, 5-12, 5-53, 5-55, 5-59 MPT1343, 5-11, 5-12, 5-37, 5-41, 5-42, 5-50, 5-51, 5-52 mute, 3-9, 3-10, 3-13, 3-14, 4-9 CTCSS / DCS, 3-10, 4-9 Selcall, 3-9, 3-10, 3-13, 4-9

### Ν

navigation, 2-3-2-5 keyboard, 2-3 mouse, 2-3 NC1, 5-63 NC2, 5-63 ND1, 5-64 ND2, 5-65 NDD preference data, 5-17 NE, 5-65 Network, 5-58 network control channel fields, 5-17 hunt parameters, 5-68-5-71 identity, 5-58-5-60 identity code, 5-59 operator service calls, 5-30 parameters, 5-62-5-67 LM1, 5-67 LM2, 5-67 LM3, 5-67 NC1, 5-63 NC2, 5-63 ND1, 5-64

ND2, 5-65 NE, 5-65 NR, 5-65 NS, 5-67 NV, 5-63 NW, 5-64 NX1, 5-63, 5-64 NZ1, 5-64 NZ2, 5-64 TA, 5-66 TB, 5-66 TC, 5-65 TD, 5-65 TH, 5-67 TJ, 5-65 TL, 5-66 TN, 5-65 TP, 5-66 TS, 5-64 TT, 5-65 TW, 5-66 trunked channel blocks, 5-72-5-75 type, 5-17, 5-59 night use, 5-36 Nokia ANN, 5-52 Nokia Time Shared (TS) channel support, 5-69 non applicable channel from, 5-71 to, 5-71 non-standard DCS codes, A-3 normal hunt channel number, 5-71 type, 5-71 normal mode, 3-8 NR, 5-65 NS, 5-67 number of pressel messages pressel off, 5-60 pressel on, 5-60 number presets, 5-52 number range for group calls, 5-14 for individual calls, 5-13 NV, 5-63 NW, 5-64

NX1, 5-63, 5-64 NZ1, 5-64 NZ2, 5-64

### 0

option board, 5-26 connector (internal), 3-8, 3-13, 4-11 CTCSS, 5-39 DTMF, 5-39 scrambler, 5-39 VOX, 5-39 options board type, 5-39 connector (internal), 5-37 menu, 4-13 options I T3010, 3-6-3-11 T3020, 4-6-4-11 options II T3010, 3-12-3-15 T3020, 4-12-4-15 options III T3020, 4-16-4-19 overview of the software, 1-1 own fleet identity, 5-11, 5-49-5-55 group address, 5-12 group address - user programmable, 5-12 group addresses, 5-51 individual number, 5-11, 5-50

### Ρ

P. See group (scan), user programmable scan group. PAA2424, 5-59 PABX calls, 5-29 page down, 2-4 up, 2-4 palette keyword, 2-12

parallel port, 2-12 setting, 2-11 passwords, 2-3, 5-2 PC keys See keyboard polarity DCS codes, 3-7, 4-7 port. See communication port. power consumption, 3-14, 4-13 power up message, 4-13, 5-38 save off time, 3-14, 4-13 save start up state, 4-13 tx setting, 5-75 pre-emphasis, 5-60 preferential hunt, 5-17 preferred NDD field length, 5-17 prefix/ident format, 5-12 preset call string, 4-19 preset call label, 5-21 number, 5-21 string, 4-17, 4-18, 5-21, 5-35, 5-36 strings, 5-21 preset call sequence channel or group ID, 4-18 new status, 4-18 signal number, 4-19 signal type, 4-18 prime despatcher number, 5-53 emergency address, 5-53 prime despatcher number, 5-32 printer, 1-3 printing file data, 2-10, 2-12 priority scanning, 4-29 program exit, 2-4, 2-14 immediate exit, 2-4 install disks, 1-3 starting, 2-2-2-3 programming cable, 1-3, 2-13 fleet, 5-3 network, 5-3 sequence, 5-3

T3000 trunking radios, 2-2 T3010 radios, 2-2 unit, 5-3 PSTN calls, 4-4, 5-29 PTT, 3-8, 3-31, 3-32, 4-47, 4-48, 5-37, 5-60 pwr lvl. See Tx power level. PZVE, 3-29, 4-45

# Q

queued calls, 5-13 quick access key calls preset, 5-21 quiet interrogation call status, 4-53 quiet mode, 5-35 quiet mode. See don't disturb quit keyword, 2-5, 2-14 program, 2-4, 2-5, 2-14

### R

R burst, 3-21, 3-22, 4-39, 4-40 radio alpha symbols. See alpha symbol calibration parameters, 4-60-4-61 channels. See channels DTMF. See DTMF keypad, 3-14 keys, iii keyword, 2-5, 2-13, 2-14 mode settings, iii model (T3040 / T303X), 5-7 monitor reset sequence, 4-43 options. See options programming, 2-13-2-14 reading, 2-13 scan group. See scan group Selcall features. See Selcall features. Selcall identity. See Selcall identity Selcall setup. See Selcall setup settings, 1-2 specification. See specification. Status display. See Status display.

type (T3010), 3-3 type (T3020), 4-3 type (T303X / T3040), 5-7, 5-25 radio message language, 4-3 RAM, 1-3 receive frequency, 3-17, 4-21, 5-25 receiver ID, 3-21, 3-22, 4-39, 4-40 Regionet 43, 5-51, 5-52, 5-59 registration records, 5-18 repeater, 3-7, 3-18, 4-7, 4-23, 4-36, 5-45 address length, 3-23, 4-41 burst, 3-21, 4-39 ID, 3-21, 3-23, 4-39 number (rep num, rptr num), 3-18, 4-23 sequence, 3-23, 4-41 talk around, 4-5 re-registration, 5-18 RQD, 5-65 RQE, 5-65 RQQ, 5-65 RQR, 5-65 RQS, 5-65 RQT, 5-65 RQX, 5-65 Rx CTCSS DCS filter, 3-7, 4-7 DCS polarity, 3-7, 4-7 decode sequence, 4-41 format, 3-22, 3-24, 4-40, 4-41 freq (frequency), 3-17, 4-21, 5-25, 5-73, 5-74 **RXDECODE sequence**, 3-24

# S

S burst, 3-21, 3-22, 3-23, 4-39, 4-40 scan, 3-8 group, 4-4, 4-27 T3020, 4-26-4-29 hold time, 3-15 option, 3-19 priority scanning, 4-29 scanning, 3-15, 4-14 scrambler option board, 5-39 screen buttons, iii using, 2-6 fields, iii go to bottom, 2-4 go to top, 2-4 setting colors, 2-11–2-12 screen. See titles for each screen. scroll down. 2-4 left, 2-4 right, 2-4 up, 2-4 scrolling lists operation, 4-15 SDM despatcher call string, 5-47 SDM (short data message), 5-47 SDM timers TGG timer, 5-47 TGI timer, 5-47 See also group. Selcall, 3-4, 3-8, 3-9, 3-10, 3-13, 3-18, 3-24, 3-25, 3-27, 3-29, 3-30, 3-31, 3-32, 4-4, 4-8, 4-9, 4-14, 4-17, 4-18, 4-19, 4-23, 4-32, 4-36, 4-41, 4-43, 4-45, 4-46, 4-48, 4-50, 4-51 features T3020, 4-50-4-54 format rules, 3-21, 4-39, 4-40 identity T3020, 4-38–4-43 identity I T3010, 3-20-3-24 identity II T3010, 3-26-3-27 mute, 3-10, 4-9 muting, 3-9, 4-8 option, 3-4, 3-9, 4-4 setup T3010, 3-28-3-32 T3020, 4-44-4-49 transmit time after, 4-60 Tx format, 3-21, 4-39 selective calling. See Selcall

#### serial number, 5-7

serial port. See communications ports. Sigtec (group format), 3-30, 4-46 SIL field length, 5-60 silent operation, 5-38 software compatibility, 1-2 version, 1-2, 2-3, 2-13 speaker, 5-36 specification T3010, 3-2-3-4 T3020, 4-2-4-5 T303X / T3040, 5-6-5-8 squelch, 3-19, 4-24 setting control in menu, 4-15 standard DCS codes, A-2 startup screen, 2-3 Status display T3020, 4-56-4-57 values, 4-57 status, 3-21, 3-22, 3-23, 3-25, 3-27, 4-18, 4-31, 4-39, 4-40, 4-41, 4-43, 4-49 burst, 3-21, 4-39 calls, 5-13 display message, 4-57 labels, 5-23 value, 5-23 status call, 5-31 status calls, 5-31 stun control status activate, 4-53 deactivate, 4-54 symbols number of, 4-5 symbols. See also label SYNC sequence, 5-59 system identity code, 5-13 setting up, 2-10

# Τ

T. See group (scan), group type. T3010 specification, 3-2–3-4 T3020 specification, 4-2-4-5 T303X / T3040 specification, 5-6-5-8 TA, 5-66 TB, 5-66 TC, 5-65 TD, 5-65 test mode on power-up, 5-38 text fields using, 2-5 TH, 5-67 third tone reset, 4-51 TJ, 5-65 TL, 5-66 TN, 5-65 tone call alert, 3-11 tone (confidence) set, 5-37 tone (CTCSS) See also CTCSS, 3-18 tone (Selcall), 3-29, 3-30, 4-45, 4-46 blanking, 3-30, 4-46 period, 3-29, 4-45 set, 3-29, 4-45 TP, 5-66 transmit frequency, 3-17, 4-22, 5-25 inhibit, 3-13, 4-10, 5-25 lockout duration, 3-3, 4-3 power, 3-8 timer, 3-3 timer duration, 3-3, 4-3 trunk channel block receiver frequency, 5-74 spacing, 5-73 start, 5-73 stop, 5-73 transmitter frequency, 5-74 transmitter power, 5-75 **TS**, 5-64 TT, 5-65 TW, 5-66 Тx call sequence number (TxCD num), 3-18, 4-23

CTCSS reverse tone burst, 3-7, 4-7 DCS polarity, 3-7, 4-7 format, 3-21, 3-22, 3-23, 3-25, 3-27, 4-39, 4-40, 4-41, 4-43 freq (frequency), 3-17, 4-22, 5-25, 5-74 inhibit, 3-13, 4-10, 4-51 power level, 3-18, 4-23, 5-25 TXCALL sequence, 3-27, 3-29, 4-41, 4-45 Tx inhibit on busy, 5-25

# U

unanswered calls, 4-52, 5-13 unit acquisition data, 5-16-5-18 conventional channels, 5-24-5-26 dialling facilities, 5-28-5-32 identity T303X / T3040, 5-10-5-14 lookup table for 5 digit interfleet calls, 5-40-5-42 miscellaneous controls, 5-34-5-39 preset calls, 5-20-5-21, 5-36 status labels (T303X / T3040), 5-22-5-23 unit - Data parameters, 5-46-5-47 unit - DTMF parameters, 5-44-5-45 usable characters (for display mesages), 5-38 usable characters (for display messages), 5-8 usable characters (for labels), 5-21, 5-23 user interface graphical, 1-2, 2-2 text-based, 1-2, 2-2 utility keyword, 2-5, 2-10, 2-11, 2-12

# V

validation check, 2-9, 2-14 value of info in RQR, 5-39

439-35000-02

version (of programming software), 1-2, 2-5 versions, 1-2 voting, 4-15 lead in delay, 4-15 polling interval, 4-15 VOX option board, 5-39

### W

warning tones, 3-3 window close, 2-4 maximise, 2-3 menu bar, 2-4 move, 2-3 move to next object, 2-4 resize, 2-3 restore size to normal, 2-3 Windows 95, 2-1 Windows 95 desktop short-cuts, 2-2 wrap around, 4-15

# Ζ

zone field length, 5-17, 5-18, 5-59 ZVEI, 3-29, 4-45, 5-52 ZVEI dialling scheme, 5-25 ZVEI-II, 3-29, 4-45
# **Tait Software Licence Agreement**

This legal document is an Agreement between you, (the "Licensee") and Tait Electronics Limited ("Tait"). By opening this product package and/or using the product you agree to be bound by the terms of this Agreement.

If you do not agree to the terms of this Agreement, do not open the product package and immediately return the unopened product package to Tait. If you open the product package that will be deemed to be acceptance of the terms of this license agreement.

#### License

In consideration of the payment of the License Fee which forms part of the price you paid for products you acquired from Tait or its subsidiary or agent (the "products") and our willingness to be bound by the terms of this agreement, Tait grants to you as Licensee the non-exclusive right to use the copy of a Tait software program included in the products, (the "Software").

In particular the Licensee may use the program on a single machine and if the software is supplied on a diskette, the licensee may:

- (a) Copy the program into any machine readable or printed form for backup purposes in support of your use of the program on the single machine. (Certain programs, however, may include mechanisms to limit or inhibit copying. They are marked "copy protected"), provided the copyright notice must be reproduced and included on any such copy of the Software.
- (b) Merge it into another program for your use on the single machine. (Any portion of this program merged into another program will continue to be subject to the terms and conditions of this Agreement.)

The Licensee may not duplicate, modify, reverse compile or reverse assemble the Software in whole or part.

#### **Title To Software**

This agreement does not constitute a contract of sale in relation to the Software supplied to the Licensee. Not withstanding the Licensee may own the magnetic or other physical media on which the Software was originally supplied, or has subsequently been recorded or fixed, it is a fundamental term of this Agreement that at all times title and ownership of the Software, whether on the original media or otherwise, shall remain vested in Tait or third parties who have granted licenses to Tait.

## ii Tait Software Licence Agreement

#### **Term And Termination**

This License shall be effective until terminated in accordance with the provisions of this Agreement. The Licensee may terminate this License at any time by destroying all copies of the Software and associated written materials. This License will be terminated automatically and without notice from Tait in the event that the Licensee fails to comply with any term or condition of this Agreement. The Licensee agrees to destroy all copies of the Software and associated written materials in the event of such termination.

## **Limited Warranty**

The Software is supplied by Tait and accepted by the Licensee "as is" without warranty of any kind either expressed or implied, including but not being limited to any implied warranties as to merchantability or fitness for any particular purpose. The entire risk as to the quality and performance of the Software vests in the Licensee. Should the Software prove to be defective, the Licensee (and not Licensor or any subsidiary or agent of the Licensor) shall assume the entire cost of all necessary servicing, repair or correction.

Tait does not warrant that the functions contained in the Software will meet the Licensee's requirements or that the operation of the Software will be uninterrupted or error free. However Tait warrants that the diskettes if any on which the Software is supplied to the Licensee shall be free from defects in material and workmanship under normal use and service for a period of ninety (90) days from the date of delivery to the Licensee.

#### **Exclusion Of Liability**

Tait's entire liability and the Licensee's exclusive remedy shall be:

1. The replacement of any diskette not meeting Tait "limited warranty" and which is returned to Tait or an authorised agent or subsidiary of Tait with a copy of the Licensee's purchase receipt; or

2. If a diskette is supplied and if Tait is unable to deliver a replacement diskette which is free from defects in material or workmanship, the Licensee may terminate this Agreement by returning the Software to Tait.

3. In no circumstances shall Tait be under any liability to the Licensee, or any other person whatsoever, for any direct or consequential damage arising out of or in connection with any use or inability of using the Software.

439-35000-02

## Tait Software Licence Agreement iii

4. Tait warrants the operation of the Software only with the operating system for which it was designed. Use of the Software with an operating system other than that for which it was designed may not be supported by Tait, unless otherwise expressly agreed by Tait.

#### General

The Licensee confirms that it shall comply with the provisions of law in relation to the Software.

## Law And Jurisdiction

This Agreement shall be subject to and construed in accordance with New Zealand law and disputes between the parties concerning the provisions hereof shall be determined by the New Zealand Courts of Law. Provided however Tait may at its election bring proceedings for breach of the terms hereof or for the enforcement of any judgement in relation to a breach of the terms hereof in any jurisdiction Tait considers fit for the purpose of ensuring compliance with the terms hereof or obtaining relief for breach of the terms hereof.

#### No Dealings

The Licensee may not sublicense, assign or transfer the license or the program except as expressly provided in this Agreement. Any attempt otherwise to sublicense, assign or transfer any of the rights, duties or obligations hereunder is void.

#### No Other Terms

The Licensee acknowledges that it has read this agreement, understands it and agrees to be bound by its terms and conditions. The Licensee further agrees that this is the complete and exclusive statement of the agreement between it and Tait in relation to the Software which supersedes any proposal or prior agreement, oral or written and any other communications between the Licensee and Tait relating to the Software.

439-35000-02

# Tait Electronics Ltd.

## **Head Office**

Address: 558 Wairakei Road Christchurch New Zealand Telephone: 64 3 358 3399 PostalPO Box 1645Address:ChristchurchNew ZealandFax:64 3 358- 3636

# Australia

## Tait Electronics (Aust) Pty Ltd

275 Toombul Road Northgate 4013 P.O. Box 679 Virginia Queensland 4014 Australia Phone: 61 7 3260-7799 Toll Free: 1800 077-112 Fax: 61 7 3260-7990

# Canada

**Tait Mobile Radio Inc**. Unit 5, 158 Anderson Avenue Markham Ontario L6E1A9 Canada Phone: 1 905 472-1100 Toll Free: 1 800 890-8248 Fax: 1 905 472-5300

## France

#### **Tait Electronics sarl** 2 Avenue de la Cristallerie

92316 Sèvres Cedex Phone: 1 41 14 0550 Fax: 1 41 14 0555 Germany

**Tait Mobilfunk GmbH** Willstätterstraße 50 D-90449 Nürnberg 60 Germany Phone: 911 967-46-0 Fax: 911 967-46-79

# Hong Kong

Tait Mobile Radio (Hong Kong) Ltd Room 703A New East Ocean Centre 9 Science Museum Road Tsim Sha Tsui East Hong Kong Phone: 852 2369-3040 Fax: 852 2369-3009 Mobile: 852 9096-2662

## New Zealand

**Tait Communications Ltd** Unit 4, 75 Blenheim Road P.O. Box 1185 Christchurch Phone: 64 3 348-3301 Fax: 64 3 343-0558

439-35000-02

#### iv

# Singapore

## Tait Electronics (Far East) Pte Ltd

4 Leng Kee Road #05-11A SIS Building #05-11A Singapore 159088 Phone: 65 471-2688 Fax: 65 479-7778

# Thailand

Tait Mobile Radio Ltd 14/1 Suwan Tower, Ground Floor Soi Saladaeng 1 North Sathorn Rd Bangrak Bangkok 10500 Thailand Phone: 662 267-6290-2 Fax: 662 267-6293

# Taiwan

**Tait Mobile Radio (Taiwan) Ltd** 1104, 142 Chung Hsiao E Rd Sec 4 Taipei Taiwan Phone: 886 2 731-1290 Fax: 886 2 711-6351

# **United Kingdom**

## Tait Mobile Radio Ltd

V

Ermine Business Park Ermine Road Huntingdon Cambridgeshire PE18 6YA United Kingdom Phone: 44 1 480-52255 Fax: 44 1480-411996

# USA

#### **Tait Electronics (USA), Inc.** 9434 Old Katy Road Suite 110 Houston Texas 77055 USA Phone: 1 713 984-8684

Phone: 1 713 984-8684 Toll Free: 800 222-1255 Fax: 1 713 468-6944

439-35000-02

vi